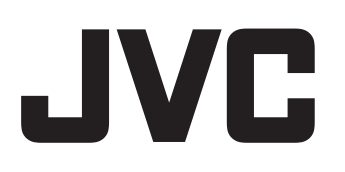

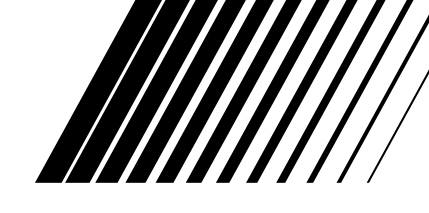

# NETWORK MEDIA SYSTEM SYSTÈME MÉDIA RÉSEAU

**DD-8** 

Consists of CA-DD8, SP-PWDD8, SP-DD8F and SP-DD8S Se compose de CA-DD8, SP-PWDD8, SP-DD8F et SP-DD8S

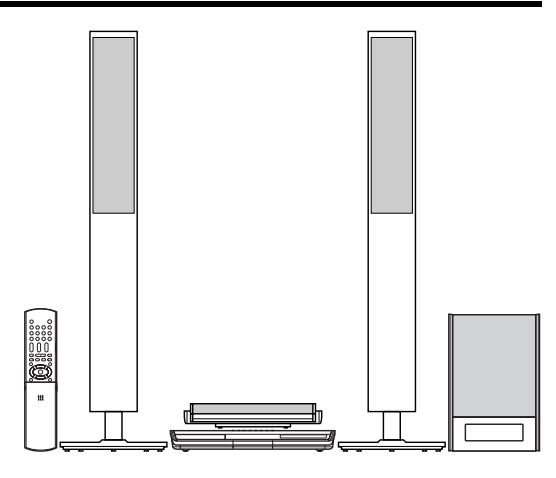

# **DD-3**

Consists of CA-DD3, SP-PWDD3, SP-DD3F and SP-DD8S Se compose de CA-DD3, SP-PWDD3, SP-DD3F et SP-DD8S

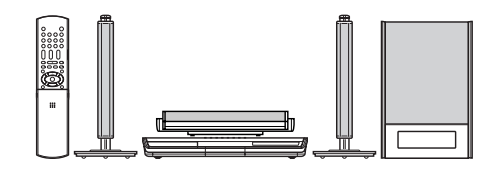

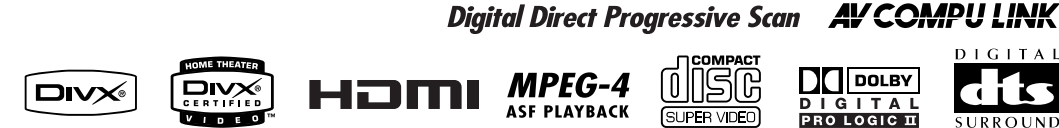

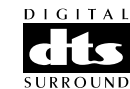

# **INSTRUCTIONS** MANUEL D'INSTRUCTIONS

For Customer Use:

Enter below the Model No. and Serial No. which are located either on the rear, bottom or side of the cabinet. Retain this information for future reference.

Model No. Serial No.

LVT1546-001A [J]

# Warnings, cautions and others/ Mises en garde, précautions et indications diverses

(For U.S.A.)

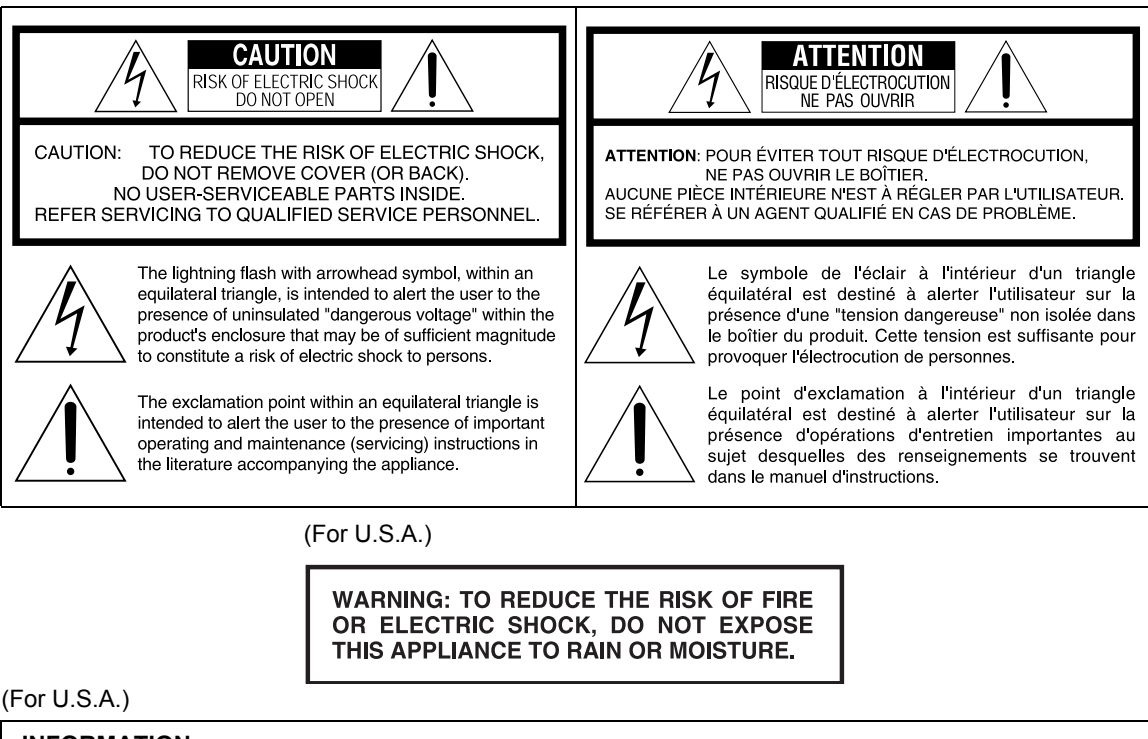

### INFORMATION

This equipment has been tested and found to comply with the limits for a Class B digital device, pursuant to part 15 of the FCC Rules. These limits are designed to provide reasonable protection against harmful interference in a residential installation.

This equipment generates, uses and can radiate radio frequency energy and, if not installed and used in accordance with the instructions, may cause harmful interference to radio communications. However, there is no guarantee that interference will not occur in a particular installation. If this equipment does cause harmful interference to radio or television reception, which can be determined by turning the equipment off and on, the user is encouraged to try to correct the interference by one or more of the following measures:

Reorient or relocate the receiving antenna.

Increase the separation between the equipment and receiver.

Connect the equipment into an outlet on a circuit different from that to which the receiver is connected. Consult the dealer or an experienced radio/TV technician for help.

### CAUTION

Changes or modifications not approved by JVC could void the user's authority to operate the equipment.

### For Canada/pour le Canada

THIS DIGITAL APPARATUS DOES NOT EXCEED THE CLASS B LIMITS FOR RADIO NOISE EMIS-SIONS FROM DIGITAL APPARATUS AS SET OUT IN THE INTERFERENCE-CAUSING EQUIPMENT STANDARD ENTITLED "DIGITAL APPARATUS", ICES-003 OF THE DEPARTMENT OF COMMUNICA-TIONS.

CET APPAREIL NUMERIQUE RESPECTE LES LIMITES DE BRUITS RADIOELECTRIQUES APPLICA-BLES AUX APPAREILS NUMIRIQUES DE CLASSE B PRESCRITES DANS LA NORME SUR LE MATE-RIEL BROUILLEUR: "APPAREILS NUMERIQUES", NMB-003 EDICTEE PAR LE MINISTRE DES COMMUNICATIONS.

# CAUTION

To reduce the risk of electrical shocks, fire, etc.:

- 1. Do not remove screws, covers or cabinet.
- 2. Do not expose this appliance to rain or moisture.

### ATTENTION

Afin d'éviter tout risque d'électrocution, d'incendie, etc.:

- 1. Ne pas enlever les vis ni les panneaux et ne pas ouvrir le coffret de l'appareil.
- 2. Ne pas exposer l'appareil à la pluie ni à l'humidité.

### CAUTION

- Do not block the ventilation openings or holes. (If the ventilation openings or holes are blocked by a newspaper or cloth, etc., the heat may not be able to get out.)
- Do not place any naked flame sources, such as lighted candles, on the apparatus.
- When discarding batteries, environmental problems must be considered and local rules or laws governing the disposal of these batteries must be followed strictly.
- Do not expose this apparatus to rain, moisture, dripping or splashing and that no objects filled with liquids, such as vases, shall be placed on the apparatus.

# ATTENTION

- Ne bloquez pas les orifices ou les trous de ventilation.
   (Si les orifices ou les trous de ventilation sont bloqués par un journal un tissu, etc., la chaleur peut ne pas être évacuée correctement de l'appareil.)
- Ne placez aucune source de flamme nue, telle qu'une bougie, sur l'appareil.
- Lors de la mise au rebut des piles, veuillez prendre en considération les problèmes de l'environnement et suivre strictement les règles et les lois locales sur la mise au rebut des piles.
- N'exposez pas cet appareil à la pluie, à l'humidité, à un égouttement ou à des éclaboussures et ne placez pas des objets remplis de liquide, tels qu'un vase, sur l'appareil.

# IMPORTANT FOR LASER PRODUCTS

- 1. CLASS 1 LASER PRODUCT
- 2. **CAUTION:** Do not open the top cover. There are no user serviceable parts inside the unit; leave all servicing to qualified service personnel.
- 3. CAUTION: Visible and/or invisible class 1M laser radiation when open. Do not view directly with optical instruments.
- 4. REPRODUCTION OF LABEL: CAUTION LABEL, PLACED INSIDE THE UNIT.

# IMPORTANT POUR PRODUITS LASER

- 1. PRODUIT LASER CLASSE 1
- 2. **ATTENTION:** N'ouvrez pas le couvercle supérieur. Il n'y a aucune pièce réparable par l'utilisateur à l'intérieur de l'appareil; confiez toute réparation à un personnel qualifié.
- 3. **ATTENTION:** Rayonnement laser visible et/ou invisible de classe 1M une fois ouvert. Ne pas regarder directement dans le faisceau avec des instruments optiques.
- 4. REPRODUCTION DE L'ÉTIQUETTE: ÉTIQUETTE DE PRÉCAUTION PLACÉE À L'INTERIEUR DE L'APPAREIL.

| CAUTION              | ATTENTION           | AVISO                        | VARNING             | 注意        | CAUTION           |
|----------------------|---------------------|------------------------------|---------------------|-----------|-------------------|
| VISIBLE AND/OR       | RAYONNEMENT LASER   | RADIACIÓN LÁSER              | SYNLIG OCH/ELLER    | ここを聞くと可視  | VISIBLE AND/OR    |
| INVISIBLE CLASS 1M   | VISIBLE ET/OU       | DE CLASE 1M                  | OSYNLIG             | 及び/または不可視 | INVISIBLE CLASS 1 |
| LASER RADIATION      | INVISIBLE DE CLASSE | <b>VISIBLE Y/O INVISIBLE</b> | LASERSTRÅLNING,     | のクラス1M    | LASER RADIATION   |
| WHEN OPEN. DO NOT    | 1M UNE FOIS OUVERT. | CUANDO ESTÀ                  | klass 1M, när denna | レーザー放射が   | WHEN OPEN.        |
| VIEW DIRECTLY WITH   | NE PAS REGARDER     | ABIERTO. NO MIRAR            | DEL AR OPPNAD.      | 出ます。      | DO NOT STARE      |
| OPTICAL INSTRUMENTS. | DIRECTEMENT AVEC    | DIRECTAMENTE                 | Betrakta ej         | 光学装置で直接   | INTO BEAM.        |
| IEC60825-1:2001      | DES INSTRUMENTS     | CON INSTRUMENTAL             | STRALEN MED OPTISKA | 見ないでください。 | FDA 21 CFR (ENG   |
| (ENG)                | optiques. (FRA)     | OPTICO. (ESP)                | INSTRUMENT. (SWE)   | (JPN)     | LV44603-003       |

### **CAUTION: Proper Ventilation**

To avoid risk of electric shock and fire and to protect from damage, place the apparatus on a level surface. The minimal clearances are shown below:

### **MISE EN GARDE: Ventilation correcte**

Pour éviter les risques d'électrochoc ou d'incendie, et de manière à éviter les dommages, placer l'appareil sur une surface en hauteur. L'espace minimal est indiqué ci-dessous:

### Main unit (CA-DD8/CA-DD3) Unité principale (CA-DD8/CA-DD3)

### Front view Façade

Wall or obstructions Mur ou encombrement

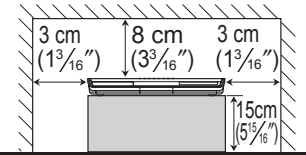

### Subwoofer (SP-PWDD8/SP-PWDD3) Caisson de grave (SP-PWDD8/SP-PWDD3)

Front view Façade

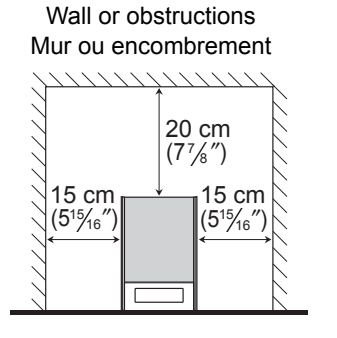

# Side view Vue latérale

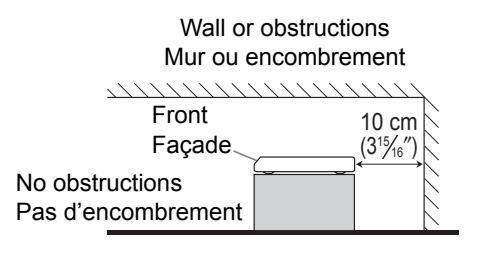

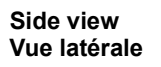

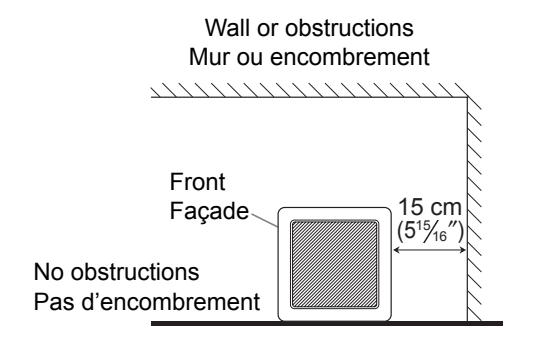

### CAUTION - O/I button! (CA-DD8/CA-DD3)

Disconnect the mains plug to shut the power off completely (the STANDBY lamp goes off). When installing the apparatus, ensure that the plug is easily accessible.

The O/I button in any position does not disconnect the mains line.

- When the system is on standby, the STANDBY lamp lights red.
- When the system is turned on, the STANDBY lamp goes off.
- The power can be remote controlled.

### ATTENTION — Touche O/I ! (CA-DD8/CA-DD3)

Déconnectez la fiche secteur pour mettre l'appareil complètement hors tension (le témoin STANDBY I s'éteint). Lors de l'installation de l'appareil, assurez-vous que la fiche soit facilement accessible.

- La touche O/I, dans n'importe quelle position, ne déconnecte pas le système du secteur.
- Quand le système est en attente, le témoin STANDBY est allumé en rouge.
- Quand le système est sous tension, le témoin STANDBY s'éteint.

L'alimentation peut être télécommandée.

### CAUTION (SP-PWDD8/SP-PWDD3)

The power supply to the subwoofer is linked to the center unit.

Disconnect the mains plug to shut the power off completely (the POWER ON lamp goes off).

When installing the apparatus, ensure that the plug is easily accessible.

• When the system is turned on, the POWER ON lamp lights green.

### ATTENTION (SP-PWDD8/SP-PWDD3)

L'alimentation du caisson de grave est reliée à l'unité centrale.

Déconnectez la fiche secteur pour mettre l'appareil complètement hors tension (le témoin POWER ON I s'éteint). Lors de l'installation de l'appareil, assurez-vous que la fiche soit facilement accessible.

• Quand l'appareil est sous tension, le témoin POWER ON est allumé en vert.

### CAUTION

To avoid personal injury or accidentally dropping the unit, have two persons unpack, carry, and install the unit.

### ATTENTION

Pour éviter toute blessure personnelle ou toute chute accidentelle de l'appareil, celui-ci doit être déballé, transporté et installé par deux personnes.

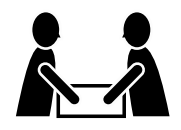

DD-8: 48.5 kg (106.9 lbs) DD-3: 22.7 kg (51 lbs)

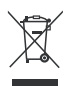

[European Union only] [Union européenne seulement]

# **Table of contents**

Thank you for purchasing a JVC product.

Please read all instructions carefully before operation, to ensure your complete understanding and to obtain the best possible performance from the unit.

# Introduction

| Part description         | 3 |
|--------------------------|---|
| Jsing the remote control | 4 |

# Preparation

| Preparation                                 | 5  |
|---------------------------------------------|----|
| Connecting the antennas                     | 5  |
| Connecting the speakers                     | 6  |
| Connecting a TV                             | 11 |
| Connecting a portable digital audio player. | 14 |
| Connecting other digital audio devices      | 15 |
| Connecting other analog audio devices       | 15 |
| Connecting the power cable                  | 15 |
|                                             |    |

# **Basic operations**

| Basic operations                       | 16 |
|----------------------------------------|----|
| Using the number buttons               | 16 |
| Turning on the main unit               | 16 |
| Adjusting the volume                   | 16 |
| Turning off the sound temporarily      |    |
| Sharpening the voice sound             | 17 |
| Adjusting the bass/treble sound        | 17 |
| Adjusting the volume of the            |    |
| center surround speaker/subwoofer      | 17 |
| Adjusting the volume balance between   |    |
| the left and right speakers            | 17 |
| Changing the brightness of the display |    |
| window                                 | 18 |
| Using the sleep timer                  | 18 |
| Auto standby function                  | 19 |
| Locking disc ejection                  | 19 |
|                                        |    |

# Listening to radio broadcasts

# Listening to radio broadcasts .....20

| Selecting | a radio station            | 20 |
|-----------|----------------------------|----|
| Tuning in | to a preset radio station2 | 21 |

# Basic operations of disc/file playback

# Basic operations of disc/file

| playback                            | 22 |
|-------------------------------------|----|
| Playing back a disc                 | 22 |
| Playing back a file                 | 23 |
| Display window on the main unit for |    |
| disc/file types                     | 24 |
| Stopping playback                   | 27 |
| Resuming playback                   | 27 |
|                                     |    |

| Pausing playback                           | .27 |
|--------------------------------------------|-----|
| Advancing the picture frame by frame       | .27 |
| Fast reverse/fast forward search           | .28 |
| Playing back from a position 10 seconds    |     |
| before                                     | .28 |
| Slow motion playback                       | .28 |
| Skipping to the beginning of a             |     |
| chapter/track/file                         | .28 |
| Selecting a chapter/track using the number |     |
| buttons                                    | .29 |
| Skipping at approximately 5 minute         |     |
| intervals                                  | .29 |
| Selecting a track from the menu screen     | .29 |

# Convenient functions of disc/ file playback

# **Convenient functions of disc/file**

| playback                                      | .30      |
|-----------------------------------------------|----------|
| Selecting the audio language, subtitle        |          |
| language and view angle                       | 30       |
| Playing back a disc/file in the desired order |          |
| (Program playback)                            | 31       |
| Playing back a disc/file in a random order    |          |
| (Random playback)                             | 32       |
| Magnitying the picture                        | 32       |
| (Repeat playback)                             | 22       |
| Selecting the surround mode                   | JJ<br>33 |
| Adjusting the picture quality (VFP)           | 34       |
| Using the status bar and the                  |          |
| monu bar                                      | 25       |
| Disving back a aposition part reportedly      | .55      |
| (A-B repeat playback)                         | 36       |
| Designating the time                          |          |
| (Time search)                                 | 36       |
| Changing the initial settings wit             | h        |
| the preference screen                         | 37       |
| Basic operations                              | 37       |
| LANGUAGE                                      |          |
| PICTURE                                       |          |
| AUDIO                                         | 39       |
| OTHERS                                        | 39       |
| Language codes                                | .40      |
|                                               |          |

# Playing back sources from other devices

# Playing back sources from other

| 41 |
|----|
| 41 |
| 41 |
| 42 |
|    |

# Operating other devices using the remote control

# Operating other devices using

| he remote control43                       |
|-------------------------------------------|
| Operating a TV using the remote control43 |
| Operating a VCR/DBS using the             |
| remote control44                          |

# Reference

# Using the AV COMPU LINK

|                                                                                                    | 40                                           |
|----------------------------------------------------------------------------------------------------|----------------------------------------------|
| Preparation for the AV COMPU LINK                                                                                                    |                                              |
| function                                                                                                    | 46                                           |
| Operating the AV COMPU LINK function .                                                                                                    | 46                                           |
| Notes on operation                                                                                                    | 47                                           |
| Suitable locations for the main unit                                                                                                    | 47                                           |
| Condensation                                                                                                    | 47                                           |
| Cleaning the main unit                                                                                                    | 47                                           |
| License and trademark                                                                                                    | 47                                           |
| Notes on handling                                                                                                    | 48                                           |
| Notes on discs/files                                                                                                    | 49                                           |
| Playable disc/file types                                                                                                    | 49                                           |
| Data hierarchy                                                                                                    | 52                                           |
| Handling discs                                                                                                    | 52                                           |
|                                                                                                    |                                              |
| Troubleshooting                                                                                                    |                                              |
| Troubleshooting<br>Specifications                                                                                                    | 52<br>53                                     |
| Troubleshooting<br>Specifications<br>Main unit (CA-DD8/CA-DD3)                                                                                                    | 52<br>53<br>54                               |
| Troubleshooting<br>Specifications<br>Main unit (CA-DD8/CA-DD3)<br>Subwoofer for DD-8 (SP-PWDD8)                                                                                                    | 52<br>53<br>54<br>54                         |
| Troubleshooting<br>Specifications<br>Main unit (CA-DD8/CA-DD3)<br>Subwoofer for DD-8 (SP-PWDD8)<br>Subwoofer for DD-3 (SP-PWDD3)                                                                                                    | 52<br>53<br>54<br>54<br>55                   |
| Troubleshooting<br>Specifications<br>Main unit (CA-DD8/CA-DD3)<br>Subwoofer for DD-8 (SP-PWDD8)<br>Subwoofer for DD-3 (SP-PWDD3)<br>Left and right speakers for DD-8                                                                                                    | 52<br>54<br>54<br>54<br>55                   |
| Troubleshooting<br>Specifications<br>Main unit (CA-DD8/CA-DD3)<br>Subwoofer for DD-8 (SP-PWDD8)<br>Subwoofer for DD-3 (SP-PWDD3)<br>Left and right speakers for DD-8<br>(SP-DD8F)                                                                                       | 52<br>53<br>54<br>54<br>55<br>55             |
| Troubleshooting<br>Specifications<br>Main unit (CA-DD8/CA-DD3)<br>Subwoofer for DD-8 (SP-PWDD8)<br>Subwoofer for DD-3 (SP-PWDD3)<br>Left and right speakers for DD-8<br>(SP-DD8F)<br>Left and right speakers for DD-3                                                   | 52<br>53<br>54<br>54<br>55<br>55             |
| Troubleshooting<br>Specifications<br>Main unit (CA-DD8/CA-DD3)<br>Subwoofer for DD-8 (SP-PWDD8)<br>Subwoofer for DD-3 (SP-PWDD3)<br>Left and right speakers for DD-8<br>(SP-DD8F)<br>Left and right speakers for DD-3<br>(SP-DD3F)                                      |                                              |
| Troubleshooting<br>Specifications<br>Main unit (CA-DD8/CA-DD3)<br>Subwoofer for DD-8 (SP-PWDD8)<br>Subwoofer for DD-3 (SP-PWDD3)<br>Left and right speakers for DD-8<br>(SP-DD8F)<br>Left and right speakers for DD-3<br>(SP-DD3F)<br>Center surround speaker (SP-DD8S) | 52<br>53<br>54<br>54<br>55<br>55<br>55<br>56 |

# How to read this manual

- This manual explains operations assuming that you will use the remote control. Some buttons on the main unit are the same as those on the remote control. You can use either button in this case.
- Some diagrams in this manual are simplified or exaggerated for the purpose of explanation.
- You can operate some functions differently from the explanation given in this manual.
- Depending on the disc/file, you may not obtain the explained result even after following the operation in this manual.
- The following marks refer to the usable discs/files for the explained function.

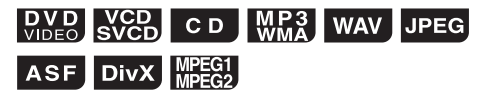

# Part description

The numbers refer to the pages in which the parts are explained.

English

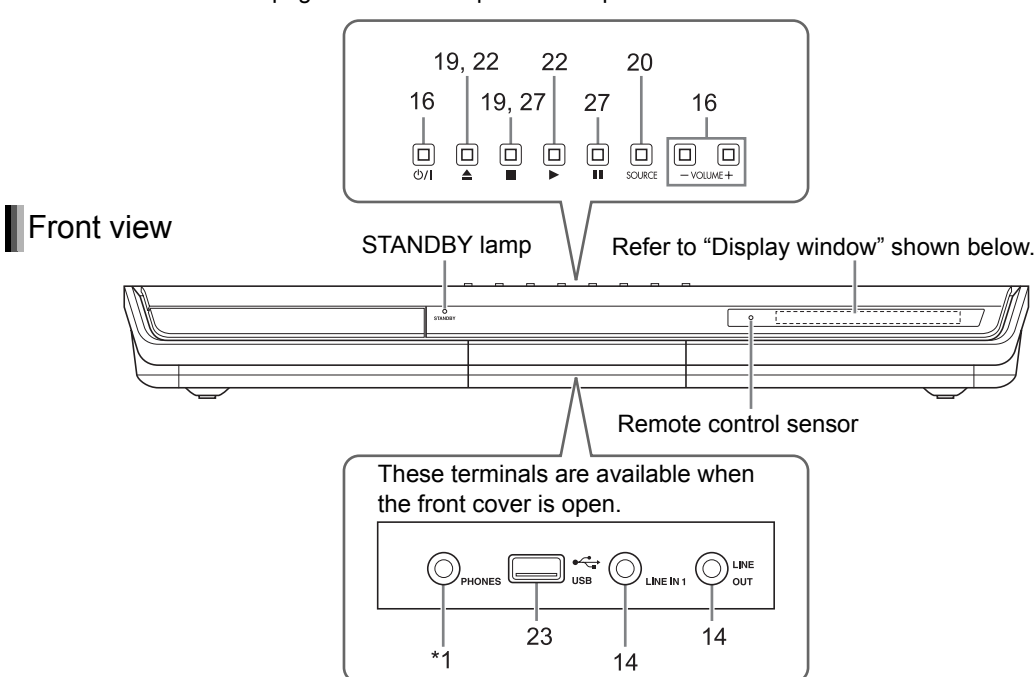

\*1 The [PHONES] terminal is for connecting a pair of headphones equipped with a stereo plug (not supplied). When the headphones are connected, the speakers do not produce any sound. ("HEADPHONE" appears in the display window.)

During playback, when you connect or disconnect headphones, sound from the [LINE OUT] and [LINE-DIGITAL OUT] terminals may be intermittent. While recording sound to another device, do not connect or disconnect headphones.

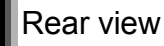

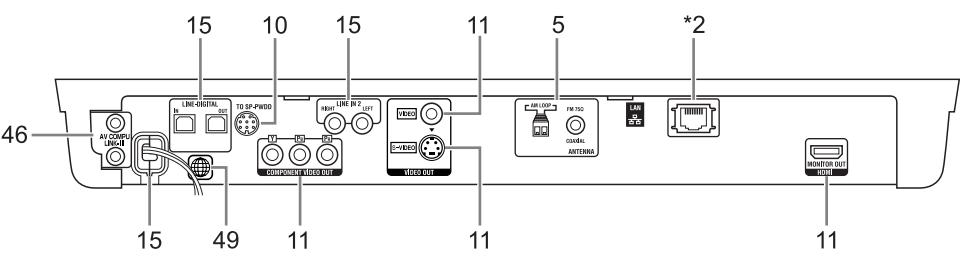

\*2 Refer to the separate volume of the operation manual for the network function.

# Display window

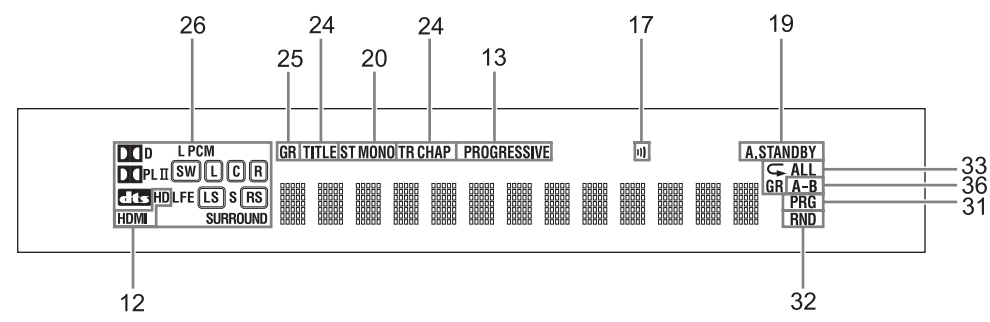

# Introduction

# Using the remote control

The numbers refer to the pages in which the parts are explained.

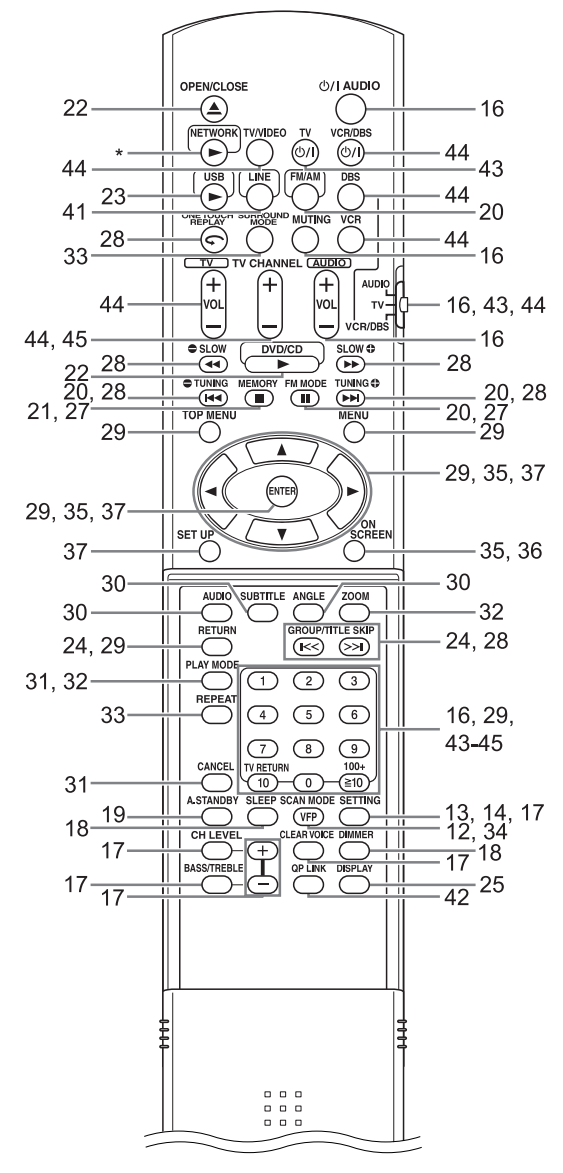

\* Refer to the separate volume of the operation manual for the network function.

Inserting the batteries into the remote control

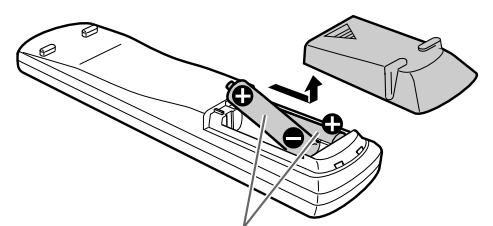

R6P (SUM-3)/AA (15F) type dry-cell batteries (supplied)

• If the effective range of the remote control decreases, replace both batteries.

# ■ CAUTION

· Do not expose batteries to heat or flame.

Operating the system from the remote control

# Point the remote control directly at the front of the main unit.

- Do not block the remote control sensor on the main unit.
- Use the remote control at a position higher than the main unit.

# **Connecting the antennas**

# AM loop antenna (supplied)

# Setting up the AM loop antenna

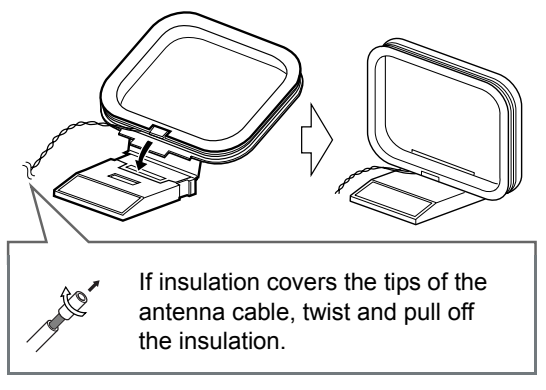

# Connecting the AM loop antenna

### Main unit (rear view)

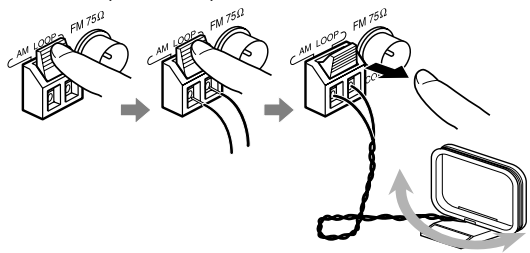

Turn the AM loop antenna to find the best position for radio reception.

### NOTE

• Make sure that the antenna conductors do not touch any other terminals. This could cause poor reception.

# FM antenna (supplied) Main unit (rear view) FM antenna Main unit (rear view) Stretch out the FM antenna horizontally. If reception is poor Main unit (rear view) Main unit (rear view) <t

# NOTE

• A coaxial cable is recommended as it reduces interference for FM reception.

Preparation

5

# **Connecting the speakers**

# Assembling the speaker stands (DD-8)

The speakers for DD-8 must be assembled to the speaker stands before the speakers can be connected to the subwoofer. Follow the diagrams below.

# Left and right speakers

# 

• The left and right speakers for DD-8 are considerably heavy. Care must be taken in carrying and handling them. Injury to personnel or damage to devices may result if the left/right speaker falls.

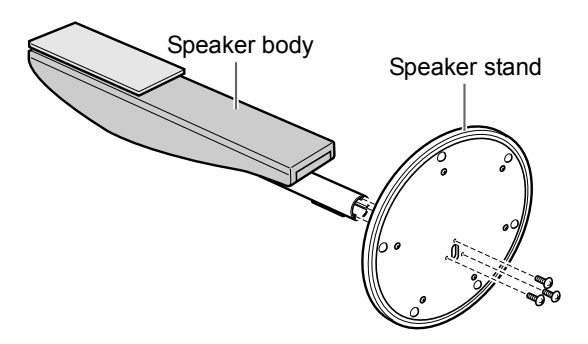

Mount the speaker body perpendicular to the speaker stand. Use the supplied M4 x 25-mm (1") screws (3) to fasten each speaker to its speaker stand.

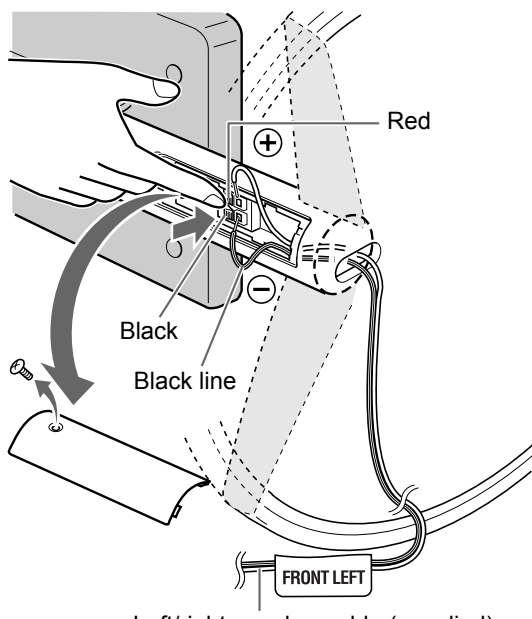

Left/right speaker cable (supplied)

Remove the screw and the terminal cover. After connecting the speaker cables, reattach the terminal cover to the speaker body and tighten the screw.

### Center surround speaker

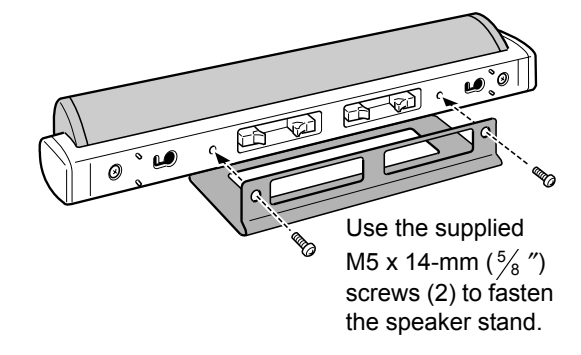

# 

- The center surround speaker for DD-8 can be installed on a wall.
- Be sure to have the speaker installed on the wall by qualified personnel.
- DO NOT install the speaker on the wall by yourself to avoid unexpected damage from it falling off the wall due to incorrect installation or weakness in wall structure.
- Care must be taken in selecting a location for speaker installation on a wall. Injury to personnel or damage to devices may result if the installed speaker interferes with daily activities.

# Connecting the speakers to the subwoofer (DD-8)

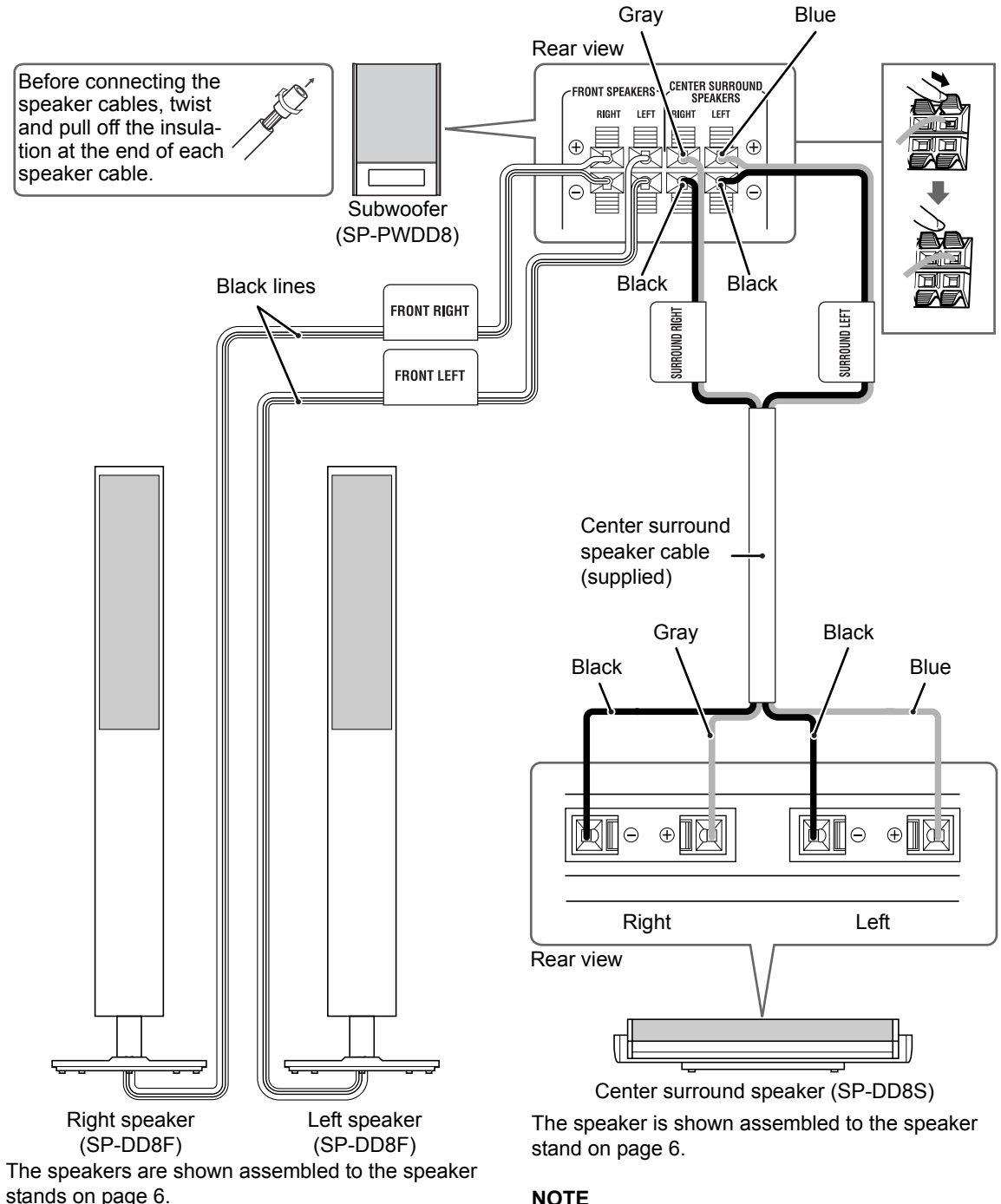

# NOTE

· When connecting the speaker cable to the terminal on the center surround speaker, make sure that the end of speaker cable does not touch any other nearby metallic parts.

The left and right speakers are the same.

# Assembling the speaker stands (DD-3)

The speakers for DD-3 must be assembled to the speaker stands before the speakers can be connected to the subwoofer. Follow the diagrams below.

### Left and right speakers

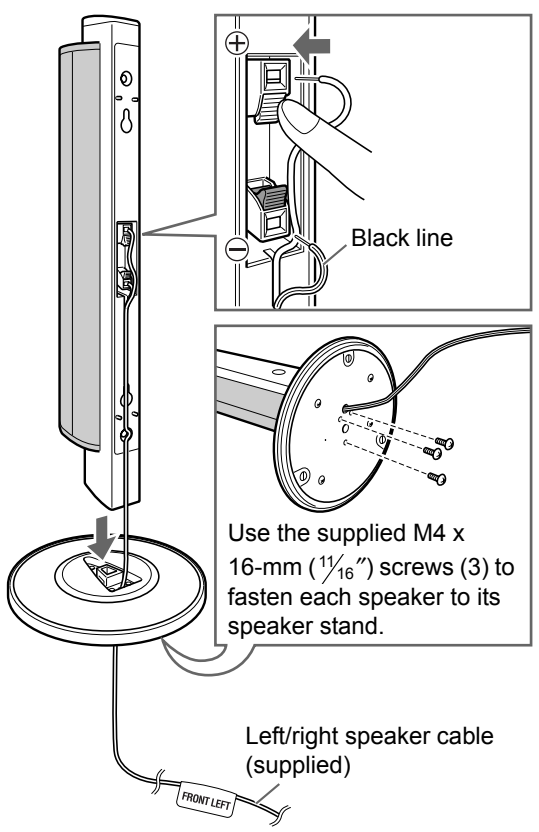

### Center surround speaker

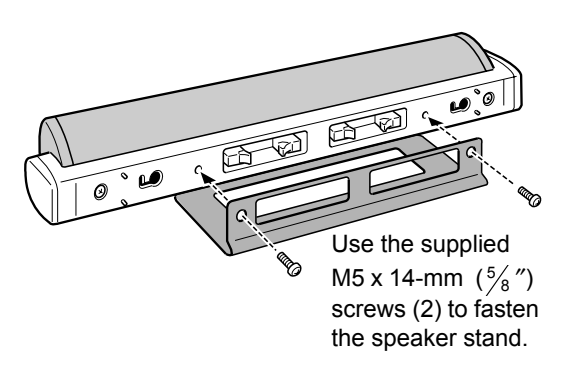

# ■ CAUTION

- The left and right speakers and center surround speaker for DD-3 can be installed on a wall.
- Be sure to have the speakers installed on the wall by qualified personnel. Bottom covers (2) are supplied with DD-3 for installing the left and right speakers on the wall.

# Affixing the bottom covers to the left and right speakers

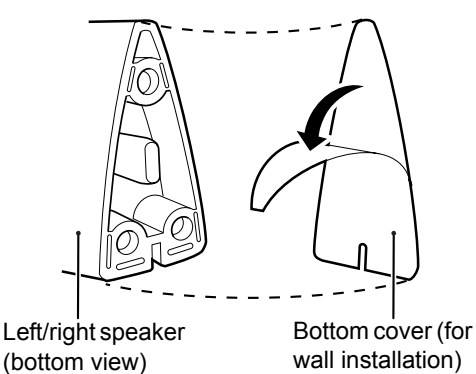

Peel off the sheet from the bottom cover, and then affix the bottom cover to the left/right speaker.

- DO NOT install the speakers on the wall by yourself to avoid unexpected damage from them falling off the wall due to incorrect installation or weakness in wall structure.
- Care must be taken in selecting a location for speaker installation on a wall. Injury to personnel or damage to devices may result if the installed speakers interfere with daily activities.

# Connecting the speakers to the subwoofer (DD-3)

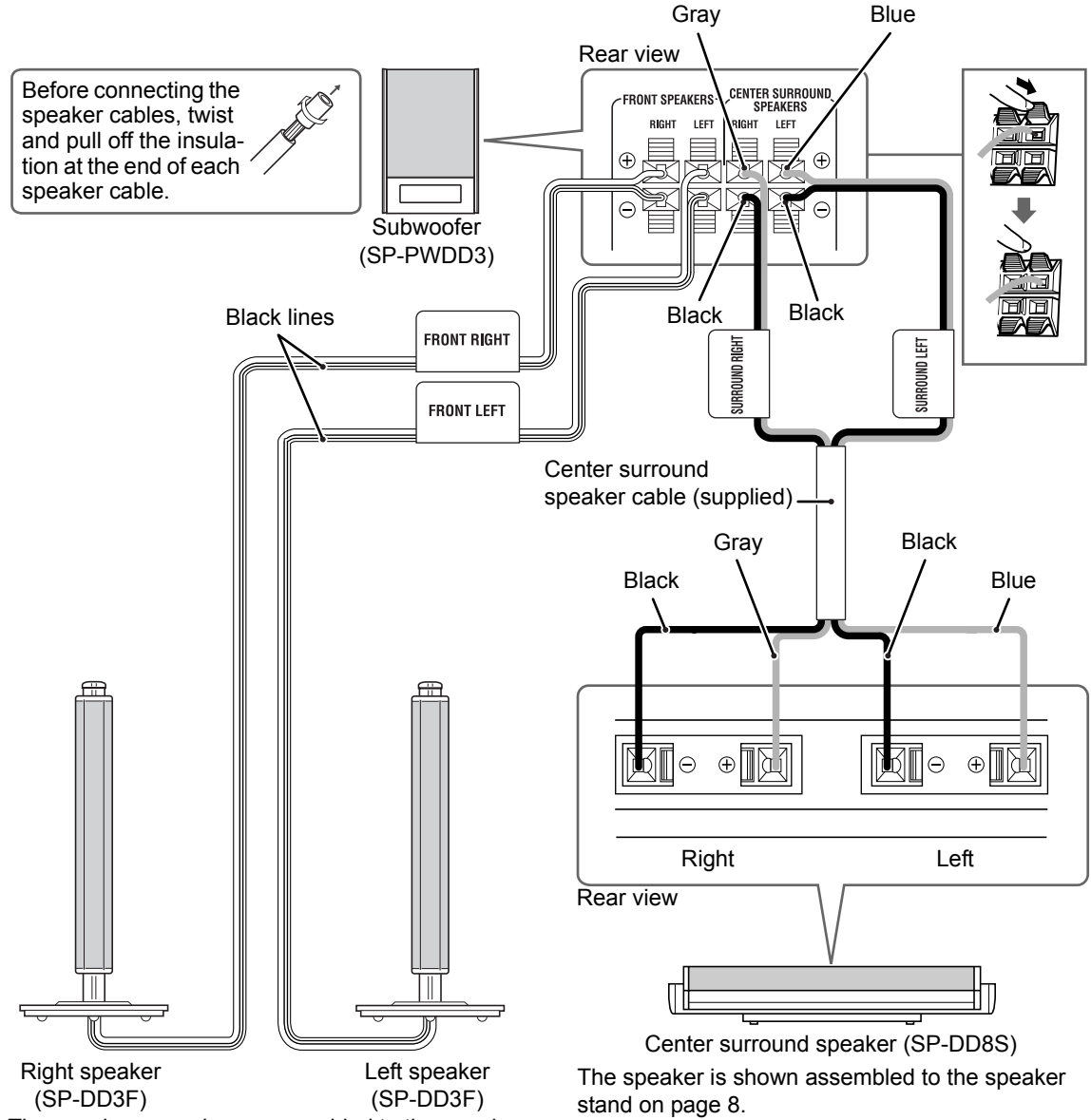

The speakers are shown assembled to the speaker stands on page 8.

The left and right speakers are the same.

# NOTE

• When connecting the speaker cable to the terminal on the center surround speaker, make sure that the end of speaker cable does not touch any other nearby metallic parts.

# Connecting the subwoofer to the main unit

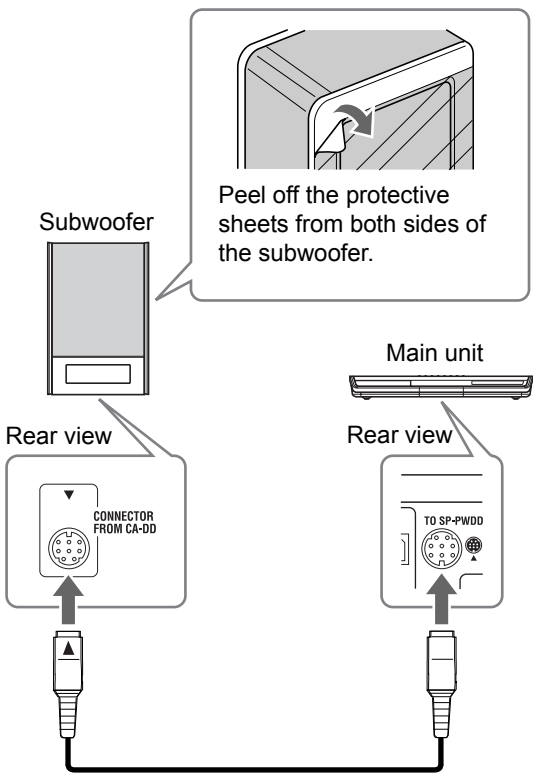

System cable (supplied)

Align the  $\blacktriangle$  marks on the terminals and the system cable.

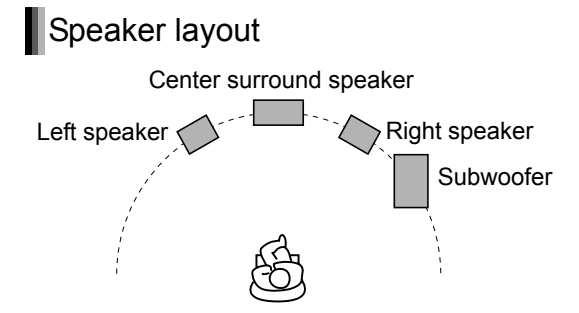

# ■ CAUTION

- An incorrect connection may damage the speakers. Properly connect the cables to the speaker terminals.
- Do not short-circuit the ⊕ and ⊖ speaker terminals. Doing so may damage the main unit.
- The supplied speakers are manufactured exclusively for use with the supplied main unit as parts of the DD-8/DD-3 system. Do not connect the supplied speakers to devices other than the supplied main unit. Doing so may damage the speakers.
- Do not connect other speakers together with the supplied speakers. The change in impedance may damage the main unit and the speakers.
- Improper speaker cable connection spoils the stereo effect and sound quality.
- Most of the supplied speakers\* are magnetically shielded, but color irregularity may occur on the TV depending on some conditions. To prevent color irregularity, set up the speakers following the instructions below.
  - 1. Turn off the main power of the TV before setting up the speakers.
  - 2. Place the speakers enough distance from the TV so that they do not cause color irregularity on the TV.
  - 3. Wait for approximately 30 minutes before turning on the main power of the TV again.
  - \* The subwoofer for DD-3 is not magnetically shielded. With the exception of this subwoofer, the supplied speakers are magnetically shielded.

# English

# **Connecting a TV**

Connecting a TV with the [VIDEO] terminal

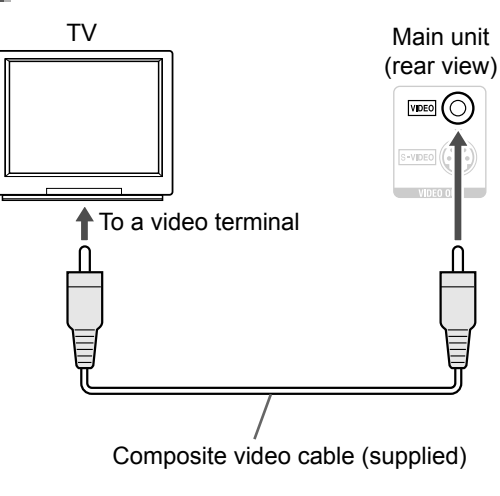

# Connecting a TV with the [S-VIDEO] terminal

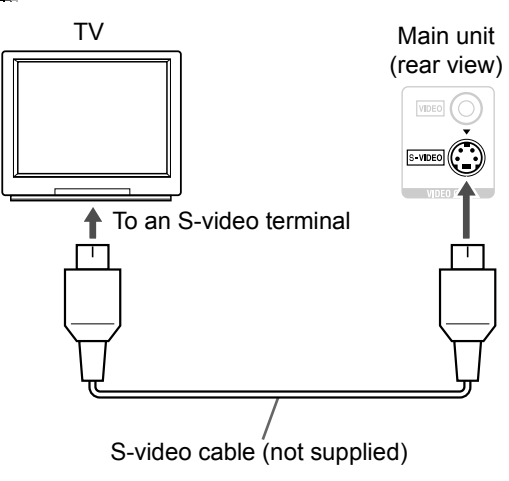

# Connecting a TV with the [COMPONENT VIDEO OUT] terminals ΤV Main unit (rear view) O Pr @ О Рв To component terminals Component video cable (not supplied)

# Connecting a TV with the [HDMI] terminal

This system can output uncompressed digital video signals to a TV compatible with HDMI (High Definition Multimedia Interface).

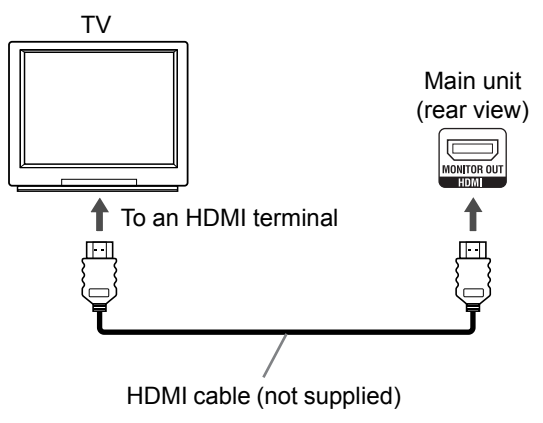

Select "HDMI" for the monitor out type. (Refer to page 13.)

# Preparation

### NOTE

- This system supports up to HDMI version 1.0. The HDMI video signal type can be checked with the "HDMI" indicator in the display window. (Refer to "Selecting the video signal type" shown on the right.)
- If the picture is distorted while an HDMI TV is connected, turn off the main unit and turn it on again.
- A TV compatible with HDCP (High-Bandwidth Digital Content Protection) can also be connected to the [HDMI] terminal, so that the uncompressed HD video signal type can be output as well.

### ■ CAUTION

- Do not connect an S-video cable and a component video cable at the same time. Otherwise the picture may not be played back properly.
- Connect the main unit directly to a TV (or a monitor) without routing through a video cassette recorder (VCR). Otherwise picture distortion may occur during playback. (Routing the connection through a VCR, however, does not affect the audio quality.)

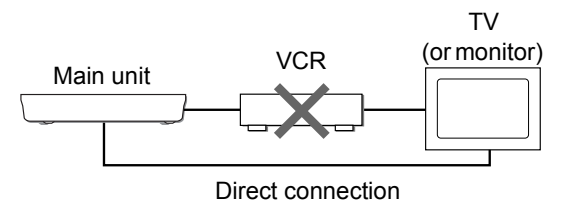

 Connecting the main unit to a VCR-built-in-TV may also cause picture distortion during playback.

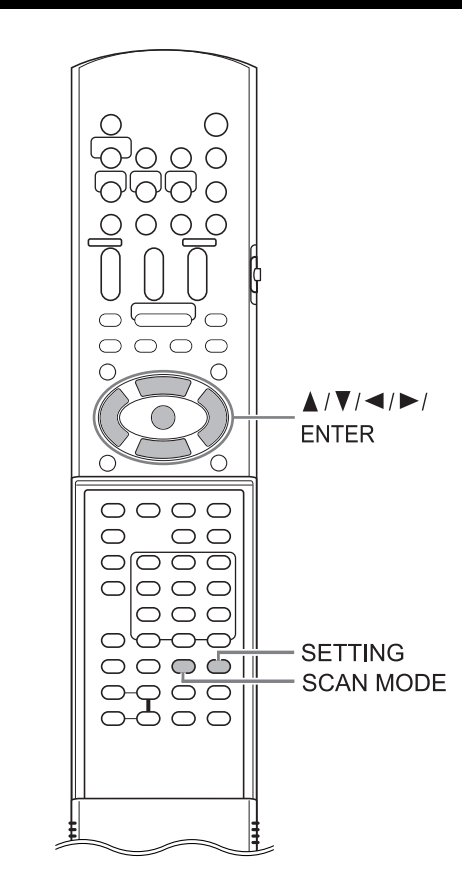

# Selecting the video signal type

To view an image on the TV screen, select the video signal type correctly according to the TV after connecting the main unit to the TV.

- 1 Turn on the main unit. (Refer to "Connecting the power cable" on page 15 and "Turning on the main unit" on page 16.)
- 2 Hold down [SCAN MODE] for 2 or more seconds.
  - The current video signal type flashes.

### Example:

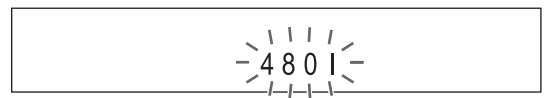

# 3 Press ◄ or ► to select the video signal type suitable for the TV.

- When the TV is connected to the [VIDEO] terminal or the [S-VIDEO] terminal, the video signal type can be selected as instructed below.
  - Select "480I" for a TV only compatible with interlaced video siginal.
  - Select "480P" for a TV equipped with a component terminal and compatible with progressive video signal.
- When the TV is connected to the [HDMI] terminal, the video signal type can be selected as instructed below.
  - Select "AUTO" for normal usage (the initial setting).
  - Select "480P" or "720P" as needed.

# NOTE

- "480" and "720" refer to the number of the scanning lines. Generally, the larger the number, the better picture that can be obtained.
- "I" refers to the interlaced format. "P" refers to the progressive format. A better picture can be obtained in the progressive format than in the interlaced format.
- When an HDMI video signal is output, the "HDMI" indicator lights up in the display window.
- When an HD video signal (720p) is output, the "HD" indicator lights up.
- When "480P" or "720P" is selected, the "PRO-GRESSIVE" indicator lights up in the display window.

# 4 Press [ENTER].

• The selected video signal type is displayed in the display window for a short time.

# NOTE

- The picture may be distorted when you press [ENTER], but this is not a malfunction of the system.
- To check the compatibility of your TV, contact your local JVC customer service center.
- All JVC-manufactured progressive TVs and high-definition TVs are fully compatible with this system.
- Even if the main unit is turned off, the video signal type setting is stored.

# Selecting the monitor out type

To view an image on the TV, select the monitor out type as well as the video signal type.

# 1 Press [SETTING].

# 2 Press ▲ or ▼ to display "M.OUT".

# M. OUT : NO HDMI

# 3 Press ◄ or ► to select "HDMI" or "NO HDMI".

- When using an HDMI cable to connect a TV to the main unit, select "HDMI".
- When an HDMI cable is not connected, select "NO HDMI" (the initial setting).
- 4 Press [ENTER] or wait for a short time.

Preparation

13

# Preparation

# Connecting a portable digital audio player

Listening to analog sound from a portable digital audio player

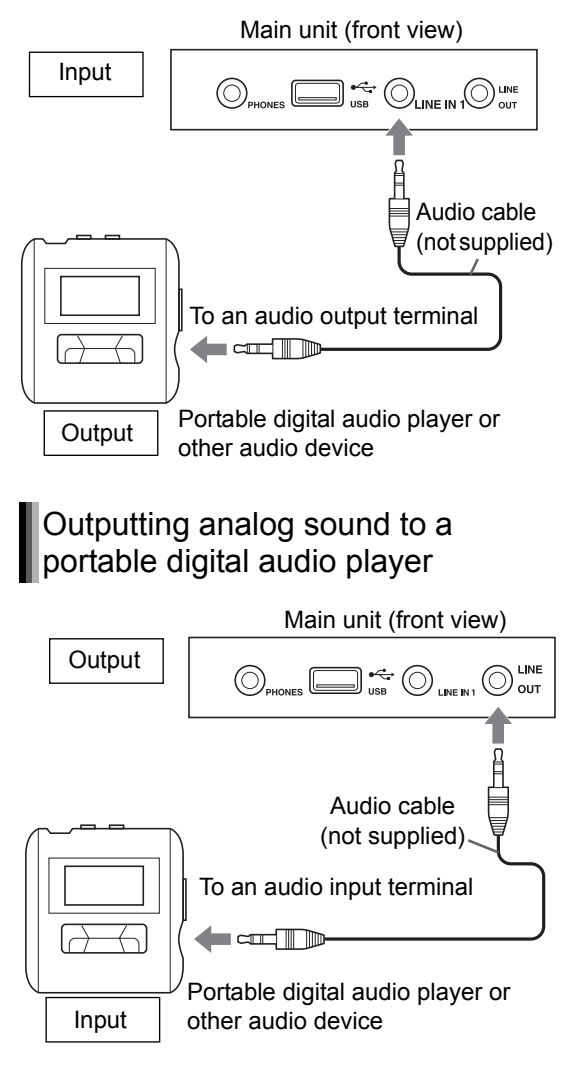

# NOTE

 Signals input from the [LINE IN 1] and [LINE IN 2] terminals are not output to the [LINE OUT] terminal. Selecting the analog output level of the [LINE OUT] terminal

You can lower the analog output level to prevent the system from producing unnecessarily loud sound. Controlling the level may also be helpful for recording sound from the system to other devices.

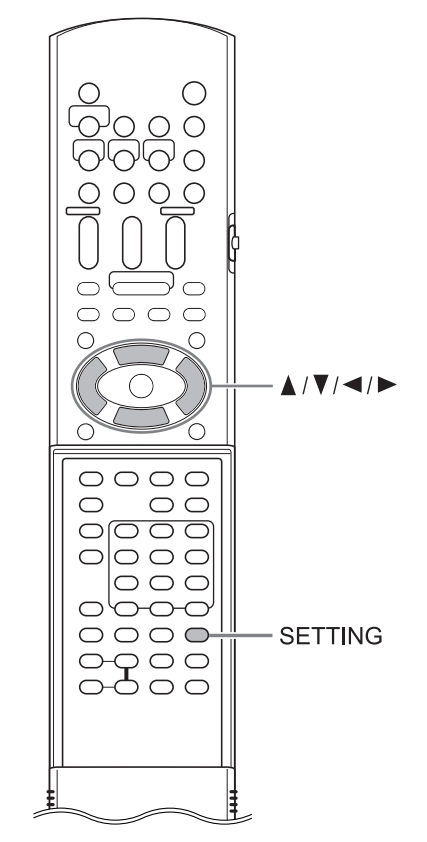

- **1** Press [SETTING].
- 2 Press ▲ or ▼ to select "LINEOUT" in the display window.

# LINEOUT: L1

- 3 Press ◄ or ► to select "L1" or "L2".
  - "L1" for normal usage (the initial setting)
  - "L2" for higher level

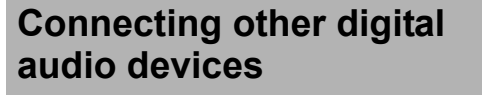

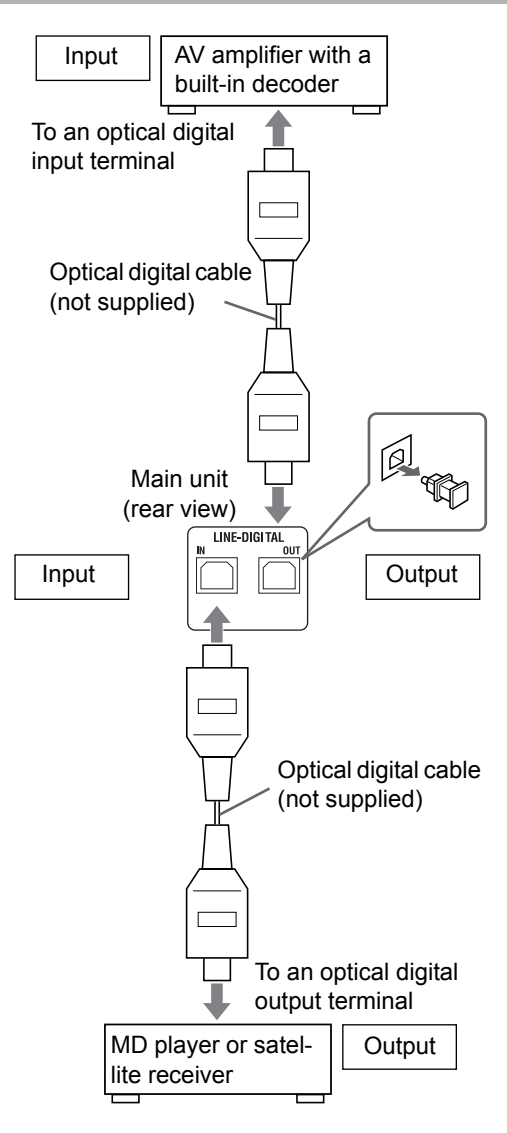

# Connecting other analog audio devices

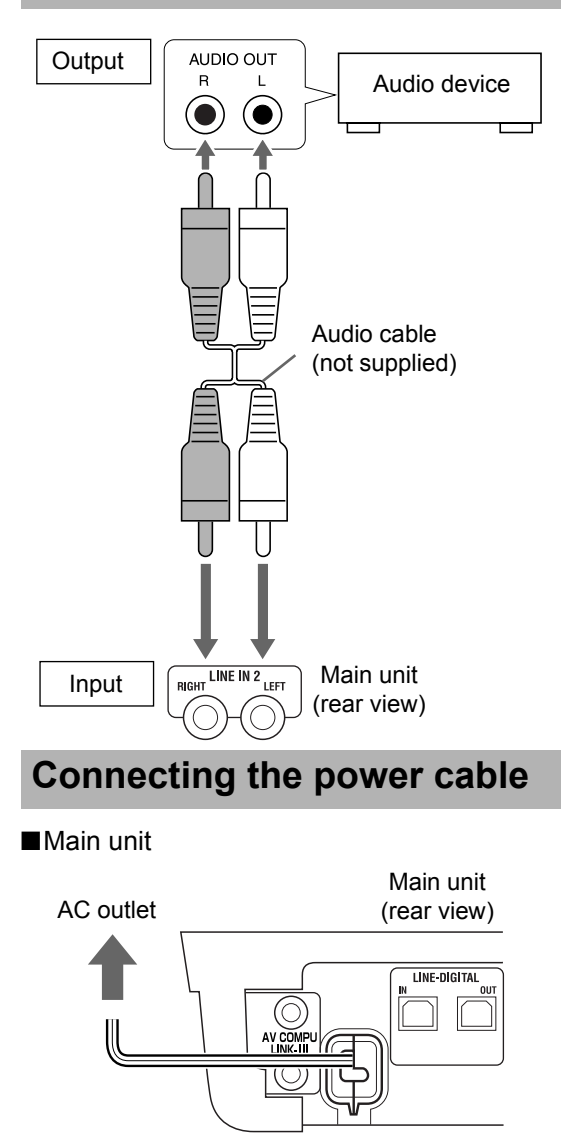

# ■Subwoofer

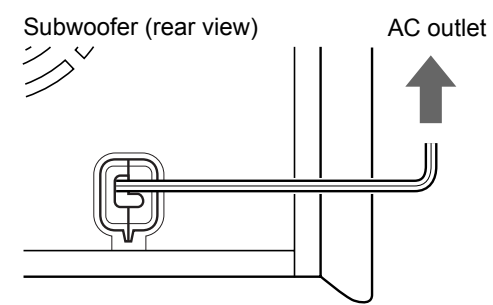

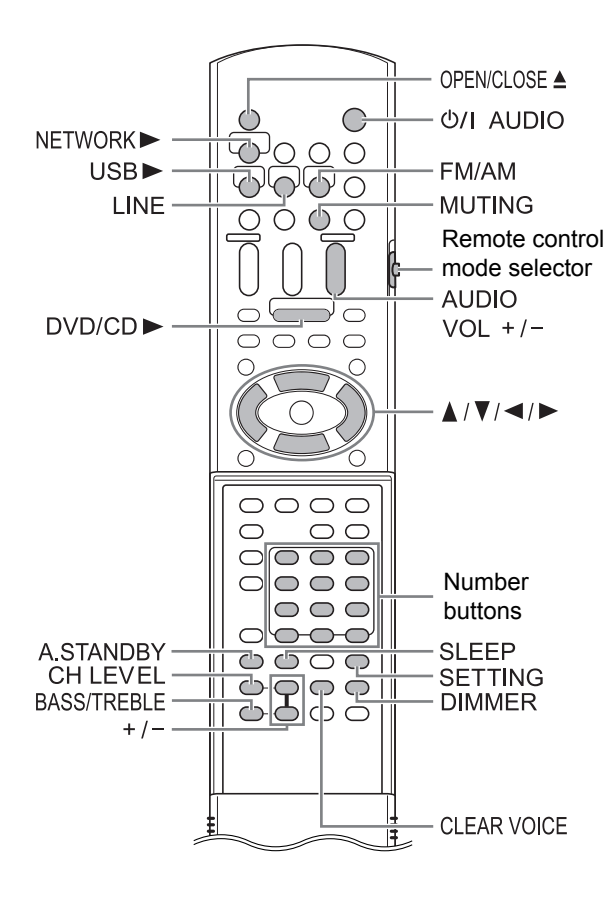

# 

• Slide the remote control mode selector to [AUDIO].

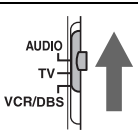

# Using the number buttons

# Examples:

- 5: [5]
- **15:** [≧10] → [1] → [5]
- 150:  $[\ge 10] \rightarrow [\ge 10] \rightarrow [1] \rightarrow [5] \rightarrow [0]$

# Turning on the main unit

# Press [0/| AUDIO].

- ・ Press [ウ/I AUDIO] again to turn off the main unit.
- With the power off, pressing any of the following buttons also turns on the main unit.
  - [DVD/CD ►], [USB ►], [NETWORK ►], [LINE], [FM/AM] or [OPEN/CLOSE ▲] on the remote control
  - ▶, ▲ or [SOURCE] on the main unit

The function assigned to the button starts working at the same time.

# Adjusting the volume

# Press [AUDIO VOL +/-].

- Adjustable volume range is from 0 to 40.
- You can also adjust the volume by pressing [VOLUME+/-] on the main unit.

# NOTE

- Refer to page 17 for adjusting the volume of the center surround speaker/subwoofer.
- Refer to page 17 for adjusting the volume balance between the left and right speakers.

# Turning off the sound temporarily

# Press [MUTING].

• Press [MUTING] again to restore the sound. When the main unit is turned off once and turned on again, the sound also is restored.

# Sharpening the voice sound

This function allows you to easily understand dialog recorded on the disc/file even with the volume down low.

# Press [CLEAR VOICE].

• Each time you press [CLEAR VOICE], the clear voice function turns on and off.

This indicator lights up when the clear voice function is activated.

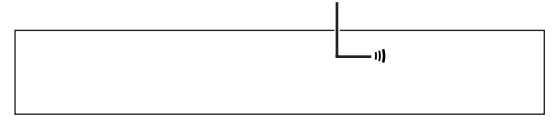

# NOTE

• This function is effective when receiving the center channel signal with surround sound, or when the surround mode is activated even with stereo sound (refer to page 33).

# Adjusting the bass/treble sound

- 1 Press [BASS/TREBLE] repeatedly to select "BASS" or "TREBLE" in the display window.
- 2 Press [+] or [–] to adjust the sound quality.

• Adjustable sound quality is from -5 to +5.

# Adjusting the volume of the center surround speaker/ subwoofer

- 1 Press [CH LEVEL] to repeatedly select "SURR" (the center surround speaker) or "SUBWFR" (the subwoofer) in the display window.
- 2 Press [+] or [-] to adjust the volume.

# NOTE

• Adjustable volume range is from –6 to +6.

# Adjusting the volume balance between the left and right speakers

- **1** Press [SETTING].
- 2 Press ▲ or ▼ to display "BAL: " in the display window.

# BAL: CENTER

- 3 Press ◄ or ► to adjust the volume balance.
  - "CENTER" (the initial setting) is displayed when the volume of the left and right speakers are the same.
  - You can adjust the volume range respectively for the left and right speakers. Adjustable volume range is from -21 to -1.

# Changing the brightness of the display window

# Press [DIMMER].

- Each time you press [DIMMER], the display changes in the display window as follows.
  - "DIMMER 1"

The display window becomes darker than the normal display brightness.

- "DIMMER 2" The display window becomes darker than "DIMMER 1".
- "DIMMER AUTO" When a video disc/file is played back, the display window becomes darker automatically.
- "DIMMER OFF"

The normal display brightness is restored.

# Using the sleep timer

When the time you specify elapses, the main unit automatically turns off.

# Press [SLEEP].

• Each time you press [SLEEP], the time indicated in the display window changes. You can set the time to 10, 20, 30, 60, 90, 120 or 150 minutes.

# Example : Display when the sleep timer is set to 60 minutes

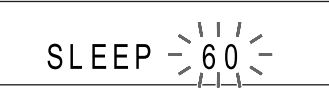

# NOTE

• When the sleep timer is activated, the display window becomes darker automatically.

# Changing the remaining time Press [SLEEP] repeatedly to select the time again.

Confirming the remaining time **Press [SLEEP] once.** 

# Canceling the sleep timer Press [SLEEP] repeatedly until "SLEEP" disappears.

# NOTE

Turning off the main unit cancels the sleep timer.

English

# English

# Auto standby function

If no sound is produced for 3 minutes, the main unit automatically turns off.

This function is available when a disc/file is selected as the source.

You cannot use this function when a radio broadcast or a device connected to the [LINE IN 1], [LINE IN 2] or [LINE-DIGITAL IN] terminals is selected as the source.

# Activating the auto standby function

■When a disc/file is selected as the source

# Press [A.STANDBY].

"A. STANDBY" indicator

# A.STANDBY ON

• Pressing [A.STANDBY] once again deactivates the function. (The display window changes to "A.STANDBY OFF".)

# Performance of the auto standby function

When playback of a disc/file finishes, the auto standby function starts a countdown.

At this time, the "A.STANDBY" indicator starts flashing.

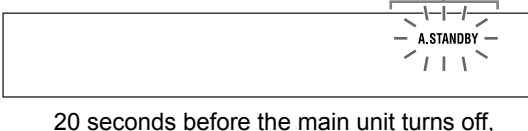

20 seconds before the main unit turns off, "A.STANDBY" starts flashing.

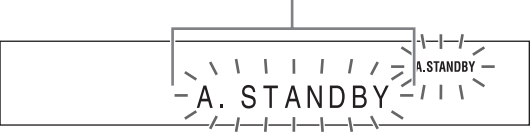

When no operation is carried out for 3 minutes, the main unit automatically turns off.

# NOTE

• Leaving the volume at "0" is not the same as producing no sound, and therefore does not start the auto standby function.

# Locking disc ejection

You can lock the disc tray to prevent the disc from being ejected.

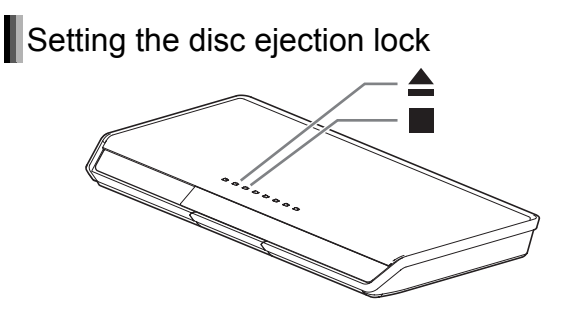

■When the main unit is turned off

# Press $\blacktriangle$ while holding down $\blacksquare$ on the main unit.

# LOCKED

• Repeat this step to cancel the disc ejection lock. (The display window changes to "UNLOCKED".)

# Listening to radio broadcasts

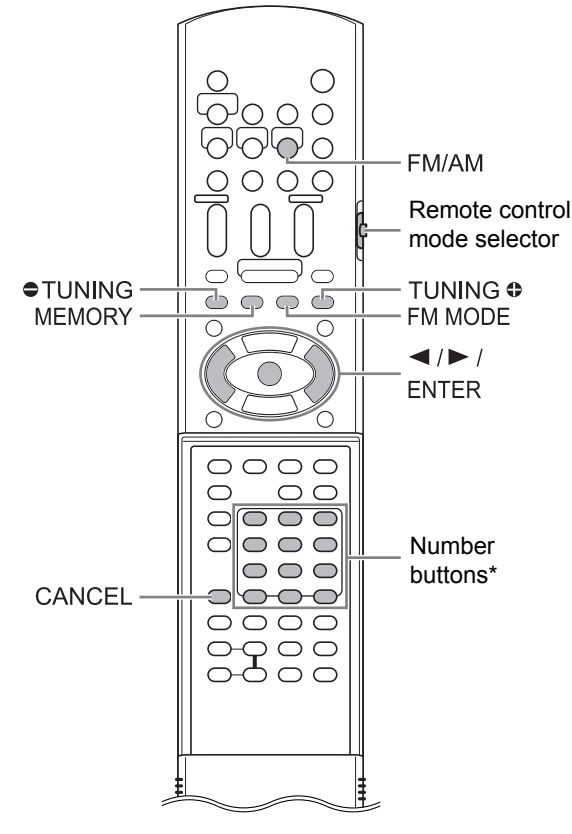

\* For the number button usage, refer to "Using the number buttons" on page 16.

### ■ CAUTION

• Slide the remote control mode selector to [AUDIO].

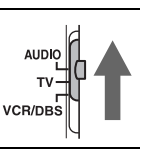

# Selecting a radio station

# Press [FM/AM] to select "FM" or "AM" in the display window.

- Each time you press [FM/AM], the band toggles between "FM" and "AM".
- Repeatedly pressing [SOURCE] on the main unit can also select a radio broadcast as the source.

# Example: Display when an FM radio broadcast is received

Stereo indicator Frequency (M: MHz/k: kHz)

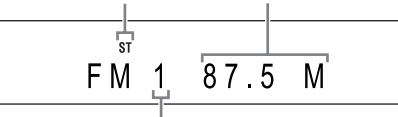

Preset number (Refer to page 21.)

# 2 Press [● TUNING] or [TUNING ●] repeatedly to select a radio station.

- When the main unit has receive an FM stereo broadcast, the "ST" (stereo) indicator lights up in the display window.
- You can also select a radio station using the automatic tuning.
- Automatic tuning

Hold down [● TUNING] or [TUNING ●] until the frequency starts changing, and then release the button.

- When the main unit has received a broadcast, the frequency automatically stops changing.
- You can select a specific radio station while searching for a broadcast. Press [● TUN-ING] or [TUNING ●] to stop the automatic tuning when the desired frequency appears in the display window.

# NOTE

 If an FM stereo broadcast is difficult to hear because of noise, you may be able to hear the broadcast more easily by pressing [FM MODE] to switch the sound to monaural reception. In this case, the "MONO" (monaural) indicator lights up in the display window. To return the sound to stereo reception, press [FM MODE] again. Listening to radio broadcasts

# Tuning in to a preset radio station

Presetting radio stations in the main unit allows you to easily tune in to a radio station.

# Presetting radio stations

You can store up to 30 FM radio stations and up to 15 AM radio stations.

- 1 Select a radio station you want to store.
  - Refer to "Selecting a radio station" on page 20.

# 2 Press [MEMORY].

- The preset number flashes in the display window.
- **3** While the preset number is flashing, press the number buttons to select the preset number.

# Example: When storing the radio station "AM 810 kHz" to the preset number "5"

- 4 While the selected number is flashing, press [MEMORY] or [ENTER].
  - "STORED" appears and the selected radio station is stored.

# NOTE

- When you store a radio station to a preset number to which another radio station has previously been stored, the newly set radio station replaces the previously stored radio station.
- You can also use ◄ or ► to select the preset number in step 3.

# Tuning in to a preset radio station

■When an FM or AM radio broadcast is selected as the source

# Press the number buttons to select the preset number.

 You can also select the preset number by pressing ◄ or ►.

# Basic operations of disc/file playback

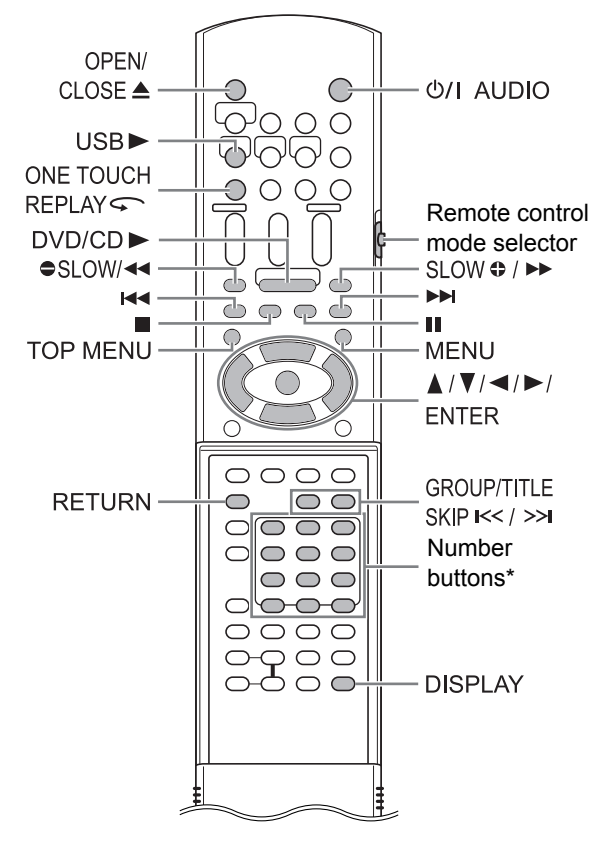

\* For the number button usage, refer to "Using the number buttons" on page 16.

### ■ CAUTION

 Slide the remote control mode selector to [AUDIO].

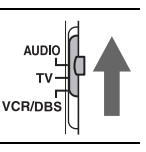

# Playing back a disc

# DVD VCD CD

This part explains playing back the types of discs shown above.

- 1 Press [OPEN/CLOSE ▲] on the remote control or ▲ on the main unit.
  - The disc tray ejects.
- 2 Place a disc.

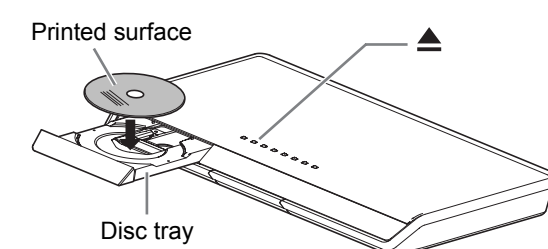

• To play back an 8-cm  $(3\frac{3}{16}'')$  disc, place it on the inner hollow of the disc tray.

# 3 Press [DVD/CD ►].

# NOTE

- Instead of step 3, you can use the buttons on the main unit. Repeatedly pressing [SOURCE] can select the disc as the source, and pressing ► starts playback.
- A menu screen may appear on the TV screen after DVD playback starts. In such a case, operate the menu screen, referring to "Selecting a track from the menu screen" on page 29.
- If you perform an operation, such as changing the source quickly or loading an incompatible disc (refer to pages 49-51), the disc may not be played back or ejected. In this case, turn off the main unit and turn it on again by using <sup>(b)</sup> on the main unit.

# Playing back a file

# MP3 WAV JPEG ASF DivX MPEG1

This part explains playing back 1) files recorded on the loaded disc, and 2) files recorded on a USB mass storage class device connected to the main unit. The operation is explained with a display of MP3 files as an example.

# NOTE

· When files of different types are recorded on a disc or connected USB mass storage class device, select the file type before playback. (Refer to "FILE TYPE" on page 38.)

### 1 Prepare the system for file playback by following the operations below.

■When you want to play back files on a disc

# Place a disc on the disc tray.

- Refer to steps 1 and 2 on page 22.
- ■When you want to play back files on a USB mass storage class device

# Connect the USB mass storage class device to the [USB] terminal on the front of the main unit.

Main unit (front view)

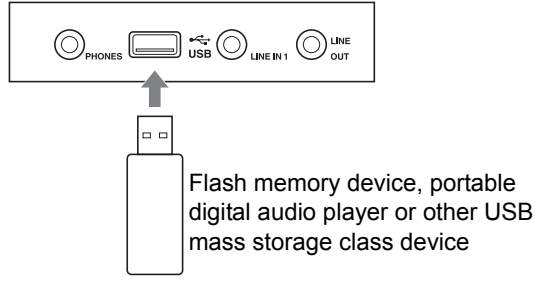

# NOTE

- · Copyrighted files cannot be played back.
- This system cannot recognize a USB mass storage class device whose rating exceeds 5V/ 500mA.
- · When connecting a USB mass storage class device, refer also to its manual.
- · When using a USB cable for connecting a USB mass storage class device, its length should be less than 1 m (3'3").
- · Connect a USB mass storage class device directly to the main unit without routing through a USB hub. Otherwise a malfunction may occur.
- · Before disconnecting the USB mass storage class device, make sure that playback is stopped.

· The main unit does not charge a USB mass storage class device connected to the [USB] terminal.

### 2 Press [DVD/CD ▶] or [USB ▶].

# NOTE

- You can also use the buttons on the main unit. Repeatedly pressing [SOURCE] can select the disc/file as the source, and pressing ► starts plavback.
- If you select another source while "READING" is displayed in the display window, sound is not produced until reading of the files is finished.

### 3 Press ■ to stop playback.

· The menu screen appears on the TV screen.

When a file recorded on the connected USB mass storage class device is selected as the source, "USB" is displayed.

Numbers of the current group and total groups recorded on the loaded disc or connected USB mass storage class device

> Numbers of the current track (file) and total tracks (files) included in the current group

> > Elapsed playback time of the current track (MP3/WMA/WAV file only)

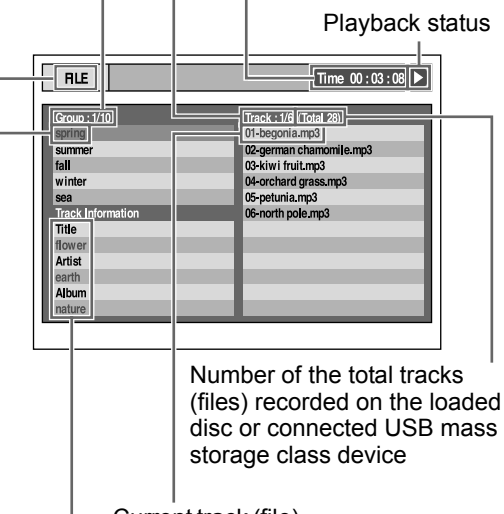

Current track (file)

Tag information (MP3/WMA file only)

Current group

# NOTE

• Depending on the file type, the menu screen appears before you press ■.

# 4 Press ▲, ▼, ◄ or ► to select a group and track.

# NOTE

• You can also use [GROUP/TITLE SKIP K</≫] to select a group, and the number buttons, I◄◄ or ►►I to select a track.

# **5** Press [DVD/CD $\blacktriangleright$ ] or [USB $\blacktriangleright$ ].

# NOTE

• If you have skipped step 3, you do not have to proceed to step 5.

# Slide-show playback

- JPEG files are continuously played back from the selected file.
- Display time for a file in slide-show playback is approximately 3 seconds.
- Press [ENTER] to view only the selected file.

# Display window on the main unit for disc/file types

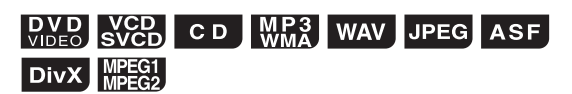

# DVD VIDEO

■When a disc is played back

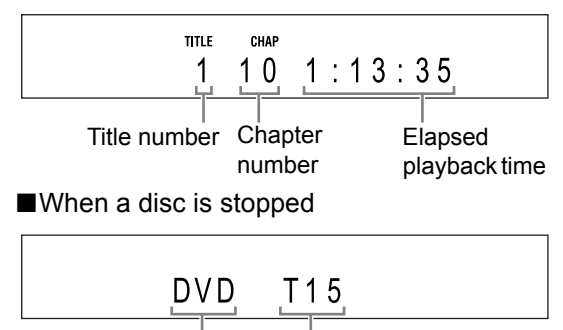

Disc type

Total number of titles

# VCD/SVCD

■When a disc is played back

Track number Playback control

- You can control the playback of a PBC compatible disc using a menu screen.
- To cancel the PBC function, follow the instructions below.
  - Specify the track number using the number buttons when the disc is stopped.
  - Specify the track number using I or ►►I when the disc is stopped, and then press [DVD/CD ►].
- Press [RETURN] to go back to the upper layer during PBC playback.

# ■When a disc is stopped

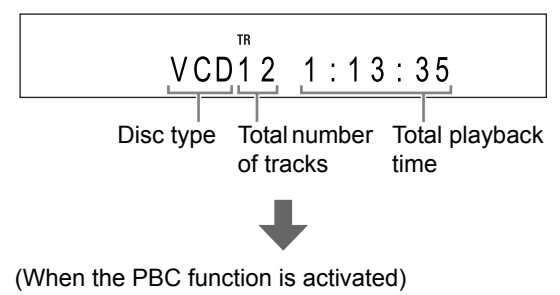

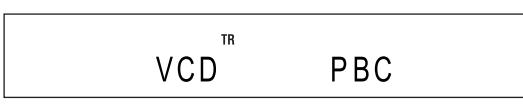

English

# CD

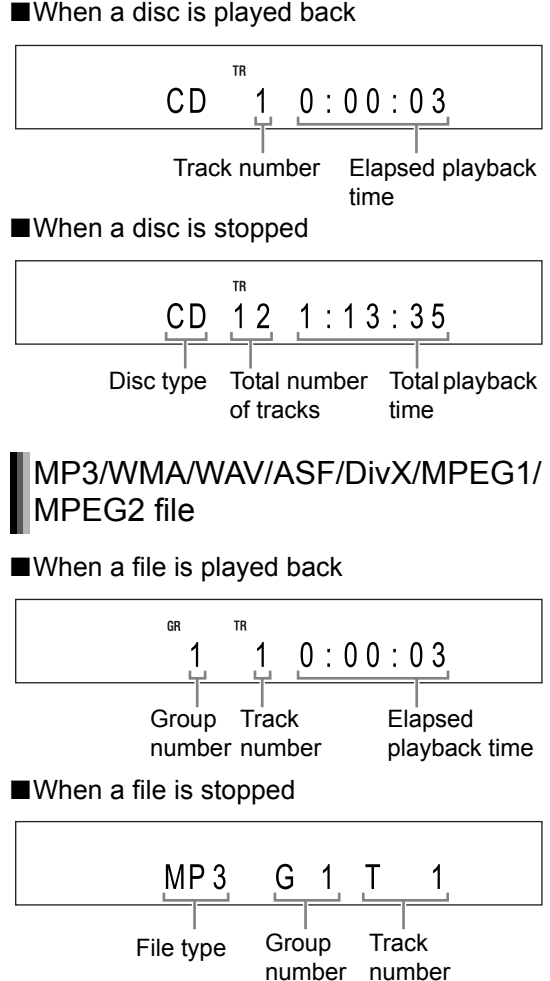

Changing the display in the display window (Only for MP3/WMA files)

For an MP3/WMA file, you can change the display in the display window to see tag information and a file name.

When a disc/file is played back

# Press [DISPLAY] repeatedly.

• Each time you press [DISPLAY], the display changes in the display window.

# JPEG file

■When a file is played back or stopped

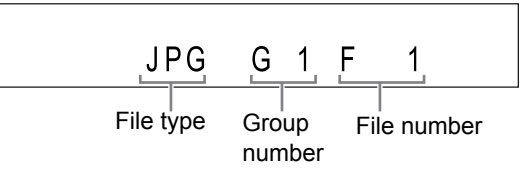

# Messages on the TV screen

When a DVD VIDEO is selected as the source, the messages shown below are displayed on the TV screen to indicate the disc status.

# NOW READING:

Appears when the main unit is reading the disc information. Wait for a short time.

# **REGION CODE ERROR!:**

Appears when the region code of the disc does not match the code the main unit supports. (Refer to page 49.)

# NO DISC:

Appears when no disc is loaded.

# OPEN:

Appears when the disc tray is opening.

# CLOSE:

Appears when the disc tray is closing.

# CANNOT PLAY THIS DISC:

Appears when an unplayable disc is attempted to be played back.

| Guide ic<br>guide) | ons on the TV screen (on-screen                                      |
|--------------------|----------------------------------------------------------------------|
|                    | : Play                                                               |
|                    | : Pause                                                              |
|                    | : Fast reverse/fast forward search                                   |
|                    | Slow motion playback (reverse/<br>forward directions)                |
|                    | : Containing multi-view angles (Refer to page 30.)                   |
| $\overline{O}$     | : Containing multi-audio languages<br>(Refer to page 30.)            |
|                    | : Containing multi-subtitle languages (Refer to page 30.)            |
| $\bigcirc$         | : The disc/file cannot accept the opera-<br>tion you have attempted. |
|                    |                                                                      |

# Indicators in the display window related to the speaker sound

The indicators light up in the display window to show the input signals and the speakers in use.

| DCD      | The input signal is DOLBY DIGITAL.                                                           |
|----------|----------------------------------------------------------------------------------------------|
|          | The input signal is processed using<br>DOLBY DIGITAL PRO LOGIC II.                           |
| dts      | The input signal is DTS.                                                                     |
| L PCM    | The input signal is LPCM.                                                                    |
| SW       | The sound is produced from the sub-<br>woofer.                                               |
|          | The "L", "R", "LS" or "RS" indicator in the frame ( ) shows the speaker producing the sound. |
| L        | The input signal is for the left speaker.                                                    |
| C        | The input signal is for the center surround speaker.                                         |
| R        | The input signal is for the right speaker.                                                   |
| LFE      | The input signal is LFE.                                                                     |
| LS       | The input signal is for the left speaker on the center surround speaker.                     |
| s        | The input signal is monaural or 2-channel Dolby surround.                                    |
| RS       | The input signal is for the right speaker on the center surround speaker.                    |
| SURROUND | The surround mode is activated.                                                              |
|          |                                                                                              |

# Stopping playback

# DVD VCD CD MP3 WAV JPEG ASF DivX MPEG1

■When a disc/file is played back

# Press 🔳.

# **Resuming playback**

# DV D VCD C D VIDEO SVCD C D MP3 ASF DivX MPEG1

(only for the loaded disc)

When playback is stopped in the middle, playback can be started from the stopped position.

# Temporarily stopping playback

■When a disc/file is played back

# Follow any of the operations below.

Press once.\*1

Press [U/I AUDIO] to turn off the main unit.\*2

\*1 "RESUME" is displayed in the display window. After this operation, the position where playback has been stopped is stored even when the main unit is turned off by pressing [<sup>(b)</sup>/1 AUDIO].

\*2 This operation does not work for a CD.

# Starting playback from the stored position

# Press [DVD/CD ►] .

# NOTE

- This function does not work in program playback or random playback.
- You can deactivate the resume playback function. (Refer to "RESUME" on page 39.)

Clearing the stored position

# Press ■ twice.

# NOTE

• The stored position is also cleared if the disc tray is opened.

# **Pausing playback**

# DVD VCD C D MP3 WAV JPEG ASF DivX MPEG1

■When a disc/file is played back

# Press II.

 Press [DVD/CD ▶] or [USB ▶] to return to the normal playback.

# Advancing the picture frame by frame

### DVD VCD DivX MPEG1 VIDEO SVCD DivX MPEG2

■When a disc/file is paused

Press II repeatedly.

# Fast reverse/fast forward search

### DVD VCD CD MP3 ASF DivX MPEG1 VIDEO SVCD CD WMA ASF DivX MPEG2

There are 2 methods.

■When a disc/file is played back

# Press << or >>.

- Each time you press ►►, the speed increases. To restore the normal speed, press [DVD/CD ►] or [USB ►].
- Hold down Idd or ►►I.

# NOTE

- For some discs/files, sound is intermittent or no sound is produced during fast reverse/fast forward search.
- The selectable speeds and displays vary by the disc/file type.

# Playing back from a position 10 seconds before

### DVD VIDEO

■When a disc is played back

# Press [ONE TOUCH REPLAY <>> ].

# NOTE

· You cannot go back to the previous title.

# Slow motion playback

### DVD VCD VIDEO SVCD

■When a disc is paused

# Press [ SLOW] or [SLOW ].

- Each time you press [● SLOW] or [SLOW ●], the speed increases.
- Pressing [DVD/CD ►] cancels this function and starts normal playback.

# NOTE

- No sound is produced.
- The picture motion in the reverse direction may not be smooth.
- For a VCD or SVCD, slow motion playback can be used in the forward direction only.

# Skipping to the beginning of a chapter/track/file

### DVD VIDEO CD MP3 WAV JPEG ASF DivX MPEG1 SVCD (PBC off)

When a disc/file is played back

# Press I or ►► repeatedly.

• Press [GROUP/TITLE SKIP << / ≫] to select the title or group.

English

Basic operations of disc/file playback

# Selecting a chapter/track using the number buttons

# DVD CD MP3 WAV JPEG ASF DivX

MPEG1 VCD MPEG2 SVCD (PBC off)

■When a disc/file is played back

Press the number buttons to select the chapter number or track number.

# Skipping at approximately 5 minute intervals

# DivX

You can skip within a file at approximately 5 minute intervals. This is useful especially when you want to skip within a long file.

■When a disc/file is played back

# Press ◄ or ►.

• Each time you press ◄ or ►, the playback position skips to the beginning of the previous or next interval. Each interval is approximately 5 minutes.

# NOTE

- Intervals are automatically assigned from the beginning of a file.
- You can use this function only within the same file.

# Selecting a track from the menu screen

### DVD VCD VIDEO SVCD

■When a disc is stopped or played back

- 1 Press [MENU] or [TOP MENU].
  - The menu screen is displayed.
- 2 Press ▲, ▼, ◄, ► or the number buttons to select the desired track.
- **3** Press [ENTER].

# NOTE

- You can use this function only when a menu screen is recorded on the disc.
- For a VCD/SVCD, [MENU] and [TOP MENU] may be unavailable in step 1. In this case, press [RETURN] once or more.
- For a VCD/SVCD, you cannot use ▲, ▼, ◄ or
   in step 2.
- For a VCD/SVCD whose menu screen has a couple of pages, you can change the page by pressing I◄◄ or ►►I in step 2.
- Playback may start for some discs without pressing [ENTER] in step 3.

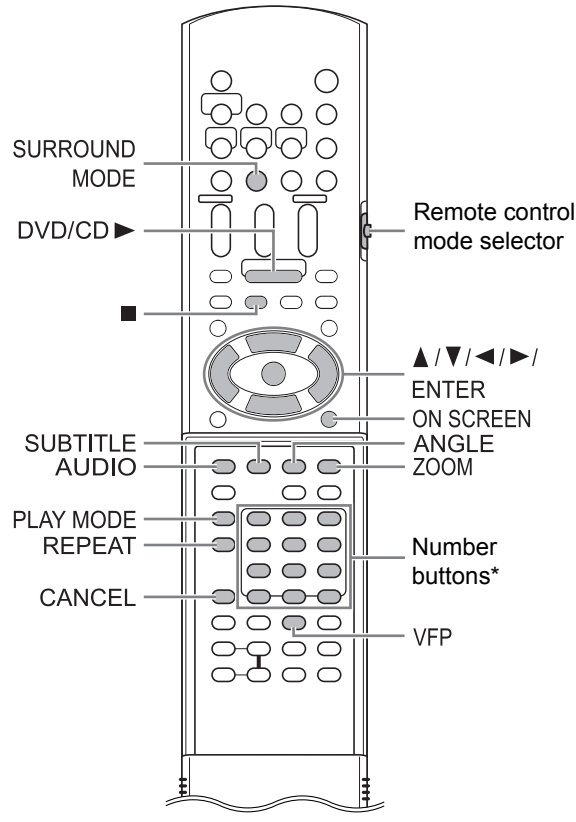

\* For the number button usage, refer to "Using the number buttons" on page 16.

# ■ CAUTION

Slide the remote control mode selector to [AUDIO].

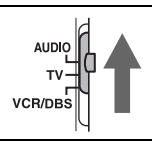

# Selecting the audio language, subtitle language and view angle

■When a disc/file is played back

# Press the desired button shown below.

• Each time you press the button, the audio language, subtitle language or view angle changes.

| Eunction  | Button     | Available disc/file |
|-----------|------------|---------------------|
| T UNCLOIT | Dutton     |                     |
| Audio     | [AUDIO]    |                     |
| language  |            | VIDEO SVCD DIVA     |
| Subtitle  | [SUBTITLE] |                     |
| language  |            | VIDEO SVCD DIVX     |
| View      | [ANGLE]    | DVD                 |
| angle     |            | VIDEO               |

# TV screen (example for the subtitle language)

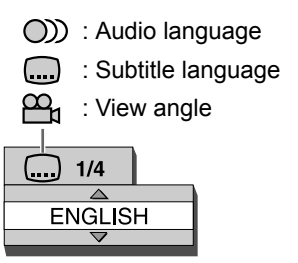

# NOTE

- The audio language, subtitle language and view angle can also be changed by pressing ▲ or ▼.
- You can only select these function settings when the disc/file contains multiple audio languages, subtitle languages or view angles.
- When a language code such as "AA" and "AB" is displayed, refer to "Language codes" on page 40.
- You can also use the menu bar to set the functions. Refer to page 35.
- "ST", "L" and "R" displayed when playing back a VCD or SVCD, respectively, indicate "Stereo", "Left sound" and "Right sound".

# Playing back a disc/file in the desired order (Program playback)

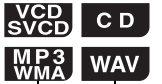

You can program a maximum of 99 tracks. The same track can be programmed more than once.

When a disc/file is stopped

# 1 Press [PLAY MODE] repeatedly to display "PROGRAM" in the display window.

# Example: Display for a CD

# Example: TV screen for a CD (Program screen)

| PROGRAM | 1 L         |               |  |
|---------|-------------|---------------|--|
|         |             |               |  |
| No      | Group/Title | Track/Chapter |  |
| 1       |             |               |  |
| 2       |             |               |  |
| 3       |             |               |  |
| 4       |             |               |  |
| 5       |             |               |  |
| 6       |             |               |  |
| 7       |             |               |  |
| 8       |             |               |  |
|         |             |               |  |

# 2 Press the number buttons to program tracks.

# Display for an MP3/WMA/WAV file

• Select a group number, and then a track number.

### Group indicator Track indicator

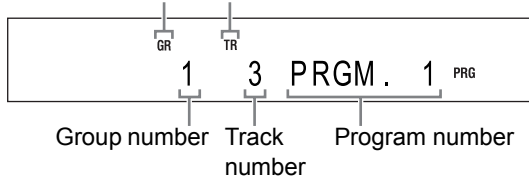

# Display for a VCD/SVCD/CD

Select a track number.

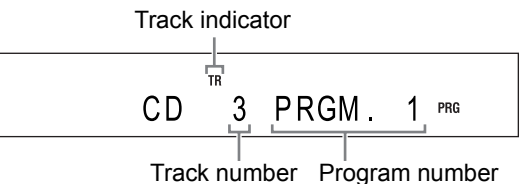

# Example: TV screen for a CD (Program screen)

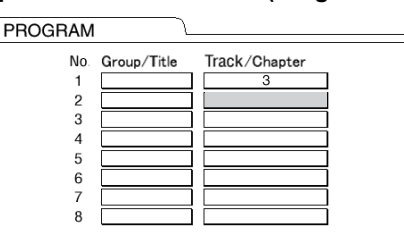

• You can program up to 99 tracks.

# NOTE

- Instead of using the number buttons, when you press [ENTER] in the "Track/Chapter" column on the TV screen, "ALL" appears and all the tracks in the selected group are programmed.
- You can erase the programmed tracks one by one from the bottom of the list on the program screen by pressing [CANCEL] repeatedly.
- You can erase the whole program at once by pressing
- Ejecting the disc or turning off the main unit also erases the program.

# 3 Press [DVD/CD ►].

# Confirming the program

■When a disc/file is played back

# Press .

• Playback stops and the program screen appears on the TV screen.

# Canceling program playback

■When a disc/file is stopped

Press [PLAY MODE] repeatedly to display an item other than "PROGRAM" in the display window.

• This operation does not erase the program.
# Playing back a disc/file in a random order (Random playback)

### DVD VCD VIDEO SVCD CD MP3 WAV

(only for the loaded disc)

When a disc/file is stopped

- 1 Press [PLAY MODE] repeatedly to display "RANDOM" in the display window.
  - Selecting an item other than "RANDOM" cancels random playback.

### 2 Press [DVD/CD ►].

### NOTE

- Each chapter or track is played back only once.
- Ejecting the disc or turning off the main unit cancels random playback.

### Magnifying the picture

### DVD VCD VIDEO SVCD

■When a disc is played back or paused

### 1 Press [ZOOM].

- Each time you press the button, the picture magnification changes in the display window.
- 2 Select the portion you want to magnify by using ▲, ▼, ◄ or ►.

• To return to normal playback, select "ZOOM x 1" in step 1.

### NOTE

• When you magnify a picture, image quality may be deteriorated or the image may be distorted.

Convenient functions of disc/file playback

# Playing back a disc/file repeatedly (Repeat playback)

### DVD CD MP3 WAV JPEG ASF DivX

MPEG1 VCD MPEG2 SVCD (PBC off)

■When a disc/file is played back

### Press [REPEAT].

• Each time you press [REPEAT], the repeat mode changes.

| Display on<br>the<br>TV screen   | Display in<br>the<br>display<br>window | Indica-<br>tor in the<br>display<br>window | Usage for<br>the repeat<br>mode     |
|----------------------------------|----------------------------------------|--------------------------------------------|-------------------------------------|
| TITLE                            | REPEAT<br>TITLE                        | ⊊ALL                                       | Repeats<br>the<br>current title.    |
| CALL<br>or<br>REPEAT<br>ALL      | REPEAT<br>ALL                          | ⊊ALL                                       | Repeats all<br>tracks*1.            |
| GROUP<br>or<br>REPEAT<br>GROUP   | REPEAT<br>GROUP                        | с<br>GR                                    | Repeats<br>the<br>current<br>group. |
|                                  | REPEAT<br>CHAP*2                       | ¢                                          | Repeats the<br>current<br>chapter.  |
| TRACK*2<br>or<br>REPEAT<br>TRACK | REPEAT<br>TRACK*2                      | ç                                          | Repeats<br>the<br>current<br>track. |
| OFF<br>or<br>no display          | REPEAT<br>OFF                          |                                            | Cancels<br>repeat.                  |

- <sup>\*1</sup> Repeats the whole program during program playback.
- \*2 "STEP" is displayed during program/random playback.

### NOTE

- Repeat playback can also be set using the menu bar. (Refer to page 35.)
- You can also specify a part to be played back repeatedly by using A-B repeat playback. (Refer to page 36.)
- The repeat mode is automatically canceled if there is a file that cannot be played back.

### Selecting the surround mode

# 

### Press [SURROUND MODE].

- Each time you press [SURROUND MODE], the display changes in the display window as follows.
  - "AUTO SURROUND" When a multi-channel signal is input, surround sound is automatically produced.
  - "MOVIE/M.MUSIC" Surround sound suitable for a movie or multichannel signal is produced.
  - "WIDE/2chMUSIC" When a 2ch signal is input, surround sound is produced. The sound is broader than the one with "MOVIE/M.MUSIC".
  - "SUPER WIDE" Surround sound broader than the one with the "WIDE/2chMUSIC" is produced.
  - "SURROUND OFF" Turns off the surround sound.

### NOTE

- When a surround-processed signal is input while "AUTO SURROUND", "MOVIE/M.MUSIC", "WIDE/2chMUSIC" or "SUPER WIDE" is selected, the "SURROUND" indicator in the display window lights up.
- Depending on the signal type, surround sound may not be produced as the surround mode setting.
- During playback, when you change the surround mode setting, sound from the [LINE OUT] and [LINE-DIGITAL OUT] terminals may be intermittent. Before recording sound to another device, select the desired surround mode setting.

# Adjusting the picture quality (VFP)

### DVD VCD VIDEO SVCD

When a disc is played back or paused

### 1 Press [VFP].

• The current settings are displayed.

### TV screen (example)

Selected VFP mode

| NORMAL     |   |
|------------|---|
| GAMMA      | ] |
| BRIGHTNESS |   |
| CONTRAST   |   |
| SATURATION |   |
| TINT       |   |
| SHARPNESS  |   |
|            |   |

### **2** Press $\blacktriangleleft$ or $\blacktriangleright$ to select VFP mode.

- Each time you press ◄ or ►, VFP mode changes on the TV screen as follows.
  - "NORMAL"

For normal playback. (You cannot adjust the image quality.) Go to step 7.

- "CINEMA"

Suitable for viewing a movie in a dim room. (You cannot adjust the image quality.) Go to step 7.

- "USER1/USER2" You can adjust the image quality. Go to step 3.

# 3 Press ▲ or ▼ to select the item you want to adjust.

- Each time you press ▲ or ▼, the item changes on the TV screen as follows.
  - "GAMMA"
    - Controls the brightness of neutral tints while maintaining the brightness of dark and light portions. (Selectable options: "LOW", "MID" and "HIGH")
  - "BRIGHTNESS" Controls the brightness of the display. (Setting range: –8 to +8)
  - "CONTRAST" Controls the contrast of the display. (Setting range: -12 to +12)
  - "SATURATION" Controls the saturation of the display. (Setting range: –16 to +16)
- "TINT"

Controls the tint of the display. (Setting range: –16 to +16)

- "SHARPNESS"

Controls the sharpness of the display. (Selectable options: "LOW" and "HIGH")

### 4 Press [ENTER].

### TV screen (example)

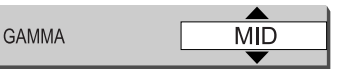

**5** Press  $\blacktriangle$  or  $\blacktriangledown$  to change the value.

### 6 Press [ENTER].

• To adjust other items, go back to step 3.

### 7 Press [VFP].

### NOTE

- This function does not work when the [HDMI] terminal on the main unit is connected to a TV.
- If no operation is made for several seconds during the procedure, the settings made so far are automatically stored.
- "VFP" stands for "Video Fine Processor".

English

# Using the status bar and the menu bar

1

# Convenient functions of disc/file playback

### TV screen for a DVD VIDEO (example) Status bar DVD-VIDEO Dolby D 3/2 1ch TITLE 33 CHAP 33 TOTAL 1:25:58 Time COFF CHAP. CHAP. COD 1/3 . 1/5 . 1/3 Menu bar 2 Press ◄ or ► to select an item you want to operate, and then press [ENTER]. • To turn off the menu bar, press [ON SCREEN]. Information displayed on the status bar **DVD VIDEO** Current title number

DVD VCD CD ASF DivX MPEG1 VIDEO SVCD CD ASF DivX MPEG2

Press [ON SCREEN] twice.

■When a disc/file is played back

|                              | Playback status*               |
|------------------------------|--------------------------------|
| DVD-VIDEO Dolby D<br>3/2.1ch | TITLE 33 CHAP 33 TOTAL 1:25:58 |
| Sound signal ty              | pe Time                        |
| Cu                           | rrent chapter number           |

### VCD/SVCD/CD/ASF/DivX/MPEG1/MPEG2

(the example below is for a CD)

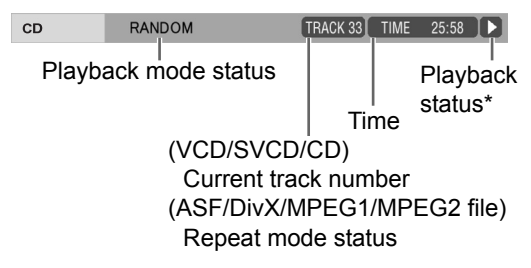

### NOTE

\* The playback status has the same meaning of the mark on the on-screen guide. (Refer to page 26.)

### Function list

To select the settings for those items listed below without a description of their operation, press  $\blacktriangle$  or  $\checkmark$  to select an item and press [ENTER].

|                                         | r                                  |                                       |  |  |  |
|-----------------------------------------|------------------------------------|---------------------------------------|--|--|--|
| Time Changes the time information in th |                                    |                                       |  |  |  |
| TIME                                    | display window and the status bar. |                                       |  |  |  |
| Time display                            | Each time [ENTER] is pressed, the  |                                       |  |  |  |
| selection                               | display changes on the menu bar.   |                                       |  |  |  |
|                                         | DVD VIDEO (operating during play-  |                                       |  |  |  |
|                                         | back)                              |                                       |  |  |  |
|                                         | TOTAL                              | : Elapsed playback time of            |  |  |  |
|                                         |                                    | the current title.                    |  |  |  |
|                                         | T.REM                              | : Remaining time of the cur-          |  |  |  |
|                                         |                                    | rent title.                           |  |  |  |
|                                         | Time                               | · Flapsed playback time of            |  |  |  |
|                                         |                                    | the current chapter                   |  |  |  |
|                                         | REM                                | · Remaining time of the cur-          |  |  |  |
|                                         |                                    | rent chapter                          |  |  |  |
|                                         | CD (operating during playback)/    |                                       |  |  |  |
|                                         |                                    | CD                                    |  |  |  |
|                                         | Time                               | · Flansed playback time of            |  |  |  |
|                                         |                                    | the current track                     |  |  |  |
|                                         | REM                                | · Remaining time of the cur-          |  |  |  |
|                                         |                                    | rent track                            |  |  |  |
|                                         | τοται                              | · Flansed playback time of            |  |  |  |
|                                         | 101/1L                             | the disc                              |  |  |  |
|                                         | TRFM                               | · Remaining time of the disc          |  |  |  |
|                                         | Defer to                           |                                       |  |  |  |
| C)OFF                                   | Keter to                           | page 33.                              |  |  |  |
| Repeat mode                             |                                    |                                       |  |  |  |
| Repeat mode                             | page 36.                           | )                                     |  |  |  |
|                                         | Refer to                           | page 36.                              |  |  |  |
| Time                                    |                                    |                                       |  |  |  |
| Time search                             |                                    |                                       |  |  |  |
|                                         | DVD VID                            | EO (chapter search)                   |  |  |  |
|                                         | Selects a                          | a chapter. Press the number           |  |  |  |
| Chapter search                          | buttons t                          | o enter the chapter number            |  |  |  |
|                                         | and pres                           | s [ENTER].                            |  |  |  |
|                                         | Example                            | es:                                   |  |  |  |
|                                         | 5 : [5                             | 1                                     |  |  |  |
|                                         | 24 ∶[≥                             | $101 \rightarrow [2] \rightarrow [4]$ |  |  |  |
|                                         | ין איע איע                         |                                       |  |  |  |
| <b>CDD</b> 1/3                          | Dofor to                           |                                       |  |  |  |
| Audio language                          | Relei lu                           | page 50.                              |  |  |  |
|                                         | חוע חעם                            |                                       |  |  |  |
| <b></b> 1/ 5                            | Dofor to                           |                                       |  |  |  |
| Subtitle language                       |                                    | page 50.                              |  |  |  |
| <u> </u>                                | חיע חעם                            | )FO                                   |  |  |  |
| 1/3                                     | Refer to page 30                   |                                       |  |  |  |
| View angle                              |                                    | page oo.                              |  |  |  |
| angle                                   |                                    |                                       |  |  |  |

### Playing back a specified part repeatedly (A-B repeat playback)

### DVD CD VCD (PBC off)

You can play back the desired part repeatedly by specifying a start point (A) and an end point (B).

When a disc is played back

### **1** Press [ON SCREEN] twice.

• The menu bar appears. (Refer to page 35.)

- **2** Press  $\triangleleft$  or  $\blacktriangleright$  to select  $\bigcirc$  OFF.
- 3 Press [ENTER].

### 4 Press $\blacktriangle$ or $\blacktriangledown$ to select "A-B".

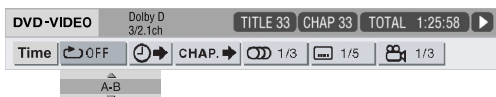

**5** Press [ENTER] at the start point of the part to be repeated (specifying point A).

• The icon on the menu bar is 👛 🗛 ].

- 6 Press [ENTER] at the end point of the part to be repeated (specifying point B).
  - The icon on the menu bar is 👛 🗛-В ].
  - The "C" and "A-B" indicators light up in the display window and the part between points A and B is played back repeatedly.

Canceling A-B repeat playback

There are 2 methods.

- Press 🔳.
- Select COFF. (Select CAB and press [ENTER] twice.)

### NOTE

- You can use A-B repeat playback only within the same title or track.
- You cannot use A-B repeat playback during program playback, random playback or repeat playback.

# Designating the time (Time search)

### VCD VCD (PBC off)

■When a disc is played back

### **1** Press [ON SCREEN] twice.

• The menu bar appears. (Refer to page 35.)

### 2 Press $\blacktriangleleft$ or $\blacktriangleright$ to select $\bigcirc \blacklozenge$ .

### 3 Press [ENTER].

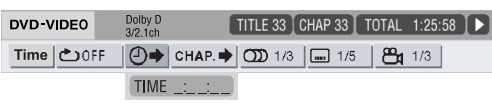

# 4 Enter the time using the number buttons.

### Example:

When you want to play back a DVD VIDEO from the position of (0 hour) 23 minutes 45 seconds, press the number buttons in the order of [0], [2], [3], [4] and [5].

- You can skip entering the minute and second settings.
- If the incorrect value is entered, press ◄ to delete the values and enter values again.

### 5 Press [ENTER].

• To turn off the menu bar, press [ON SCREEN].

### NOTE

- This function does not work during program playback or random playback.
- For a CD, you can use this function any time.
- Time search for a DVD VIDEO is from the beginning of the title.
- Time search for a VCD, an SVCD and a CD is as follows:
  - When the disc is stopped, time search is from the beginning of the disc.
  - When the disc is played back, time search is within the track currently being played back.

DivX MPEG1

# Convenient functions of disc/file playback

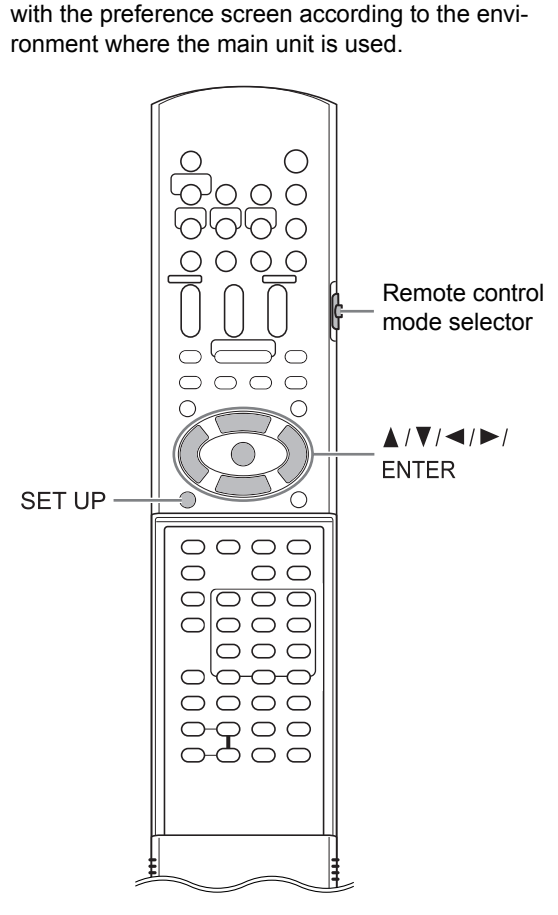

DVD VCD CD MP3 WAV JPEG ASF

You can change the initial settings of the main unit

### 

• Slide the remote control mode selector to [AUDIO].

### NOTE

• The top and bottom of the preference screen may not be displayed on a wide TV. Adjust the picture size on the TV.

### **Basic operations**

When a disc/file is stopped or no disc is loaded ("NO DISC" is displayed in the display window)

### 1 Press [SET UP].

• The preference screen appears on the TV screen.

### Example:

|   | MENU LANGUAGE      | ENGLISH |  |
|---|--------------------|---------|--|
|   | AUDIO LANGUAGE     | ENGLISH |  |
|   | SUBTITLE           | ENGLISH |  |
| ſ | ON SCREEN LANGUAGE | ENGLISH |  |

# 2 Use ▲, ▼, ⊲, ► and [ENTER] to control the preference screen.

• Proceed with operations by following the description on the TV screen.

## 

| Items                 | Contents                                                |
|-----------------------|---------------------------------------------------------|
| MENU<br>LANGUAGE      | Select the language for the DVD<br>VIDEO menu screen.   |
| AUDIO<br>LANGUAGE     | Select the audio language for the DVD VIDEO.            |
| SUBTITLE              | Select the subtitle language for the DVD VIDEO.         |
| ON SCREEN<br>LANGUAGE | Select the language displayed on the preference screen. |

### NOTE

AUDIO

тν

VCR/DBS

- If the selected language is not recorded on the disc/file, the optimum language set for the disc/ file is displayed.
- For a language code such as "AA", refer to the "Language codes" on page 40.

## 

| Items             | Contents ( initial setting)                                                                                                    |
|-------------------|----------------------------------------------------------------------------------------------------|
| SCREEN<br>SAVER   | You can turn <b>ON</b> or <b>OFF</b> the screen<br>saver. The screen saver activates when<br>there is no operation made for approxi-<br>mately 5 minutes since a still picture was<br>last displayed.                                                                                                    |
|                   | • This function does not work when this system outputs the video signal via the [HDMI] terminal.                                                                                                    |
| FILE TYPE         | When files of different types are recorded<br>on a disc or connected USB mass stor-<br>age class device, select the file type<br>before playback.                                                                                                    |
|                   | AUDIO :<br>For MP3/WMA/WAV files.<br>STILL PICTURE :<br>For JPEG files.<br>VIDEO :<br>For ASF/DivX/MPEG1/MPEG2 files.                                                                                                    |
| HDMI DVI<br>COLOR | You can select the settings for the picture<br>appearance (image quality, color intensity<br>and black fading) on the TV connected to<br>the [HDMI] terminal.<br><b>STANDARD :</b><br>For normal usage.                                                                                                    |
|                   | <b>ENHANCE</b> :<br>The main unit automatically adjusts the picture appearance.                                                                                                    |
| HDMI OUT          | You can select the video signal type out-<br>put from the [HDMI] terminal.<br><b>AUTO :</b><br>For normal usage. The main unit auto-<br>matically selects the output video signal<br>type according to the TV connected to<br>the [HDMI] terminal.<br><b>RGB :</b><br>Select this item if no picture appears on<br>the TV with the "AUTO" setting. The out-<br>put video signal type is set to the RGB |
|                   | signal.                                                                                                    |

| Items                                | Contents (                                                                                                    | : initial setting)                                                                                                    |  |  |  |
|--------------------------------------|----------------------------------------------------------------------------------------------------|----------------------------------------------------------------------------------------------------|--|--|--|
| DIGITAL<br>AUDIO<br>OUTPUT           | Select the output sign<br>the device connected<br>TAL OUT] terminal. R<br>tionships of DIGITAL<br>preference items and<br>page 40.<br>PCM ONLY :<br>Device corresponding<br>DOLBY DIGITAL/PC<br>Dolby Digital decoder<br>the same function.       | al type suitable to<br>to the [LINE-DIGI-<br>Refer to "List of rela-<br>AUDIO OUTPUT<br>output signal" on<br>g only to linear PCM.<br>M :<br>or device having      |  |  |  |
|                                      | DTS/Dolby Digital decoder or device hav-<br>ing the same function.                                                                                                    |                                                                                                    |  |  |  |
| DOWN MIX                             | Select the signal suita<br>connected to the [LIN<br>terminal. Set "DOWN<br>"DIGITAL AUDIO OU<br>"PCM ONLY".<br>DOLBY SURROUND<br>Dolby Pro Logic decc<br>STEREO :<br>Ordinary audio device                                                        | able to the device<br>IE-DIGITAL OUT]<br>MIX" only when<br>TPUT" is set to<br>) :<br>oder-built-in device.                                                         |  |  |  |
| D (Dynamic).<br>RANGE<br>COMPRESSION | To correct the different<br>volume and low volume<br>back with low volume<br>recorded with Dolby If<br><b>WIDE RANGE</b> :<br>For enjoying the origin<br>range of surround som<br><b>NORMAL</b> :<br>For normal usage. Su<br>compressed to a cert | nce between high<br>ne when playing<br>(only for a DVD<br>Digital).<br>nal full dynamic<br>und without effects.<br>urround sound is<br>ain level.                  |  |  |  |
| HDMI<br>AUDIO OUT                    | You can select wheth<br>signal from the [HDM<br>ON :<br>The audio signal from<br>put.<br>OFF :<br>The audio signal from<br>output.<br>NOTE<br>• Depending on the o<br>"HDMI AUDIO OUT<br>only PCM signals o<br>HDMI cable.                        | er or not the audio<br>I] terminal is output.<br>In the [HDMI] is out-<br>In the [HDMI] is not<br>connected TV, when<br>T" is set to "ON",<br>can be output via an |  |  |  |

Changing the initial settings with the preference screen (continued)

## 🧷 OTHERS

| Items                     | Contents ( : initial setting)                                                                                                    |  |  |  |
|---------------------------|----------------------------------------------------------------------------------------------------|--|--|--|
| RESUME                    | Select <b>ON</b> or <b>OFF</b> . (Refer to page 27.)                                                                                                    |  |  |  |
| ON<br>SCREEN<br>GUIDE     | Select <b>ON</b> or <b>OFF</b> . (Refer to page 26.)                                                                                                    |  |  |  |
| AV<br>COMPULINK<br>MODE   | when you want to control the main unit<br>and the connected TV or other devices at<br>the same time, select a setting according<br>to the type of terminal on the device con-<br>nected to the main unit. (Refer to "Using<br>the AV COMPU LINK function" on page<br>46.)<br><b>DVD1 :</b><br>When connecting to the video 3 or DVD<br>input terminal on the TV.<br><b>DVD2 :</b><br>When connecting to the video 1 input ter-<br>minal on the TV.<br><b>DVD3 :</b><br>When connecting to the video 2 input ter-<br>minal on the TV. |  |  |  |
| DivX<br>REGISTRA-<br>TION | The main unit has its own registration<br>code. You can confirm the registration<br>code, when necessary. Once you have<br>played back a disc/file on which the regis-<br>tration code is recorded, the registration<br>code of the main unit is overwritten for<br>copyright protection.                                                                                                    |  |  |  |
| NETWORK<br>SETUP          | Refer to the separate volume of the oper-<br>ation manual for the network function.                                                                                                    |  |  |  |

# Convenient functions of disc/file playback

# List of relationships of DIGITAL AUDIO OUTPUT preference items and output signal

| Playback disc/file                                                           | DIGITAL AUDIO OUTPUT preference                                   |                                   |          |  |  |
|------------------------------------------------------------------------------|-------------------------------------------------------------------|-----------------------------------|----------|--|--|
| T layback disc/life                                                          | STREAM/PCM                                                        | DOLBY DIGITAL/PCM                 | PCM ONLY |  |  |
| 48 kHz, 16/20/24 bits linear PCM<br>DVD VIDEO<br>96 kHz linear PCM DVD VIDEO | 48 kHz, 16 bits stereo linear PCM                                 |                                   |          |  |  |
| DTS DVD VIDEO                                                                | DTS bit stream                                                    | 48 kHz, 16 bits stereo linear PCM |          |  |  |
| DOLBY DIGITAL DVD VIDEO                                                      | DOLBY DIGITAL bit stream 48 kHz, 16 bits stereo lin<br>ear PCM    |                                   |          |  |  |
| CD/VCD/SVCD                                                                  | 44.1 kHz, 16 bits stereo linear PCM<br>48 kHz, 16 bits linear PCM |                                   |          |  |  |
| DTS CD                                                                       | DTS bit stream 44.1 kHz, 16 bits linear PCM                       |                                   |          |  |  |
| MP3/WMA/DivX file                                                            | 32/44.1/48 kHz, 16 bits linear PCM                                |                                   |          |  |  |

### NOTE

Among DVD VIDEOs without copyright protection, there may be some DVD VIDEOs that output a 20- or 24- bit signal through the [LINE-DIGITAL OUT] terminal.

# Language codes

| Code | Language        | Code | Language         | Code | Language       | Code | Language   |
|------|-----------------|------|------------------|------|----------------|------|------------|
| AA   | Afar            | GD   | Scots Gaelic     | MI   | Maori          | SL   | Slovenian  |
| AB   | Abkhazian       | GL   | Galician         | MK   | Macedonian     | SM   | Samoan     |
| AF   | Afrikaans       | GN   | Guarani          | ML   | Malayalam      | SN   | Shona      |
| AM   | Ameharic        | GU   | Gujarati         | MN   | Mongolian      | SO   | Somali     |
| AR   | Arabic          | HA   | Hausa            | MO   | Moldavian      | SQ   | Albanian   |
| AS   | Assamese        | HI   | Hindi            | MR   | Marathi        | SR   | Serbian    |
| AY   | Aymara          | HR   | Croatian         | MS   | Malay (MAY)    | SS   | Siswati    |
| AZ   | Azerbaijani     | HU   | Hungarian        | MT   | Maltese        | ST   | Sesotho    |
| BA   | Bashkir         | HY   | Armenian         | MY   | Burmese        | SU   | Sundanese  |
| BE   | Byelorussian    | IA   | Interlingua      | NA   | Nauru          | SV   | Swedish    |
| BG   | Bulgarian       | IE   | Interlingue      | NE   | Nepali         | SW   | Swahili    |
| BH   | Bihari          | IK   | Inupiak          | NL   | Dutch          | TA   | Tamil      |
| BI   | Bislama         | IN   | Indonesian       | NO   | Norwegian      | TE   | Telugu     |
| BN   | Bengali, Bangla | IS   | Icelandic        | 00   | Occitan        | TG   | Tajik      |
| BO   | Tibetan         | IW   | Hebrew           | OM   | (Afan) Oromo   | TH   | Thai       |
| BR   | Breton          | JI   | Yiddish          | OR   | Oriya          | TI   | Tigrinya   |
| CA   | Catalan         | JW   | Javanese         | PA   | Panjabi        | ΤK   | Turkmen    |
| CO   | Corsican        | KA   | Georgian         | PL   | Polish         | TL   | Tagalog    |
| CS   | Czech           | KK   | Kazakh           | PS   | Pashto, Pushto | TN   | Setswana   |
| CY   | Welsh           | KL   | Greenlandic      | PT   | Portuguese     | ТО   | Tonga      |
| DA   | Danish          | KM   | Cambodian        | QU   | Quechua        | TR   | Turkish    |
| DZ   | Bhutani         | KN   | Kannada          | RM   | Rhaeto-Romance | TS   | Tsonga     |
| EL   | Greek           | KO   | Korean (KOR)     | RN   | Kirundi        | TT   | Tatar      |
| EO   | Esperanto       | KS   | Kashmiri         | RO   | Rumanian       | TW   | Twi        |
| ET   | Estonian        | KU   | Kurdish          | RU   | Russian        | UK   | Ukrainian  |
| EU   | Basque          | KY   | Kirghiz          | RW   | Kinyarwanda    | UR   | Urdu       |
| FA   | Persian         | LA   | Latin            | SA   | Sanskrit       | UZ   | Uzbek      |
| FI   | Finnish         | LN   | Lingala          | SD   | Sindhi         | VI   | Vietnamese |
| FJ   | Fiji            | LO   | Laothian         | SG   | Sangho         | VO   | Volapuk    |
| FO   | Faroese         | LT   | Lithuanian       | SH   | Serbo-Croatian | WO   | Wolof      |
| FY   | Frisian         | LV   | Latvian, Lettish | SI   | Singhalese     | XH   | Xhosa      |
| GA   | Irish           | MG   | Malagasy         | SK   | Slovak         | YO   | Yoruba     |
|      |                 |      |                  |      |                | 711  | Zulu       |

# Playing back sources from other devices

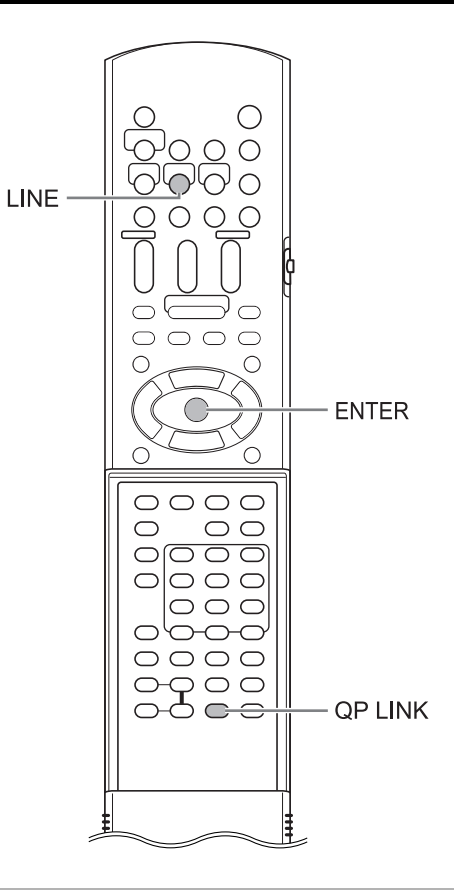

# Selecting other devices as the source

### 1 Press [LINE].

- Each time you press [LINE], the display changes in the display window as follows.
  - "LINE 1" for selecting the device connected to the [LINE IN 1] terminal
  - "LINE 2" for selecting the device connected to the [LINE IN 2] terminals
  - "LINE-DIGITAL" for selecting the digital audio device connected to the [LINE-DIGI-TAL IN] terminal
- You can also select the connected device as the source by repeatedly pressing [SOURCE] on the main unit.

# 2 Start playback on the connected device.

- Refer also to the operation manual for the connected device.
- **3** Adjust the volume and make other necessary settings.
  - Refer to "Basic operations" on page 16.

### Selecting the signal gain

You can select the gain of the signal from the [LINE IN 1] and [LINE IN 2] terminals. Use the initial settings for normal operation. If the sound is too small or too loud, change the settings.

1 Press [LINE] repeatedly to select "LINE 1" or "LINE 2" in the display window.

### 2 Hold down [ENTER].

- Each time you hold down [ENTER], the display changes as follows.
  - → "LEVEL 1" : the initial setting for "LINE 2"

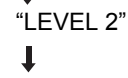

- "LEVEL 3" : the initial setting for "LINE 1"

• The signal gain increases in the order of "LEVEL 1", "LEVEL 2" and "LEVEL 3".

### NOTE

• You can select the signal gain respectively for "LINE 1" and "LINE 2".

41

### **QP LINK**

When you start analog playback of a portable digital audio player connected to the [LINE IN 1] terminal while the main unit is off or another source is selected, the main unit automatically turns on and the source changes to the connected portable digital audio player. This function is called the quick portable link function (QP LINK).

### Activating QP LINK

### Press [QP LINK] repeatedly to select "QP ON" in the display window.

- To deactivate QP LINK, select "QP OFF".
- You can set QP LINK when the main unit is both on and off.

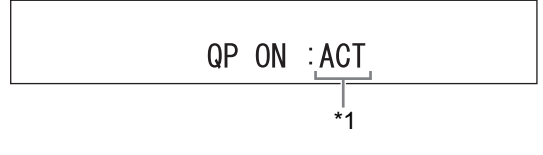

### Using QP LINK

■When "QP ON" is selected

1 Connect a portable digital audio player to the [LINE IN 1] terminal using an audio cable.

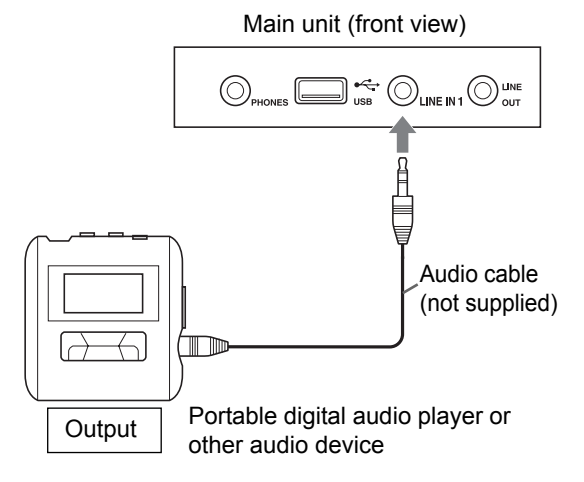

### 2 Start playback on the portable digital audio player.

- If the main unit is off, the main unit automatically turns on.
- The source from the portable digital audio player is automatically selected, "LINE 1" is displayed and sound is produced.

LINE 1

### NOTE

- \*1 When "QP ON" is displayed, ":ACT" or ":NO ACT" is also displayed to indicate the status of QP LINK. (According to the status of the main unit, ":ACT" and ":NO ACT" changes automatically.)
  - "QP ON :ACT" is displayed when QP LINK is activated and available.
  - "QP ON :NO ACT" is displayed when QP LINK is activated but unavailable.

Pressing [QP LINK] once can be used to confirm the status of QP LINK.

### Selecting the sensitivity for QP LINK

If the sensitivity for the input audio signal is too high, QP LINK may be activated even when the portable digital audio player is not played back. At this time, you can select the lower sensitivity.

### Hold down [QP LINK].

- Each time you hold down [QP LINK], the display changes in the display window as follows.
  - "QP: LEVEL1" for normal usage (the initial setting)
  - "QP: LEVEL2" for lower sensitivity

### QP: LEVEL1

# Operating other devices using the remote control

You can operate your TV, video cassette recorder (VCR) and digital broadcast satellite (DBS) using the remote control of this system.

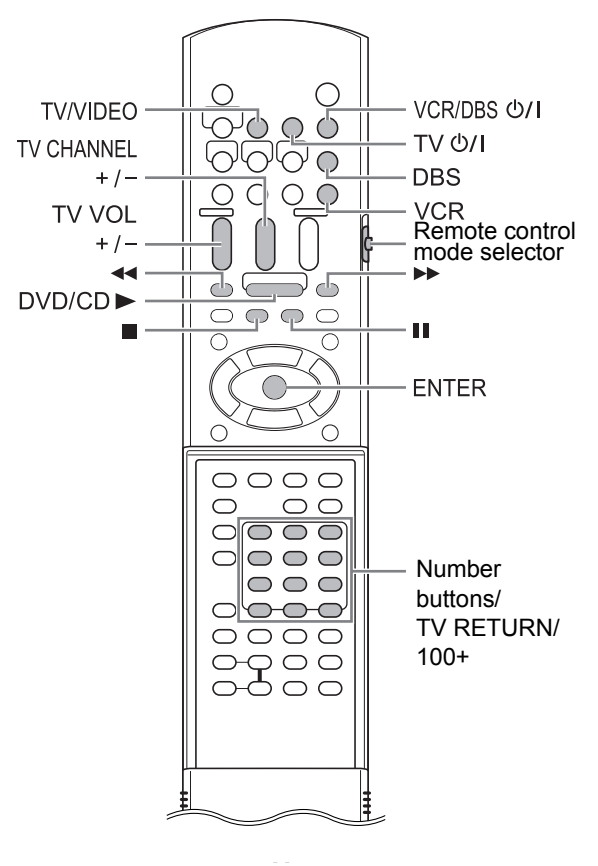

# Operating a TV using the remote control

Setting the manufacturer code

1 Slide the remote control mode selector to [TV].

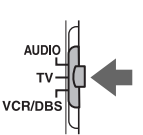

### 2 Hold down [TV O/I].

• Hold down [TV ウ/I] until you finish step 4.

**3** Press [ENTER] and release.

# 4 Press number buttons to enter the manufacturer code.

### Examples:

For a Hitachi TV: Press [1], then [0].

For a Toshiba TV: Press [0], then [8]. When the manufacturer of your TV has 2 or more codes, select the manufacturer codes in turn and find the one that operates the TV and the remote control properly.

| Manufacturer | Code               |
|--------------|--------------------|
| JVC          | 01                 |
| Hitachi      | 10                 |
| Magnavox     | 02                 |
| Mitsubishi   | 03                 |
| Panasonic    | 04, 11             |
| Philips      | 15                 |
| RCA          | 05                 |
| Samsung      | 12, 18, 19, 20, 21 |
| Sanyo        | 13, 14             |
| Sharp        | 06, 16, 17         |
| Sony         | 07                 |
| Toshiba      | 08                 |
| Zenith       | 09                 |

### 5 Release [TV O/I].

### NOTE

- Manufacturer codes are subject to change without notice. You may not be able to operate the TV produced by the manufacturer.
- After replacing the batteries of the remote control, set the manufacturer code again.

# Using the remote control for the TV operation

Operate the remote control by pointing it at the TV.

| Remote<br>control button              | Usage                                        |                                                                                             |  |
|---------------------------------------|----------------------------------------------|---------------------------------------------------------------------------------------------|--|
| [TV 心/I]                              | Turns on/off the TV.                         |                                                                                             |  |
| [TV/VIDEO]                            | Changes between the TV and video input.      |                                                                                             |  |
| [TV CHANNEL<br>+/-]                   | Changes channels.                            |                                                                                             |  |
| [TV VOL +/-]                          | Adjusts volume.                              |                                                                                             |  |
| Number but-<br>tons (1-9, 0,<br>100+) | Slide the<br>remote control<br>mode selector | Selects the channels.                                                                       |  |
| [TV RETURN]                           | to [TV] in<br>advance.                       | Changes<br>between the<br>previously<br>selected chan-<br>nel and the cur-<br>rent channel. |  |

### NOTE

• When the remote control mode selector is slid to [TV], some buttons may not work.

# Operating a VCR/DBS using the remote control

Setting the manufacturer code

1 Slide the remote control mode selector to [VCR/ DBS].

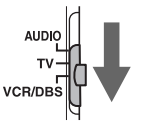

- 2 Press [VCR] or [DBS].
- 3 Hold down [VCR/DBS 0/1].
  - Hold down [VCR/DBS ウリ] until you finish step 5.
- 4 Press [ENTER] and release.

# **5** Press number buttons to enter the manufacturer code.

### Manufacturer codes for VCRs Examples:

For a Hitachi VCR: Press [0], then [4]. For a Mitsubishi VCR: Press [1], then [3]. When the manufacturer of your VCR has 2 or more codes, select the manufacturer codes in turn and find the one that operates the VCR and the remote control properly.

| Manufacturer | Code           |
|--------------|----------------|
| JVC          | 01, 02, 03     |
| Emerson      | 11, 26         |
| Fisher       | 29             |
| Funai        | 10, 14, 15, 16 |
| Gold Star    | 12             |
| Hitachi      | 04             |
| Mitsubishi   | 13             |
| NEC          | 25             |
| Panasonic    | 07, 17         |
| Philips      | 09             |
| RCA          | 05, 06         |
| Samsung      | 24             |
| Sanyo        | 21, 22, 23     |
| Sharp        | 27, 28         |
| Shintom      | 30             |
| Sony         | 18, 19, 20     |
| Zenith       | 08             |

### Manufacturer codes for DBSs Examples:

For an Echostar DBS: Press [2], then [1]. For a Sony DBS: Press [2], then [0]. When the manufacturer of your DBS has 2 or more codes, select the manufacturer codes in turn and find the one that operates the DBS and the remote control properly.

Operating other devices using the remote control (continued)

| Manufacturer       | Code                           |
|--------------------|--------------------------------|
| G. I.              | 01, 02, 03, 04, 05, 06, 07, 08 |
| Echostar           | 21                             |
| Hamlin             | 15, 16, 17, 18                 |
| Jerrold            | 01, 02, 03, 04, 05, 06, 07, 08 |
| Pioneer            | 13, 14                         |
| RCA                | 19                             |
| Scientific Atlanta | 09, 10                         |
| Sony               | 20                             |
| Zenith             | 11, 12                         |

### 6 Release [VCR/DBS රා/l].

### NOTE

- Manufacturer codes are subject to change without notice. You may not be able to operate the VCR/DBS produced by the manufacturer.
- After replacing the batteries of the remote control, set the manufacturer code again.

# Using the remote control for the VCR/DBS operation

Before the VCR/DBS operation, select the remote control mode for the VCR/DBS.

1 Slide the remote control mode selector to [VCR/ DBS].

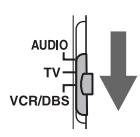

### 2 Press [VCR] or [DBS].

Operate the remote control by pointing it at the VCR/DBS.

# Remote control button assigned for the VCR operation

| Remote control button | Usage                   |
|-----------------------|-------------------------|
| [VCR/DBS රා/I]        | Turns on/off the VCR.   |
| [VCR]                 | Selects the VCR input.  |
| [TV CHANNEL +/-]      | Changes channels.       |
| Number buttons        | Selects the channels.   |
| (1-10, 0, ≧10)        |                         |
| [DVD/CD ►]            | Starts playback.        |
|                       | Stops playback.         |
| 11                    | Pauses playback.        |
| ••                    | Fast-forwards the tape. |
| ••                    | Fast-rewinds the tape.  |

Remote control button assigned for the DBS operation

| Remote control button   | Usage                  |
|-------------------------|------------------------|
| [VCR/DBS රා/I]          | Turns on/off the DBS.  |
| [DBS]                   | Selects the DBS input. |
| [TV CHANNEL +/-]        | Changes channels.      |
| Number buttons (1-9, 0, | Selects the channels.  |
| ≧10)                    |                        |

### NOTE

• When the remote control mode selector is slid to [VCR/DBS], some buttons may not work.

When a JVC-manufactured TV with AV COMPU LINK II or III terminals is connected to the main unit using these terminals, operating either the TV or the main unit controls the other device at the same time.

# Preparation for the AV COMPU LINK function

### NOTE

- Some JVC-manufactured TVs have terminals labeled "AV COMPU LINK". These terminals are no different from the [AV COMPU LINK-III] terminal on the main unit of this system or, the "AV COMPU LINK I/II" or "AV COMPU LINK" terminal on other JVC-manufactured systems.
- Refer to "OTHERS" on page 39 for determining the "AV COMPULINK MODE" setting.
- Also refer to the manual of the TV to be connected to the main unit.

### JVC-manufactured TV

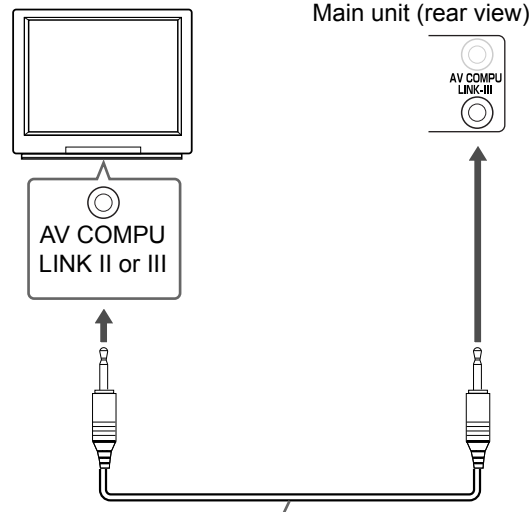

Connection cable (not supplied)

| Input terminal on the<br>TV | "AV COMPULINK<br>MODE" setting |
|-----------------------------|--------------------------------|
| Video 1                     | DVD2                           |
| Video 2                     | DVD3                           |
| Video 3                     | DVD1                           |

• The AV COMPU LINK function may not work for some TVs when the main unit is connected to the video 2 or video 3 terminal on the TV.

### Operating the AV COMPU LINK function

### 1 Turn on the main power of the TV.

### 2 Play back a disc/file.

- Refer to pages 22 24.
- The power of the TV is turned on.
- The input mode on the TV changes to the video 1, video 2 or video 3 (DVD) input.

### NOTE

 You can use this function only when "NO HDMI" is selected for the monitor out type. (Refer to page 13.)

# Suitable locations for the main unit

To minimize the need for servicing and maintain the high quality of this system, do not place the main unit in the following locations:

- In a position subject to high humidity or considerable dust
- · On an uneven or unstable surface
- Near a heat source
- Near a computer, fluorescent light or other electric appliance
- In a small room with insufficient ventilation
- · In a position exposed to direct sunlight
- · In a position exposed to excessive cold
- · In a position exposed to strong vibration
- Near a TV, other amplifier, or tuner
- · Near a magnetic source

### ■ CAUTION

 The operating temperature of this system is 5°C to 35°C (41°F to 95°F). Use in temperatures outside this range may cause a malfunction or damage the system.

### Condensation

Under the following conditions, you may not be able to operate this system properly due to condensation formed on the lens of the main unit:

- When you have just started an air conditioner to warm your room
- When you have placed the main unit at an area with high humidity
- When you have moved the main unit from a cold place to a warm place

When condensation forms, leave the main unit turned on, wait for approximately 1 or 2 hours, and then operate the main unit.

### Cleaning the main unit

When the operation panel becomes dirty, dust it with a soft dry cloth. When the operation panel is very dirty, wipe it with a cloth dampened with a small amount of a neutral detergent, and then wipe it with a soft dry cloth.

### ■ CAUTION

 Do not wipe the operation panel with thinners, benzenes or other chemical agents. Do not spray insecticides onto the operation panel. These may cause discoloration and damage to the surface.

### License and trademark

- Manufactured under license from Dolby Laboratories. "Dolby" and the double-D symbol are trademarks of Dolby Laboratories.
- "DTS" and "DTS Digital Surround" are registered trademarks of Digital Theater Systems, Inc.
- This product incorporates copyright protection technology that is protected by method claims of certain U.S. patents and other intellectual property rights owned by Macrovision Corporation and other rights owners. Use of this copyright protection technology must be authorized by Macrovision Corporation, and is intended for home and other limited viewing uses only unless otherwise authorized by Macrovision Corporation. Reverse engineering or disassembly is prohibited.
- DVD logo is a registered trademark of DVD Format/Logo Licensing Corporation.
- Official DivX<sup>®</sup> Certified product
- Plays all versions of  $\text{Div}X^{\texttt{®}}$  video (including  $\text{Div}X^{\texttt{®}}$  6) with standard playback of  $\text{Div}X^{\texttt{®}}$  media files
- DivX, DivX certified, and associated logos are trademarks of DivX, Inc. and are used under license.
- HDMI, the HDMI logo and High-Definition Multimedia Interface are trademarks or registered trademarks of HDMI Licensing LLC.
- HDCP is the abbreviation of "High-Bandwidth Digital Content Protection", and is the high-reliable copy control technology licensed by Digital Content Protection, LLC.

Reference

# Reference

### Notes on handling

### Important cautions

### Installation of the system

- Select a place which is level, dry and neither too hot nor too cold; between 5°C and 35°C (between 41°F to 95°F).
- Leave sufficient distance between the system and the TV.
- Do not use the system in a place subject to vibration.

### Power cord

- · Do not handle the power cord with wet hands!
- A small amount of power is always consumed while the power cord is connected to the wall outlet.
- When unplugging the power cord from the wall outlet, always pull on the plug, not the power cord.

### To prevent malfunctions of the system

- There are no user-serviceable parts inside. If anything goes wrong, unplug the power cord and consult your dealer.
- Do not insert any metallic object into the system.

### Note about copyright laws

Check the copyright laws in your country before recording from CDs. Recording of copyrighted material may infringe copyright laws.

### Safety Precautions

### Avoid moisture, water and dust

Do not place the system in moist or dusty places.

### Avoid high temperatures

Do not expose the system to direct sunlight and do not place it near a heating equipment.

### When you are away

When away on travel or for other reasons for an extended period of time, disconnect the power cord plug from the wall outlet.

### Do not block the vents

Blocking the vents may damage the system.

### Care of the cabinet

When cleaning the system, use a soft cloth and follow the relevant instructions on the use of chemically-coated cloths. Do not use benzene, thinner or other organic solvents including disinfectants. These may cause deformation or discoloring.

### If water gets inside the system

Turn the system off and disconnect the power cord plug from the wall outlet, then call the store where you made your purchase. Using the system in this condition may cause fire or electrical shock.

This product incorporates copyright protection technology that is protected by method claims of certain U.S. patents and other intellectual property rights owned by Macrovision Corporation and other rights owners. Use of this copyright protection technology must be authorized by Macrovision Corporation, and is intended for home and other limited viewing uses only unless otherwise authorized by Macrovision Corporation. Reverse engineering or disassembly is prohibited.

### Playable disc/file types

| Playable discs <sup>*1</sup>                  | DVD VIDEO, VCD, SVCD, CD, CD-R, CD-RW, DVD-R,<br>DVD-RW, +R, +RW               |
|-----------------------------------------------|--------------------------------------------------------------------------------|
| Playable files recorded on a disc *1, *2      | MP3, WMA, WAV, JPEG, ASF, DivX, MPEG1, MPEG2                                   |
| Playable files recorded on a USB mass storage |                                                                                |
| class device <sup>*3</sup>                    |                                                                                |
| Playable files stored on a computer           | Refer to the separate volume of the operation manual for the network function. |

• Even though listed above, some types may be unplayable.

\*1 Discs should be finalized before being played back.

- \*2 For files recorded on a DVD-R/DVD-RW, the disc should be formatted with UDF Bridge.
- \*3 This system may not recognize some USB mass storage class devices. This system cannot play back a file whose data volume is more than 2 gigabytes and a file whose data transfer rate is more than 2 Mbps.

It is possible to play back finalized +R/+RW (DVD Video Format only) discs. "DVD" lights on the front display panel when a +R/+RW disc is loaded.

Some discs may not be played back because of their disc characteristics, recording conditions, or damage or stains on them.

Only sounds can be played back from the following discs:

| MIX-MODE CD | CD-G    |
|-------------|---------|
| CD-EXTRA    | CD TEXT |

This system is designed for use with the NTSC standard.

### Region code of DVD VIDEO

DVD VIDEO players and DVD VIDEO discs have their own Region Code numbers. This system can play back a DVD VIDEO whose Region Code number includes the system's Region Code, which is indicated on the rear panel.

### Examples:

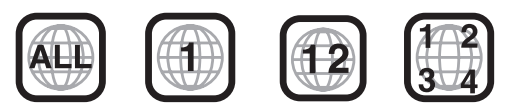

If a DVD VIDEO with an improper region code number is loaded, "REGION CODE ERROR!" appears on the TV screen and playback cannot start.

 On some DVD VIDEOs, VCDs, SVCDs or DivX files, their actual operation may be different from what is explained in this manual. This is due to the disc/file programming and disc/file structure, not a malfunction of this system.

### Unplayable discs

- The following discs cannot be played back:
- DVD-ROM (except for MP3/WMA/JPEG/ASF/ DivX/MPEG1/MPEG2 format), DVD-RAM, CD-ROM, CD-I (CD-I Ready), Photo CD, SACD, etc.
- Playing back these discs will generate noise and damage the speakers.
- Damaged discs and discs in an extraordinary shape (other than a disc of 12 cm or 8 cm  $(4\frac{3}{4})^{"}$  or  $3\frac{3}{16}$ ) in diameter) cannot be played back.
- JVC does not guarantee the operation and sound quality of discs not authorized by CD-DA, which is a CD specification. Before playback, confirm that the disc complies

with this CD specification by checking the marks and reading notes printed on the package.

### Playable MP3/WMA/WAV/JPEG/ ASF/DivX/MPEG1/MPEG2 discs/ files

- CDs recorded in the ISO 9660 format are playable (except CDs recorded in the "packet write" format (UDF format)).
- CDs recorded in the multi-session format are also playable.
- Files with an extension of ".mp3", ".wma", ".wav", ".jpg", ".jpeg", ".asf", ".divx", ".div", ".avi", ".mpg" or ".mpeg" (extensions with uppercase and lowercase letters mixed are also acceptable) are playable.
- This system cannot play back DVDs recorded in multi-session or multi-border format.

### Notes on MP3/WMA/WAV/JPEG/ ASF discs/files

- A disc may not be played back, or reading it may take a long time depending on its recording conditions or properties.
- The time needed for reading varies with the number of groups or tracks (files) recorded on the disc.
- If a character other than single byte English characters is used in the file name of an MP3/ WMA/JPEG/ASF file, the track/file name will not be displayed correctly.
- The order of tracks/groups displayed on the MP3/WMA menu screen, and the order of files/ groups displayed on the JPEG menu screen may be different from that of files/folders displayed on a computer monitor screen.
- In the case of MP3/WMA discs, since groups/ tracks are played back in alphabetical order, a commercially available MP3/WMA disc may be

played back in an order different from that indicated on the label attached to the disc.

- Playing back an MP3/WMA file including a still image may take a long time. The elapsed time is not displayed until playing back starts. If playing back starts, the elapsed time may not be displayed correctly.
- For an MP3/WMA file, a disc with a sampling frequency of 44.1 kHz and transmission rate of 128 kbps is recommended.
- This system is not compatible with MP3i or MP3PRO.
- This system can play back a baseline JPEG file, excluding monochromatic JPEG files.
- This system can play back JPEG data taken with a digital camera conforming to the DCF (Design Rule for Camera File System) standard (when a function is applied such as the automatic rotation function of a digital camera, data goes beyond the DCF standard, so the image may not be displayed).
- If data has been processed, edited and restored with computer image editing software, the data may not be displayed.
- This system cannot play back animations such as MOTION JPEG, still pictures (TIFF etc.) other than JPEG, or image data with sound.
- The resolution of 640 x 480 pixels is recommended for JPEG files. If a file has been recorded at a resolution of more than 640 x 480 pixels, display may take a long time. An image with a resolution of more than 8 192 x 7 680 pixels cannot be displayed.
- The system supports ASF files recorded with the maximum bit rate of 384 kbps and an audio coder decoder of G.726.
- For a WAV file, a disc with a sampling frequency of 44.1 kHz and a transmission rate of 16 bits is recommended.

### Notes on DVD-R/DVD-RW

- This system does not support a disc recorded in multi-border format.
- This system does not support a disc recorded in DVD VR format.

### Notes on DivX discs/files

- The system supports DivX 5.x, 4.x and 3.11.
- The system supports DivX files with a resolution of 720 x 480 pixels or less (30 fps) and 720 x 576 pixels or less (25 fps).
- Audio stream should conform to MPEG1 Audio Layer-2 or MPEG Audio Layer-3 (MP3).
- The system does not support GMC (Global Motion Compression).
- Files encoded in the interlaced scanning mode may not be played back correctly.
- Playing back a DivX file may take a long time. The elapsed time is not displayed until playback starts. The elapsed time may also not be displayed correctly.

### Notes on MPEG1/MPEG2 discs/ files

- The stream structure of MPEG1/MPEG2 discs and files should conform to MPEG system/program stream.
- 720 x 576 pixels (25 fps)/720 x 480 pixels (30 fps) is recommended for the highest resolution.
- This system also supports the resolutions of 352 x 576/480 x 576/352 x 288 pixels (25 fps) and 352 x 480/480 x 480/352 x 240 pixels (30 fps).
- The profile and level should be MP@ML (Main Profile at Main Level)/SP@ML (Simple Profile at Main Level)/MP@LL (Main Profile at Low Level).
- Audio streams should conform to MPEG1 Audio Layer-2, MPEG2 Audio Layer-2 or Dolby Digital (MPEG2 only).

### Caution for DualDisc playback

The Non-DVD side of a "DualDisc" does not comply with the "Compact Disc Digital Audio" standard. Therefore, the use of Non-DVD side of a DualDisc on this product may not be recommended.

### Notes on files recorded on a connected USB mass storage class device

- JVC bears no responsibility for any loss of data on the USB mass storage class device while using this system.
- This system is compatible with USB 2.0 Full-Speed.
- Tracks coded or encrypted using a special method cannot be played on the system.
- Some portable audio players are not compatible with the system.
- This system may not play back some USB mass storage class devices and does not support DRM (Digital Rights Management).

Reference

51

# Reference

### Data hierarchy

### DVD VIDEO

A DVD VIDEO consists of "titles" and each title may be divided into "chapters".

| ←───≻ ← |  |
|---------|--|

Chapter 1 Chapter 2 Chapter 3 Chapter 1 Chapter 2

### VCD/SVCD/CD

A VCD/SVCD/CD consists of "tracks". In general, each track has its own track number. (On some discs, each track may also be further divided by indexes.)

|          | -        | -        | -        | -        |
|----------|----------|----------|----------|----------|
| Track 1  | Track 2  | Track 3  | Track 4  | Track 5  |
| <b>→</b> | <b>→</b> | <b>→</b> | <b>→</b> | <b>→</b> |

### MP3/WMA/WAV/JPEG/ASF/DivX/MPEG1/ MPEG2 files

Audio, still pictures and video are recorded as tracks/files on a disc or a USB mass storage class device. Tracks/files are usually grouped into a folder. Folders can also include other folders, creating hierarchical folder layers.

This system simplifies the hierarchical construction of files and manages folders by "groups".

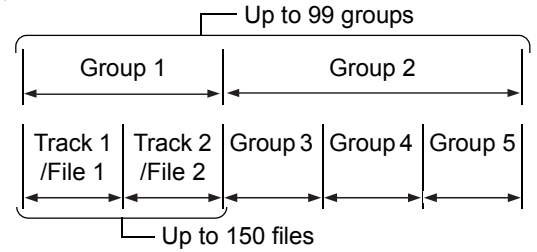

This system can recognize up to 4 000 tracks/files on a disc. Also, the system can recognize up to 150 tracks/files per group and up to 99 groups on a disc. Since the system ignores the tracks/files with numbers exceeding 150 and the groups with numbers exceeding 99, these cannot be played back. If there are any type of files other than MP3/WMA/ WAV/JPEG/ASF/DivX/MPEG1/MPEG2 files on a disc, those files are also counted in the total file number.

### Handling discs

- Do not use any non-standard shape disc (like a heart, flower or credit card, etc.) available on the market, because it may damage the system.
- Do not use a disc with tape, stickers, or paste on it, because it may damage the system.
- · Do not bend the disc.

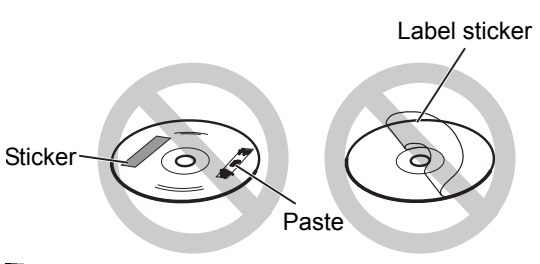

### Cleaning discs

Signal surface

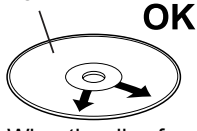

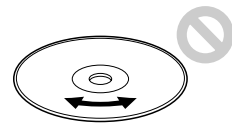

Wipe the disc from the center outward with a soft cloth. Scratches concentrated on a certain part cause sound dropout.

• Be sure not to use thinners, benzenes, cleaners for analog records, or other chemical agents.

# Troubleshooting

| Problem                                                                                | Possible cause                                                                                                  | Possible solution                                                                                                    | Reference<br>page |
|----------------------------------------------------------------------------------------|----------------------------------------------------------------------------------------------------|----------------------------------------------------------------------------------------------------|-------------------|
| No sound/video is                                                                      | Improper connection.                                                                                            | Connect all cables properly.                                                                                                    | 5                 |
| produced.                                                                              | Headphones are connected.                                                                                       | Disconnect the headphone plug.                                                                                                    | 3                 |
|                                                                                        | A disc/file recorded in a format<br>incompatible with the main unit/<br>TV is played back.                      | Confirm the playable disc/file types.                                                                                                    | 49                |
| No sound/video is pro-                                                                 | The connected TV is not compatible with HDCP.                                                                   | Connect a TV compatible with HDCP.                                                                                                    | 11, 12            |
| duced via the [HDMI]<br>terminal.                                                      | The main unit fails to recognize<br>the TV connected to the [HDMI]<br>terminal.                                 | Disconnect the HDMI cable and connect it again.                                                                                                    | 11, 12            |
|                                                                                        | An HDMI cable longer than 5 m<br>(15 feet) is used.                                                             | Use an HDMI cable of 5 m (15 feet) or shorter to assure stable operation and picture quality.                                                                                                    | _                 |
| Disc playback does not                                                                 | The disc is upside down.                                                                                        | Place the disc on the disc tray with the printed surface facing up.                                                                                                    | 22                |
| start.                                                                                 | Moisture has condensed on the lens.                                                                             | Leave the main unit turned on, wait<br>for approximately 1 or 2 hours, and<br>then operate the main unit.                                                                                                    | 47                |
| A certain point cannot be played back properly.                                        | The disc is scratched or dirty.                                                                                 | Clean or replace the disc.                                                                                                    | 52                |
| The picture is distorted<br>when the TV is con-<br>nected to the [HDMI] ter-<br>minal. | The proportion of the picture is not appropriate.                                                               | Connect the TV to the [VIDEO] ter-<br>minal or [S-VIDEO] terminal, and<br>select the video signal type and<br>the monitor out type.                                                                                                    | 11-13             |
| A radio broadcast can-<br>not be received.                                             | No antenna is connected.                                                                                        | Connect an antenna.                                                                                                    | 5                 |
| A whirring noise is pro-<br>duced.                                                     | The main unit is located close<br>to a TV, computer, or other<br>electric appliance.                            | Place the main unit away from a TV, computer, or other electric appliance.                                                                                                    | 48                |
| The disc tray does not eject.                                                          | If "LOCKED" appears in the dis-<br>play window, disc ejection has<br>been locked.                               | Cancel the disc ejection lock.                                                                                                    | 19                |
| You cannot operate the remote control.                                                 | The remote control batteries are running low.                                                                   | Replace the batteries with new batteries.                                                                                                    | 4                 |
| You cannot operate the main unit using the remote control.                             | The remote control mode selec-<br>tor on the remote control is slid<br>to [TV] or [VCR/DBS].                    | Slide the remote control mode selector to [AUDIO].                                                                                                    | 16                |
| MP3, WMA, WAV,<br>JPEG, ASF, DivX,<br>MPEG1 or MPEG2 files<br>cannot be played back.   | The loaded disc may include<br>files of different types (MP3,<br>WMA, WAV, JPEG, ASF, DivX,<br>MPEG1 or MPEG2). | <ul> <li>Select "FILE TYPE". You can play back only the files of the types selected with "FILE TYPE".</li> <li>If the main unit has read the file before you make the "FILE TYPE" setting, perform either of the following after setting "FILE TYPE" to the desired file type.</li> <li>For playing back files on the disc, reload the disc.</li> <li>For playing back files on the USB mass storage class device, disconnect the USB mass storage class device and then connect it again.</li> </ul> | 38                |
| Playback starts sud-<br>denly.                                                         | QP LINK may be working. This is not a malfunction.                                                              | Select "QP OFF".                                                                                                    | 42                |

### If this system does not work properly despite the above "Possible solution"

Many functions of this system are controlled by microprocessors that can be reset by recycling the power supply. If pressing any button does not result in the normal action, disconnect the power cable from the outlet, wait for a while, and connect the power cable again.

English

### Main unit (CA-DD8/CA-DD3)

### Tuner

FM frequency: AM frequency:

uency: 87.5 MHz - 108.0 MHz uency: 530 kHz - 1 710 kHz

### Terminal (front of the main unit)

- Audio output headphone terminal x 1 Impedance: 16  $\Omega$  to 1  $k\Omega$
- USB digital input terminal x 1
- Analog input terminal x 1
   Stereo mini jack
- Analog output terminal x 1
   Stereo mini jack

### Terminal (rear of the main unit)

- AV COMPU LINK terminal x 2
- Optical digital input terminal x 1 –23 dBm to –15 dBm
- Optical digital output terminal x 1 –23 dBm to –15 dBm
- System terminal x 1
- Component video output terminals (3) x 1
   Y: 1.0 Vp-p, sync negative, 75 Ω terminated
   P<sub>B</sub>: 0.7 Vp-p, 75 Ω terminated
   P<sub>R</sub>: 0.7 Vp-p, 75 Ω terminated
- Audio input terminals (2) x 1 500 mV/47 kΩ
- Composite video output terminal x 1 1.0 Vp-p, 75 Ω terminated
- S-video output terminal x 1
   Y: 1.0 Vp-p, 75 Ω terminated
   C: 0.286 Vp-p, 75 Ω terminated
- AM antenna terminal x 1
- FM antenna terminal x 1
- Ethernet terminal x 1
- HDMI monitor output terminal x 1

### USB

Compatible with USB 2.0 Full-Speed Compatible device: Mass storage class device Compatible file system: FAT16, FAT32 Bus power supply: Max. 500 mA

### General

| Power source : AC 120 V $\sim$ , 60 Hz           |
|--------------------------------------------------|
| Power consumption (in operation):25 W            |
| Power consumption (on standby):0.5 W             |
| Dimensions (W x H x D):445 mm x 55 mm x 286.4 mm |

|         | $(17^{9}_{16}" \times 2^{3}_{16}" \times 11^{5}_{16}")$ |
|---------|---------------------------------------------------------|
|         | (including projecting parts)                            |
| Weight: | 3.5 kg (7.8 lbs) (CA-DD8)                               |
|         | 3.0 kg (6.7 lbs) (CA-DD3)                               |

# Subwoofer for DD-8 (SP-PWDD8)

Type:

Bass reflex type Magnetically shielded type

Amplifier:

- Subwoofer: 120 W at 4  $\Omega$  (110 Hz, THD 10%)
- + Left/right speaker: 25 W x 2 at 3  $\Omega$  (1 kHz, THD 10%)
- Center surround speaker: 25 W x 2 at 3  $\Omega$  (1 kHz, THD 10%)

Speaker:

- 16 cm (6<sup>5</sup>/<sub>16</sub>") cone
- Power handling capacity:120 W
- Impedance:  $4 \Omega$
- Frequency range: 30 Hz 230 Hz
- Sound pressure level:72 dB/W•m General:

General:

· Weight:

- + Power source: AC 120 V  $\sim$ , 60 Hz
- Power consumption: 120 W
- Dimensions (W x H x D):242 mm x 364 mm x 363 mm
  - (9<sup>9</sup>/<sub>16</sub> " x 14<sup>3</sup>/<sub>8</sub> " x 14<sup>5</sup>/<sub>16</sub> ") 12.6 kg (27.6 lbs)

### Subwoofer for DD-3 (SP-PWDD3)

Type:

Bass reflex type

- Amplifier: Subwoofer: 120 W at 4  $\Omega$  (110 Hz,
- THD 10%)
- Left/right speaker: 25 W x 2 at 3 Ω (1 kHz, THD 10%)
- · Center surround speaker: 25 W x 2 at 3  $\Omega$  (1 kHz, THD 10%)

### Speaker:

- 16 cm (6<sup>5</sup>/<sub>16</sub>") cone
- Power handling capacity:120 W 4Ω
- Impedance:
- Frequency range: 30 Hz 230 Hz
- Sound pressure level:72 dB/W•m
- General:
- Power source: AC 120 V $\sim$ , 60 Hz
- Power consumption:120 W
- Dimensions (W x H x D):242 mm x 364 mm x 363 mm
- Weight:
- $(9^{9}_{16} \text{ "x } 14^{3}_{8} \text{ "x } 14^{5}_{16} \text{ ")}$ 12.3 kg (27.2 lbs)

### Left and right speakers for DD-8 (SP-DD8F)

| Туре:                  | 2-way 3-speaker bass reflex type                                                                                                  |
|------------------------|----------------------------------------------------------------------------------------------------|
|                        | Magnetically shielded type                                                                                                    |
| Speaker:               | 8 cm $(3\frac{3}{16}'')$ cone x 2 +                                                                                               |
|                        | 2 cm ( <sup>13</sup> / <sub>16</sub> ″) dome                                                                                      |
| Power handling capa    | acity:30 W                                                                                                    |
| Impedance:             | 3 Ω                                                                                                    |
| Frequency range:       | 60 Hz - 40 kHz                                                                                                    |
| Sound pressure level   | :81 dB/W•m                                                                                                    |
| Dimensions (W x H x D) | :289 mm x 1 101 mm x 289 mm                                                                                                    |
| Weight (1 unit):       | (11 <sup>7</sup> / <sub>16</sub> ″ x 3′7 <sup>3</sup> / <sub>8</sub> ″ x 11 <sup>7</sup> / <sub>16</sub> ″)<br>10.0 kg (22.1 lbs) |

### Left and right speakers for DD-3 (SP-DD3F)

Type:

2-way acoustic suspension type Magnetically shielded type Speaker: 9.5 cm  $(3\frac{3}{4}'')$  x 1 cm  $(\frac{7}{16}'')$ direct drive + 2 cm  $\binom{13}{16}$ ") dome Power handling capacity:30 W Impedance: 3Ω Frequency range: 100 Hz - 40 kHz Sound pressure level:78 dB/W•m Dimensions (W x H x D):165 mm x 376 mm x 165 mm  $(6\frac{1}{2}$ " x  $14\frac{13}{16}$ " x  $6\frac{1}{2}$ ") (including stand) Weight (1 unit): 1.0 kg (2.3 lbs) (including stand)

# Center surround speaker (SP-DD8S)

| Туре:                  | 1-way acoustic suspension type<br>Magnetically shielded type |
|------------------------|--------------------------------------------------------------|
| Speaker:               | 9.5 cm (3 $\frac{3}{4}$ ") x 1 cm ( $\frac{7}{16}$ ")        |
|                        | direct-drive                                                 |
| Power handling capa    | acity:30 W                                                   |
| Impedance:             | 3 Ω                                                          |
| Frequency range:       | 120 Hz - 40 kHz                                              |
| Sound pressure level:  | 79 dB/W•m                                                    |
| Dimensions (W x H x D) | :344 mm x 61 mm x 76 mm                                      |
|                        | $(13^{9}_{16} \text{ " x } 2^{7}_{16} \text{ " x } 3^{"})$   |
|                        | (including stand)                                            |
| Weight:                | 0.95 kg (2.1 lbs)                                            |
|                        | (including stand)                                            |

Designs and specifications are subject to change without notice.

### Supplied accessories

- · Remote control x 1
- Battery x 2
- FM antenna x 1
- AM loop antenna x 1
- Left/right speaker cable x 2
- Center surround speaker cable x 1
- System cable x 1
- Composite video cable x 1
- M4 x 25-mm (1") screw for the stands of the left and right speakers x 6 (Only for DD-8)
- M4 x 16-mm ( $\frac{11}{16}$ ") screw for the stands of the left and right speakers x 6 (Only for DD-3)
- M5 x 14-mm ( $\frac{5}{8}''$ ) screw for the stands of the center surround speaker x 2
- Bottom cover of the left and right speakers [for wall installation] x 2 (Only for DD-3)
- Main volume of the operation manual [this manual] x 1
- Separate volume of the operation manual for the network function x 1
- CD-ROM for the network function setup x 1 [This CD-ROM is for use on a computer. It cannot be played back on this system.]

Merci pour avoir acheté un produit JVC.

Veuillez lire attentivement toutes les instructions avant d'utiliser l'appareil afin de bien comprendre son fonctionnement et d'obtenir les meilleures performances possibles.

### Introduction

| Descriptior | ı des | éléments  | 3    |
|-------------|-------|-----------|------|
| Utilisation | de la | télécomma | nde4 |

### Préparation

| Préparation                                          | 5    |
|------------------------------------------------------|------|
| Branchement des antennes                             | 5    |
| Branchement des hauts-parleurs                       | 6    |
| Branchement au téléviseur                            | 11   |
| Branchement d'un lecteur audio numérique<br>portable | 14   |
| Branchement d'autres appareils audio                 | . 15 |
| Branchement d'autres appareils audio analogique      | 15   |
| Branchement du câble d'alimentation                  | 15   |
|                                                      |      |

### Fonctionnement de base

| Fonctionnement de base                    | 16 |
|-------------------------------------------|----|
| Utilisation des boutons numériques        | 16 |
| Mise sous tension de l'unité principale   | 16 |
| Réglage du volume                         | 16 |
| Interrompre le son temporairement         | 16 |
| Claircissement du son de la voix          | 17 |
| Réglage des basses et des aigus           | 17 |
| Réglage du volume du haut-parleur Center  |    |
| Surround/super-graves                     | 17 |
| Réglage de la balance du volume entre les |    |
| hauts-parleurs gauche et droit            | 17 |
| Réglage de la luminosité de l'écran de    |    |
| visualisation                             | 18 |
| Utilisation du minuteur de mise en veille | 18 |
| Fonction de veille automatique            | 19 |
| Verrouillage de l'éjection du disque      | 19 |

### Écoute des émissions de radio

### Écoute des émissions

| de radio                             | 20 |
|--------------------------------------|----|
| Sélection d'une station de radio     | 20 |
| Syntonisation d'une station de radio |    |
| présélectionnée                      | 21 |

# Fonctionnement de base de la lecture de fichier/disque

### 

| Lecture d'un fichier                           | .23 |
|------------------------------------------------|-----|
| Écran de visualisation des types de fichier/   |     |
| disque sur l'unité principale                  | .24 |
| Arrêt de la lecture                            | .27 |
| Reprise de la lecture                          | .27 |
| Suspension de la lecture                       | .27 |
| Avance image par image                         | .27 |
| Recherche avant/arrière rapide                 | .28 |
| Lecture à partir d'une position antérieure de  |     |
| 10 secondes                                    | .28 |
| Lecture ralentie                               | .28 |
| Saut vers le début d'un chapitre/piste/fichier | .28 |
| Sélection d'un chapitre/une piste à l'aide de  | s   |
| boutons numériques                             | .29 |
| Sauts par intervalles de 5 minutes environ     | .29 |
| Sélection d'une piste à partir de l'écran      |     |
| de menu                                        | .29 |

# Fonctions pratiques de la lecture de fichier/disque

| · · · · · · · · · · · · · · · · · · ·         |          |
|-----------------------------------------------|----------|
| Fonctions pratiques de la                     | ~~       |
| lecture de fichier/disque                     | .30      |
| Sélection de la langue audio, de la langue    | de       |
| sous-titrage et de l'angle de vue             | 30       |
| Lecture d'un disque/fichier dans un ordre     |          |
| particulier (lecture programmée)              | 31       |
| Lecture d'un disque/fichier dans un ordre     |          |
| aléatoire (lecture aléatoire)                 | 32       |
| Agrandissement de l'image                     | 32       |
| Lecture d'un disque/fichier plusieurs fois de | <b>;</b> |
| suite (lecture en boucle)                     | 33       |
| Sélection du mode surround                    | 33       |
| Réglage de la qualité de l'image (VFP)        | 34       |
| À l'aide de la barre d'état et de             |          |
| la barre de menu                              | .35      |
| Lecture en boucle d'une partie spécifique     |          |
| (lecture en boucle A-B)                       | 36       |
| Indication de la durée                        |          |
| (Recherche temporelle)                        | 36       |
| Modifier les réglages d'origine à             |          |
| l'aide de l'écran des préférences .           | .37      |
| Fonctionnement de base                        | 37       |
| LANGUE                                        | 37       |
| IMAGE                                         | 38       |
| AUDIO                                         | 39       |
| AUTRES                                        | 39       |
| Codes de langue                               | .40      |
|                                               |          |

Introduction

# Lecture de sources à partir d'autres appareils

### Lecture de sources à partir

| d'autres appareils                     | 41 |
|----------------------------------------|----|
| Sélection d'autres dispositifs en tant |    |
| que source                             | 41 |
| Sélectionner le gain du signal         | 41 |
| QP LINK                                |    |

### Faire fonctionner d'autres appareils à l'aide de la télécommande

# Faire fonctionner d'autres appareils à l'aide de la

| télécommande43                                 |
|------------------------------------------------|
| Faire fonctionner un téléviseur à l'aide de la |
| télécommande43                                 |
| Faire fonctionner un magnétoscope/décodeur     |
| DBS à l'aide de la télécommande44              |

### Référence

# Utilisation de la fonction AV

| Préparatifs pour l'utilisation de la fonction AV |
|--------------------------------------------------|
| COMPU LINK46                                     |
| Faire fonctionner la fonction AV COMPU LINK 46   |
| Notes sur le fonctionnement47                    |
| Emplacements idéaux pour l'unité                 |
| principale47                                     |

16

|                                          | 41 |
|------------------------------------------|----|
| Condensation                             | 47 |
| Nettoyage de l'unité principale          | 47 |
| Licence et marque déposée                | 47 |
| Notes sur la manipulation                | 48 |
| Notes sur les disques/fichiers           | 49 |
| Types de disques/fichiers lisibles       | 49 |
| Hiérarchie des données                   | 52 |
| Manipulation des disques                 | 52 |
| Recherche des pannes                     | 53 |
| Spécifications                           | 54 |
| Unité principale (CA-DD8/CA-DD3)         | 54 |
| Haut-parleur super-graves pour DD-8      |    |
| (SP-PWDD8)                               | 54 |
| Haut-parleur super-graves pour DD-3      |    |
| (SP-PWDD3)                               | 55 |
| Hauts-parleurs gauche et droit pour DD-8 |    |
| (SP-DD8F)                                | 55 |
| Hauts-parleurs gauche et droit pour DD-3 |    |
| (SP-DD3F)                                | 55 |
| Haut-parleur Center Surround (SP-DD8S).  | 56 |
| Accessoires fournis                      |    |

### Comment lire ce manuel

- Ce manuel détaille le fonctionnement, en partant du principe que la télécommande sera utilisée. Certains boutons sur l'unité principale sont les mêmes que ceux sur la télécommande. Dans ce cas, il est possible d'utiliser l'un ou l'autre des boutons.
- Certaines illustrations dans ce manuel sont simplifiées ou exagérées pour une meilleure compréhension.
- Il est parfois possible d'obtenir un même résultat de manière différente à celle expliquée dans le manuel.
- Selon le fichier/disque, il est même possible de ne pas obtenir le résultat désiré après avoir suivi les instructions du manuel.
- Les sigles suivants font références aux fichiers/disques utilisables lors de l'explication d'une fonction.

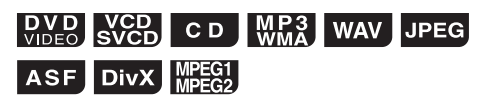

# **Description des éléments**

Les numéros renvoient aux pages où les différents éléments sont décrits.

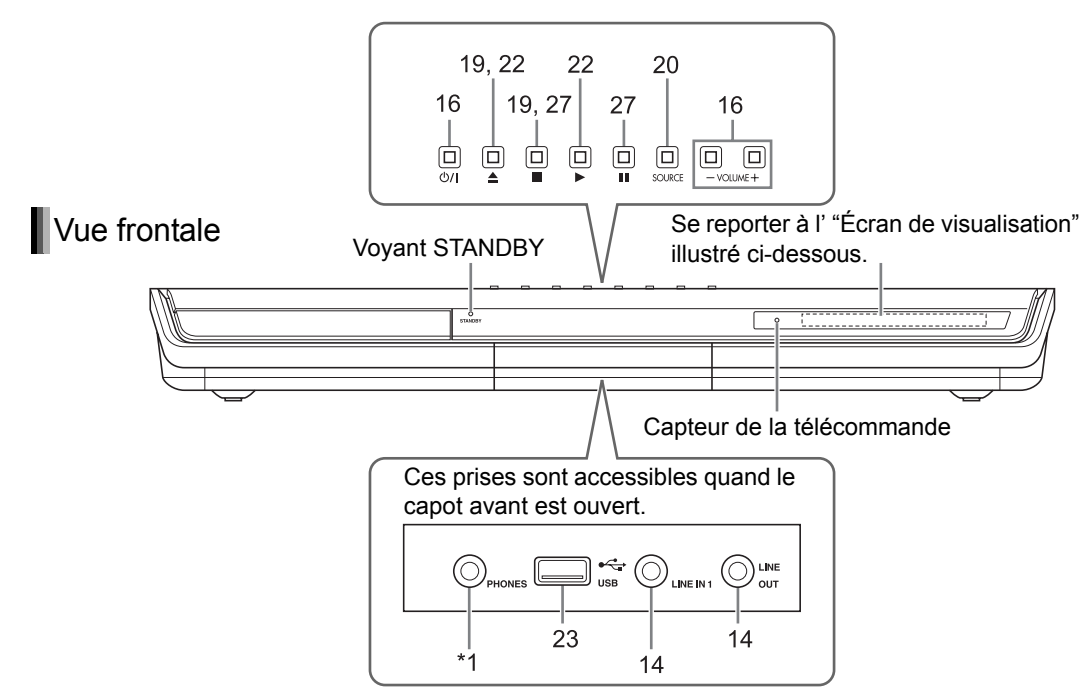

\*1 La prise [PHONES] permet de brancher des écouteurs équipés d'une fiche stéréo (non fournis). Quand les écouteurs sont branchés, les hauts-parleurs ne produisent plus aucun son. ("HEADPHONE" apparaît sur l'écran de visualisation.)

En cours de lecture, si vous branchez ou débrancher le casque, le son émis par les prises [LINE OUT] et [LINE-DIGITAL OUT] peut être intermittent. Pendant l'enregistrement du son à l'aide d'un autre appareil, ne pas brancher ou débrancher le casque.

### Vue arrière

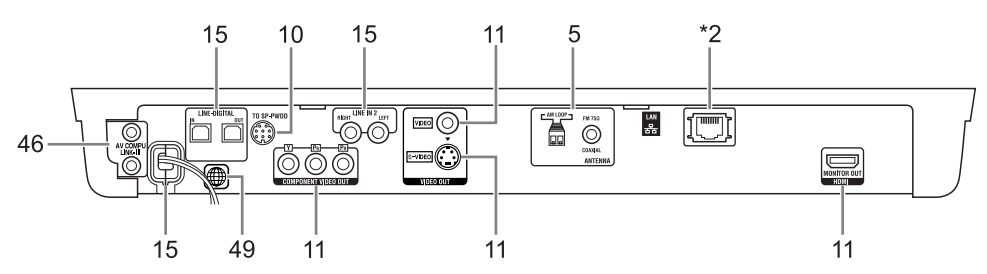

\*2 Se reporter au volume séparé du manuel d'utilisation pour la fonction réseau.

### Écran de visualisation

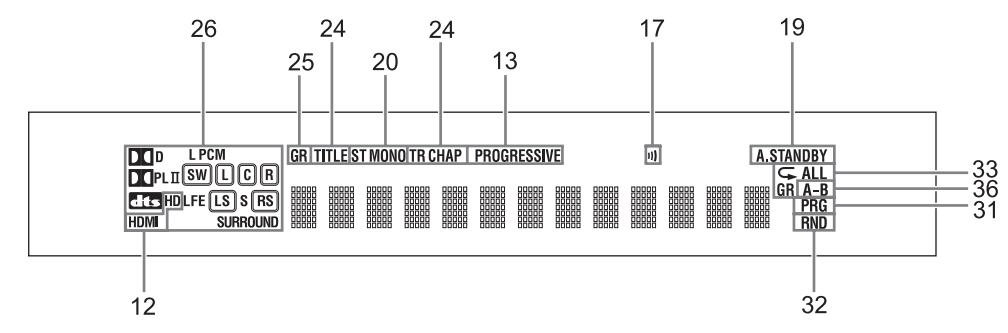

# Utilisation de la télécommande

Les numéros renvoient aux pages où les différents éléments sont décrits.

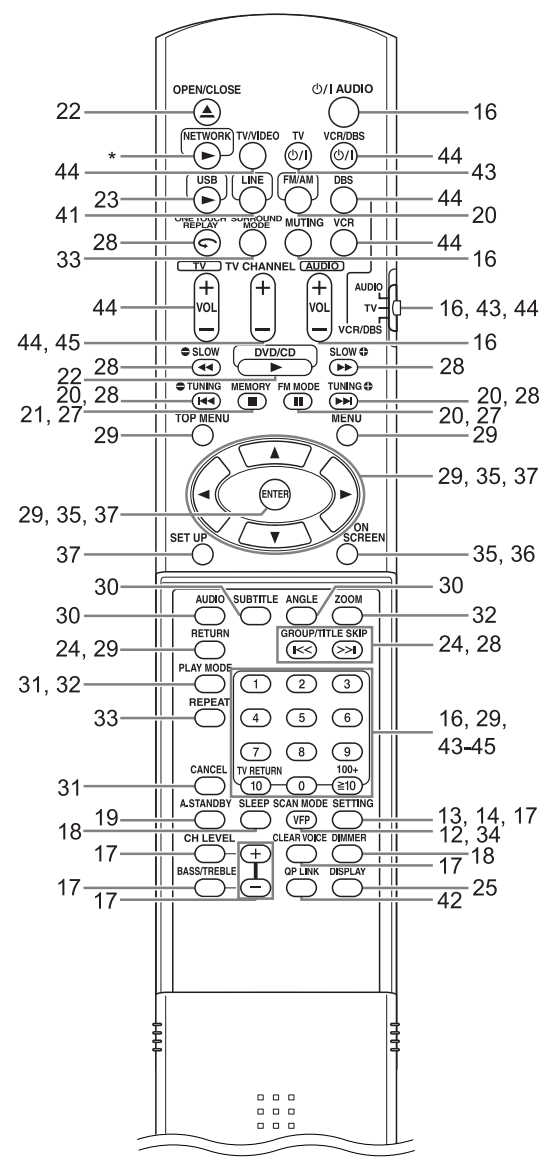

 \* Se reporter au volume séparé du manuel d'utilisation pour la fonction réseau.

### Introduire les piles dans la télécommande

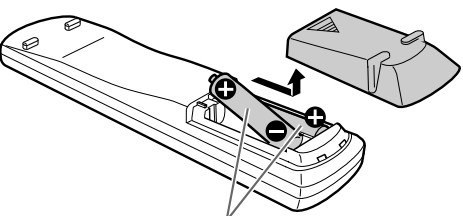

Piles sèches de type R6P (SUM-3)/AA (15F) (fournies)

 Si la portée de fonctionnement de la télécommande se réduit, remplacer les deux piles.

### ■ ATTENTION

• Ne pas exposer les piles à la chaleur ou à la flamme.

Utilisation du système à partir de la télécommande

### Orienter la télécommande directement vers la façade de l'unité principale.

- Ne pas couvrir le capteur de la télécommande sur l'unité principale.
- Utilisez la télécommande dans une zone située au-dessus du niveau de l'unité principale.

Introduction

4

### Branchement des antennes

Antenne en boucle AM (fournie) Réglage de l'antenne en boucle AM

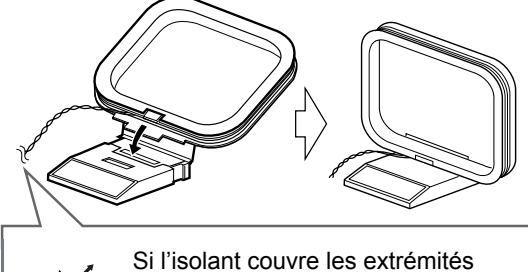

du câble de l'antenne, tordre et retirer l'isolant.

### Branchement de l'antenne en boucle AM

# Unité principale (vue arrière)

Faire tourner l'antenne en boucle AM pour trouver la meilleure position pour la réception radio.

### REMARQUE

• S'assurer que les conducteurs de l'antenne ne touchent aucune autre prise. Cela pourrait nuire à la qualité de la réception.

### Antenne FM (fournie)

Unité principale (vue arrière)

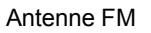

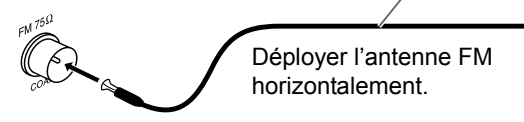

### Si la réception est mauvaise

Unité principale (vue arrière)

-M 75Ω

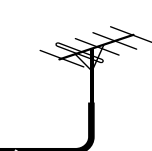

75  $\Omega$  connecteur coaxial (non fourni)

Câble d'antenne FM extérieur (non fourni)

### REMARQUE

• Un câble coaxial est recommandé car il réduit les interférences lors de la réception FM.

# Préparation

### Branchement des hauts-parleurs

### Assemblage des socles haut-parleur (DD-8)

Les hauts-parleurs du DD-8 doivent être assemblés sur les socles haut-parleur avant d'être branchés au haut-parleur super-graves. Suivre les illustrations ci-dessous.

### Hauts-parleurs gauche et droit

### ■ ATTENTION

• Les hauts-parleur gauche et droit du DD-8 sont très lourds. Faire attention lors de leur transport et de leur manipulation. Des blessures corporelles ou des dommages pourraient être provoqués en cas de chute du haut-parleur droit/gauche.

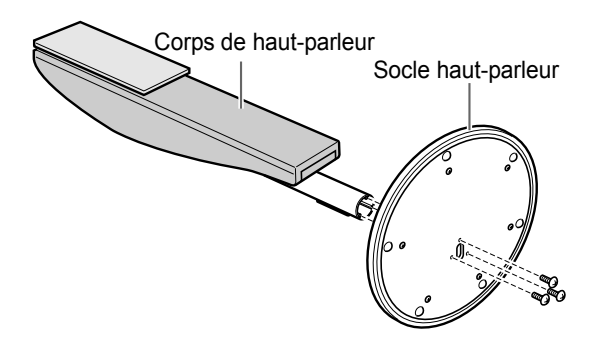

Montez le haut-parleur acoustique perdendiculairement au socle haut-parleur. Utilisation des vis (3) M4 x 25 mm (1'') fournies pour fixer chaque haut-parleur à son socle.

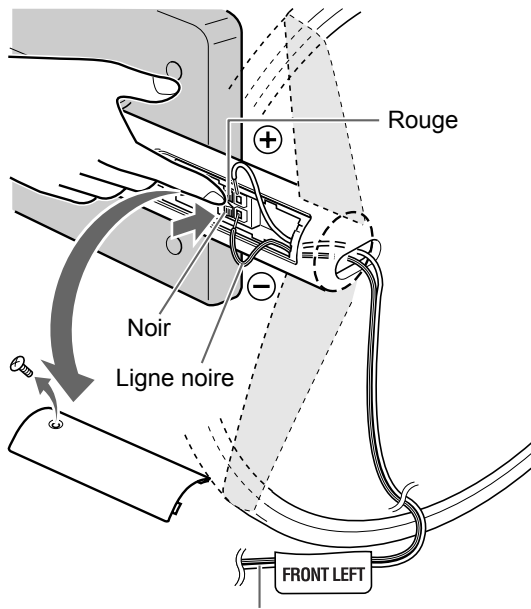

Câble de haut-parleur gauche/droit (fourni)

Retirez la vis et le couvercle des prises. Après avoir branché les câbles de haut-parleur, reposez le couvercle des prises sur le haut-parleur et serrez la vis.

### Haut-parleur Center Surround

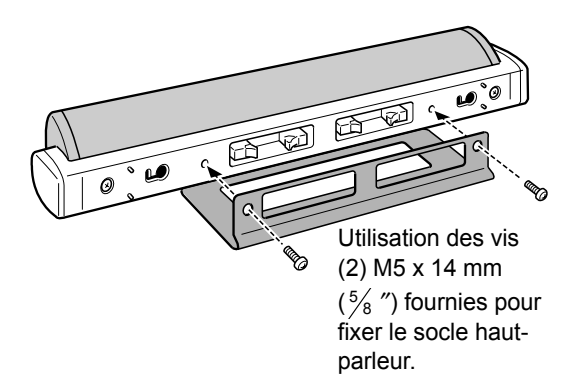

### ■ ATTENTION

- Le haut-parleur Center Surround du DD-8 peut être fixée sur un mur.
- Faire installer le haut-parleur au mur par du personnel qualifié.
- NE PAS fixer soi-même les hauts-parleurs au mur afin d'éviter tout dommage en cas de chute en raison d'une mauvaise fixation ou d'une trop grande faiblesse structurale du mur.
- Faire attention lors du choix de l'emplacement d'installation du haut-parleur au mur. Des blessures corporelles ou des dommages peuvent résulter d'une position du haut-parleur incorrecte pour les activités quotidiennes.

### Branchement des hauts-parleurs au haut-parleur super-graves (DD-8)

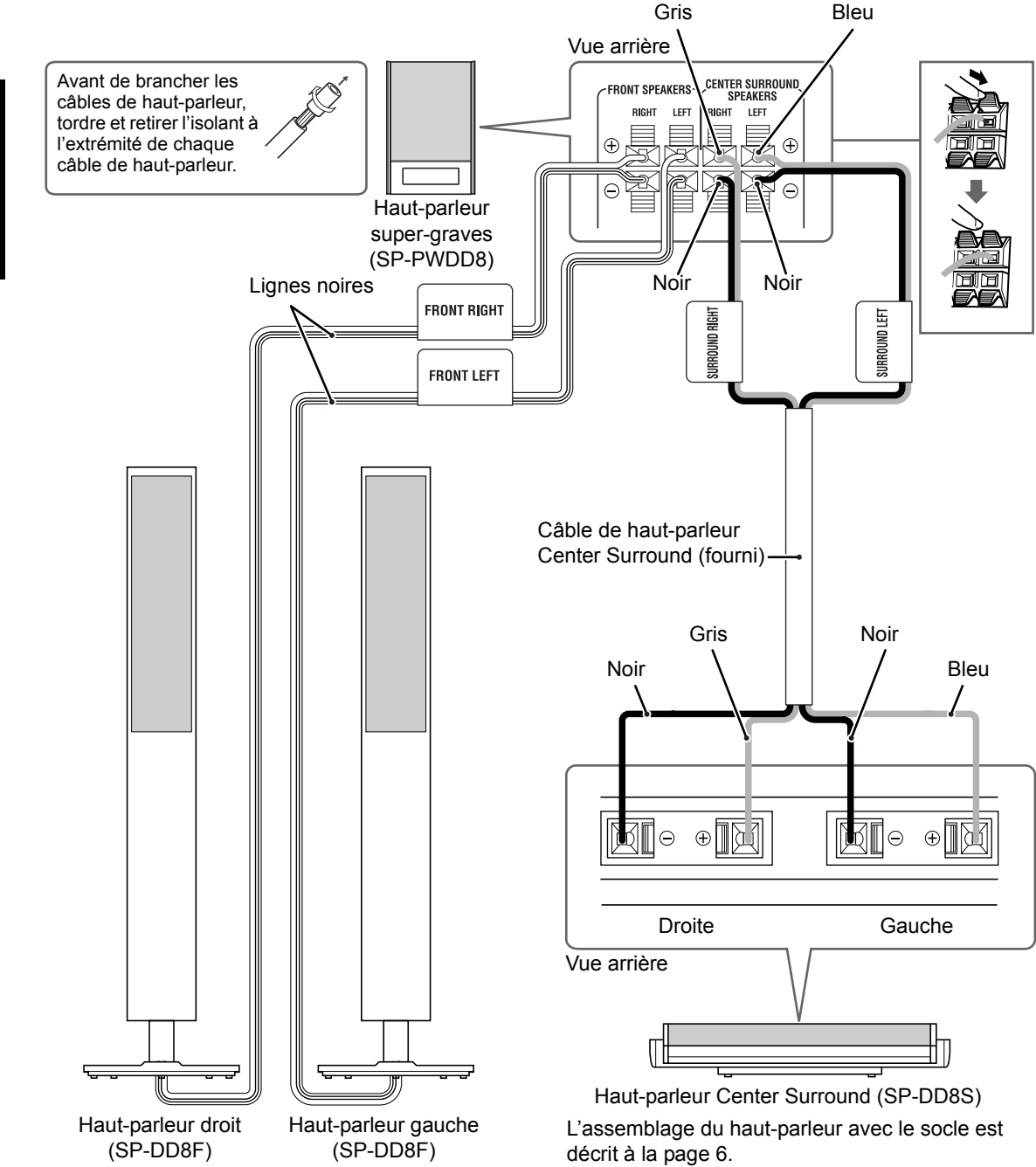

L'assemblage des hauts-parleurs aux socles hautparleur est décrit à la page 6.

Les hauts-parleurs gauche et droit sont identiques.

• Lors du raccordement du câble de haut-parleur à la prise du haut-parleur Center Surround, vérifiez que l'extrémité du câble n'est en contact avec aucune autre partie métallique environnantes.

# Préparation

### Assemblage des socles haut-parleur (DD-3)

Les hauts-parleurs du DD-3 doivent être assemblés sur les socles haut-parleur avant d'être branchés au haut-parleur super-graves. Suivre les illustrations ci-dessous.

### Haut-parleur gauche et droit

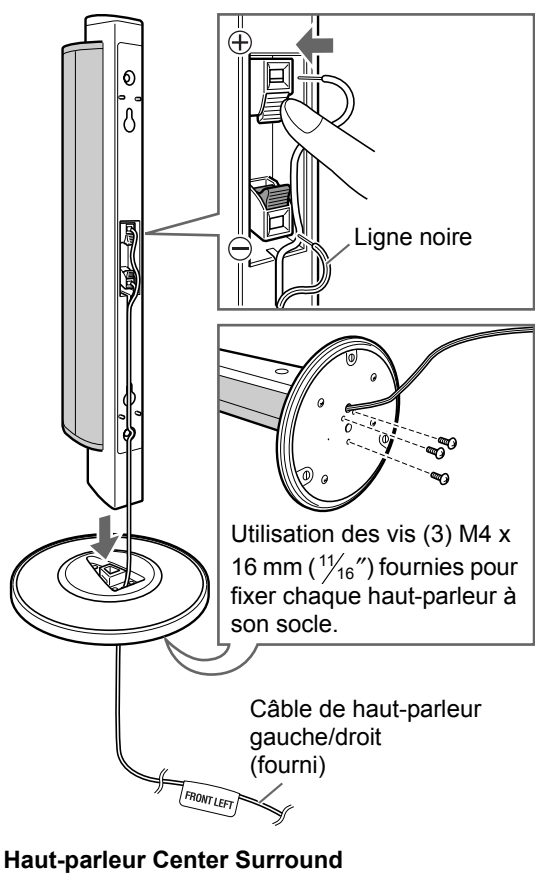

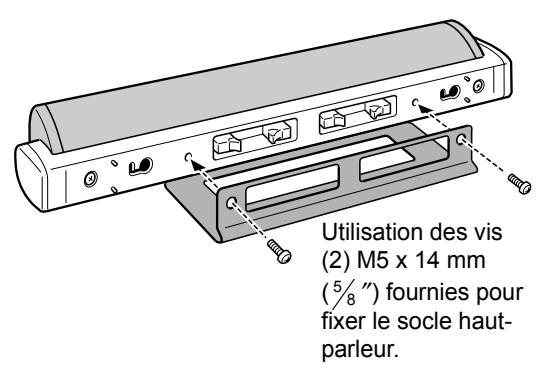

### ■ ATTENTION

- Les hauts-parleurs gauche et droit ainsi que le haut-parleur Center surround du DD-3 peuvent être fixés sur un mur.
- Faire installer les hauts-parleurs au mur par du personnel qualifié. Les capots inférieurs (2) sont fournis avec le DD-3 pour la fixation des hautsparleurs gauche et droit au mur.

### Fixation des capots inférieurs aux hautsparleurs gauche et droit.

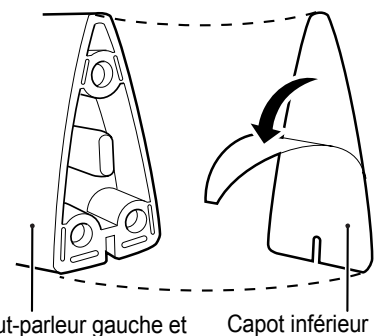

Haut-parleur gauche et droit (vue inférieure)

(pour fixation murale)

Détachez le film protecteur du capot inférieur puis le fixer au haut-parleur gauche/droit.

- NE PAS installer soi-même les hauts-parleurs au mur, afin d'éviter tout dommage en cas de chute, de mauvaise fixation ou de trop grande faiblesse structurale du mur.
- Faire attention lors du choix de l'emplacement d'installation du haut-parleur au mur. Des blessures corporelles ou des dommages peuvent résulter d'une position du haut-parleur incorrecte pour les activités quotidiennes.

### Branchement des hauts-parleurs au haut-parleur super-graves (DD-3)

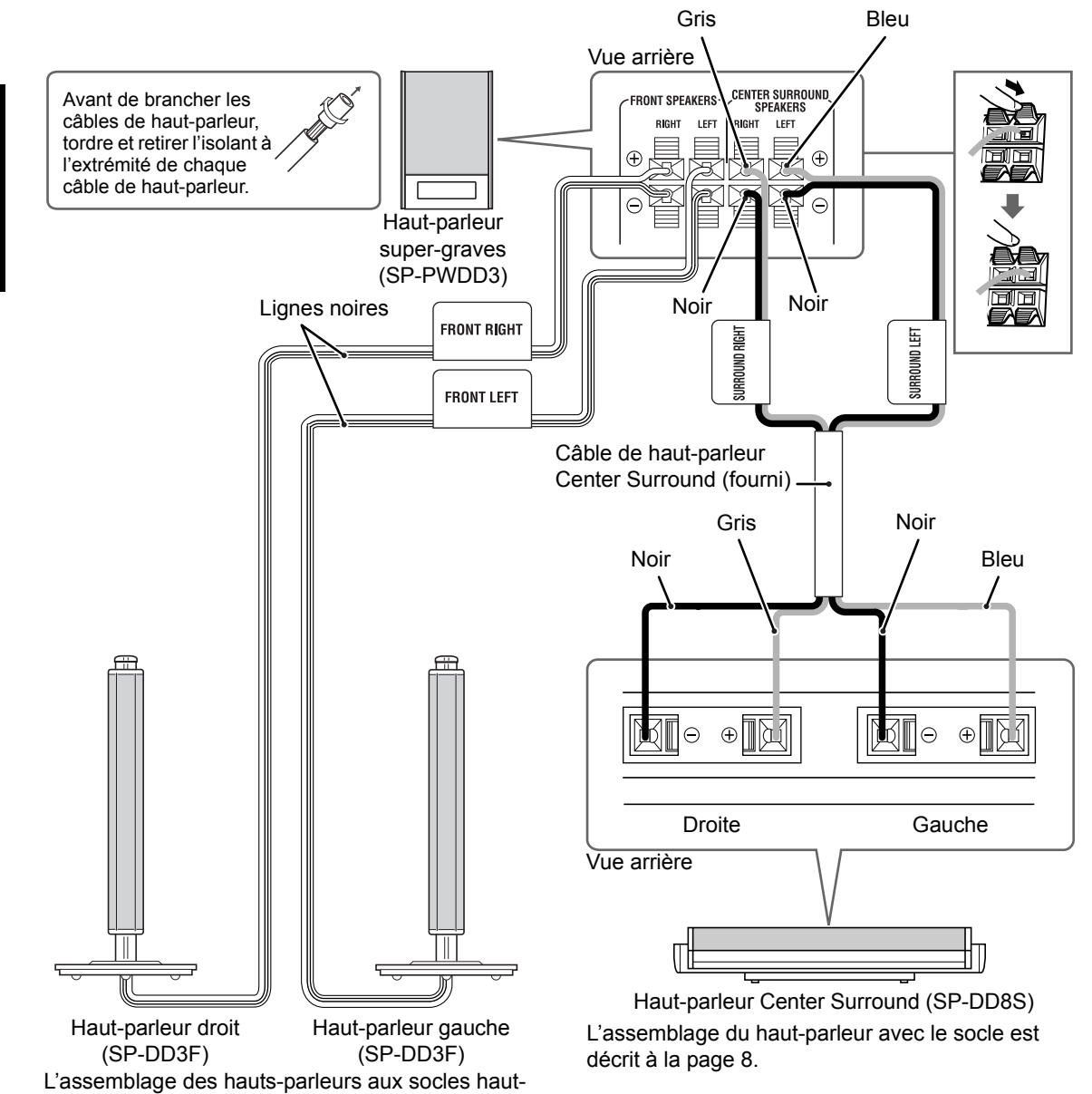

### REMARQUE

 Lors du raccordement du câble de haut-parleur à la prise du haut-parleur Center Surround, vérifiez que l'extrémité du câble n'est en contact avec aucune autre partie métallique environnantes.

parleur est décrit à la page 8.

Les hauts-parleurs gauche et droit sont identiques.

# Français

### Branchement du haut-parleur super-graves à l'unité principale

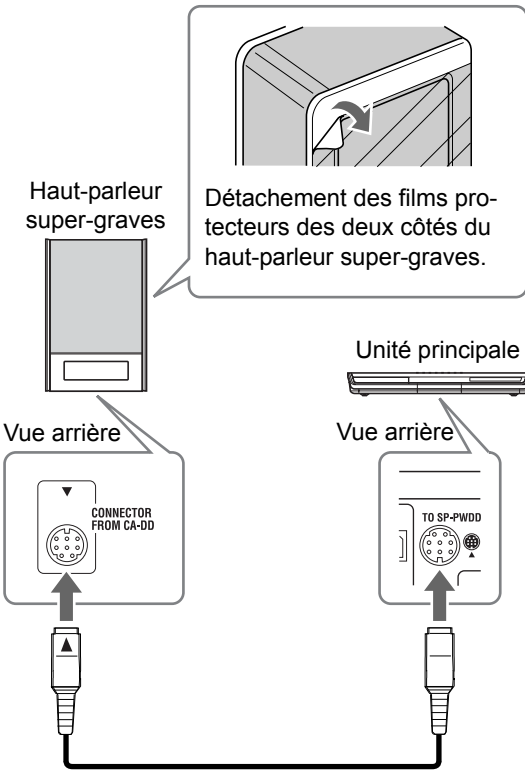

Câble du système (fourni)

Alignement des ▲ repères sur les prises avec le câble du système.

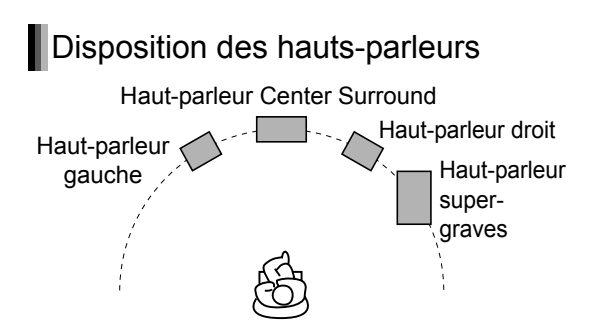

### ■ ATTENTION

- Un branchement incorrect peut endommager les hauts-parleurs. Brancher correctement les câbles aux prises des hauts-parleurs.
- Ne pas court-circuiter le ⊕et le ⊝des prises des hauts-parleurs. Dans le cas contraire, l'unité principale pourrait être endommagée.
- Les hauts-parleurs fournis sont fabriqués exclusivement pour être utilisés avec cette unité principale fournie en tant qu'éléments des systèmes DD-8/DD-3. Ne pas brancher les hauts-parleurs fournis à un autre appareil que l'unité principale fournie. Dans le cas contraire, les

hauts\_parleurs pourraient être endommagés.

- Ne pas brancher d'autres hauts-parleurs avec ceux fournis. La modification de l'impédance pourrait endommager l'unité principale et les hauts-parleurs.
- Un branchement incorrect des câbles des hautsparleurs peut nuire à l'effet stéréo et la qualité du son.
- La plupart des hauts-parleurs\* fournis sont blindés magnétiquement, cependant des irrégularités chromatiques sur le téléviseur peuvent survenir dans certaines conditions. Pour éviter cela, réglez les hauts-parleurs en suivant les instructions ci-dessous.
  - 1. Coupez l'alimentation du téléviseur avant de régler les hauts-parleurs.
  - Placez les hauts-parleurs à une distance suffisante du téléviseur de façon à ce qu'ils ne provoquent aucune irrégularité chromatique sur l'écran TV.
  - 3. Attendez environ 30 minutes avant de remetter le téléviseur sous tension.
  - \* Le haut-parleur super-graves de DD-3 n'est pas blindé magnétiquement. À l'exception de ce haut-parleur super-graves, les autres hauts-parleurs fournis sont tous blindés magnétiquement.

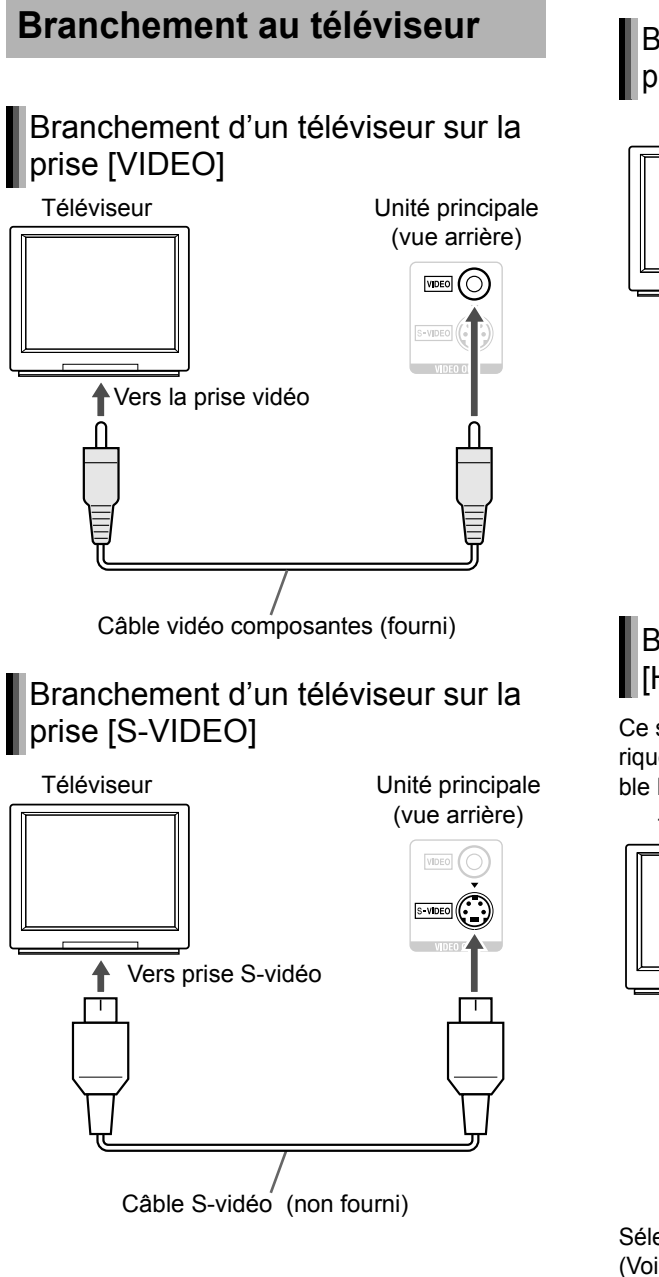

### Branchement du téléviseur sur les prises [COMPONENT VIDEO OUT]

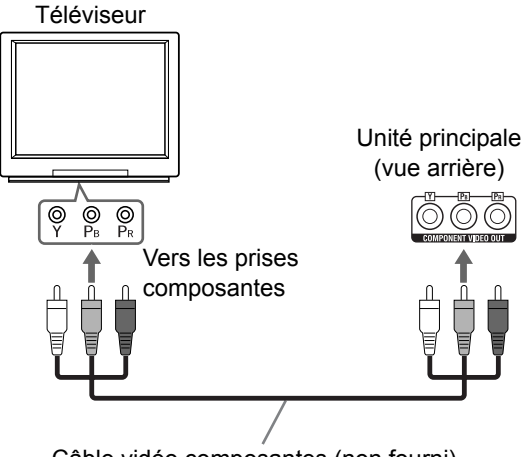

Câble vidéo composantes (non fourni)

### Branchement du téléviseur sur la prise [HDMI]

Ce système peut envoyer des signaux vidéo numériques non compressés vers un téléviseur compatible HDMI (High Definition Multimedia Interface).

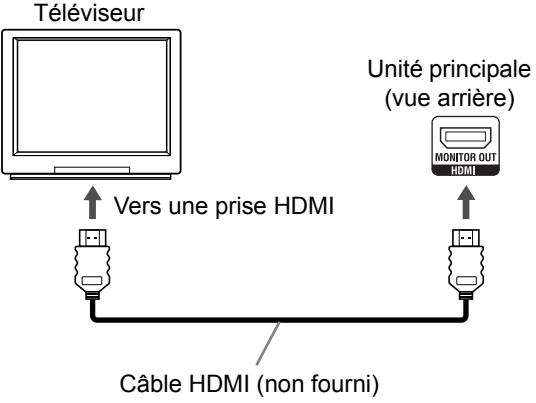

Sélectionnez "HDMI" comme type de sortie moniteur. (Voir page 13.)
#### REMARQUE

- Ce système est compatible avec la version 1.0 de l'HDMI. Le type de signal vidéo HDMI peut être vérifié avec le témoin "HDMI" sur l'écran de visualisation. (Se reporter à "Sélection du type de signal vidéo" à la droite.)
- Si l'image est déformée alors que l'HDMI TV est branché, éteindre l'unité principale et la rallumer.
- Un téléviseur compatible avec l'HDCP (High-Bandwitch Digital Content Protection) peut aussi être branché sur la prise [HDMI], de façon à émettre aussi un signal de type vidéo HD non compressé.

#### ■ ATTENTION

- Ne pas connecter simultanément un câble S-vidéo et un câble vidéo composantes. Sinon, l'image risque de ne pas s'afficher correctement.
- Brancher l'unité principale directement sur un téléviseur (ou un moniteur) sans passer par un magnétoscope. Ceci, de façon à éviter une distorsion de l'image lors de la lecture. (La connexion via un magnétoscope, toutefois, n'affectera pas la qualité audio.)

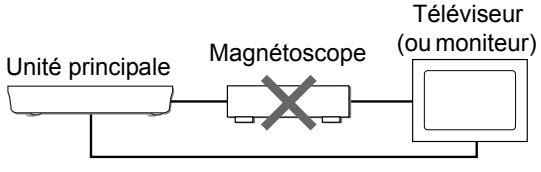

Connexion directe

 Le branchement de l'unité principale sur un magnétoscope intégré à un téléviseur peut aussi provoquer une distorsion de l'image lors de la lecture.

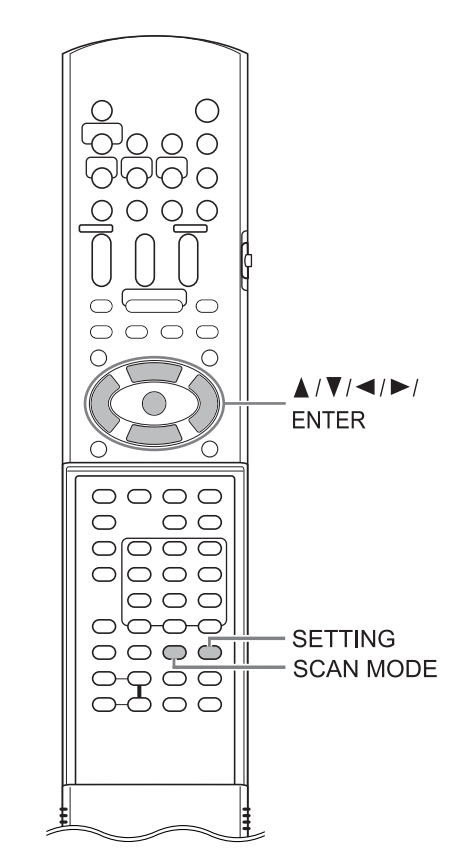

## Sélection du type de signal vidéo

Pour visualiser une image sur l'écran TV, sélectionnez le type de signal vidéo approprié pour le téléviseur après le branchement de l'unité principale sur celui-ci.

- Allumez l'unité principale. (Se reporter à "Branchement du câble d'alimentation" à la page 15 et à "Mise sous tension de l'unité principale" à la page 16.)
- 2 Maintenez [SCAN MODE] enfoncé pendant 2 secondes au minimum.

• Le type du signal vidéo en cours clignote.

#### Exemple :

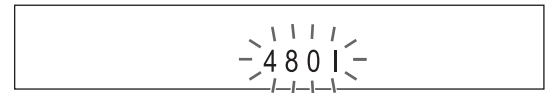

#### 3 Appuyez sur ◄ ou ► pour sélectionner le type de signal vidéo approprié pour votre téléviseur.

Préparation (suite)

- Quand le téléviseur est branché sur la prise [VIDEO] ou la prise [S-VIDEO], le type de signal vidéo peut être sélectionné de la manière suivante.
- Sélectionnez "480l" pour un téléviseur compatible avec le signal vidéo entrelacé uniquement.
- Sélectionnez "480P" pour un téléviseur doté d'une prise vidéo composantes et compatible avec le signal vidéo progressif.
- Quand le téléviseur est branché sur la prise [HDMI], le type de signal vidéo peut être sélectionné de la manière suivante.
  - Sélectionnez "AUTO" pour un usage normal (le réglage d'origine).
  - Sélectionnez "480P" ou "720P" le cas échéant.

#### REMARQUE

- "480" et "720" font références au nombre de lignes de balayage. Généralement, plus le nombre est élevé, meilleure sera l'image obtenue.
- "I" fait référence au format entrelacé. "P" fait référence au format progressif. L'image obtenue est meilleure au format progressif qu'au format entrelacé.
- Quand un signal vidéo HDMI est émis, le témoin "HDMI" s'allume sur l'écran de visualisation.
- Quand un signal vidéo HD (720p) est émis, le témoin "HD" s'allume.
- Quand le mode "480P" ou "720P" est sélectionné, le témoin "PROGRESSIVE" s'allume sur l'écran de visualisation.

## 4 Appuyez sur [ENTER].

• Le type de signal vidéo sélectionné s'affiche sur l'écran pendant un court moment.

#### REMARQUE

- Une distorsion de l'image peut se produire lorsque vous appuyez sur [ENTER], ce comportement est normal.
- Pour vérifier la compatibilité de votre téléviseur, contactez votre service client JVC.
- Tous les téléviseurs à balayage progressif et haute définition fabriqués par JVC sont entièrement compatibles avec ce système.
- Même si l'unité principale est éteinte, le type de signal vidéo est conservé en mémoire.

## Sélection du type de sortie moniteur

Pour visualiser une image sur le téléviseur, sélectionnez le type de sortie moniteur ainsi que le type de signal vidéo.

**1** Appuyez sur [SETTING].

#### 2 Appuyez sur ▲ ou ▼ pour afficher "M.OUT".

## M. OUT : NO HDMI

### 3 Appuyez sur ◄ ou ► pour sélectionner "HDMI" ou "NO HDMI".

- Si un câble HDMI est utilisé pour brancher un téléviseur sur l'unité principale, sélectionnez "HDMI".
- Si aucun câble HDMI n'est branché, sélectionnez "NO HDMI" (le réglage d'origine).

#### 4 Appuyez sur [ENTER] ou attendre un petit moment.

Préparation

# Branchement d'un lecteur audio numérique portable

Écoute d'un son analogique à partir d'un lecteur audio numérique portable

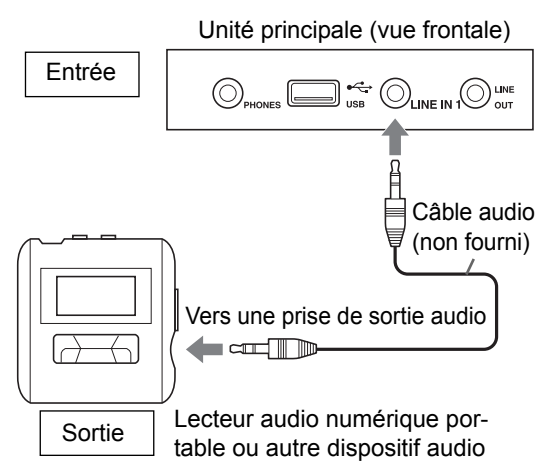

### Émission d'un son analogique vers un lecteur audio numérique portable

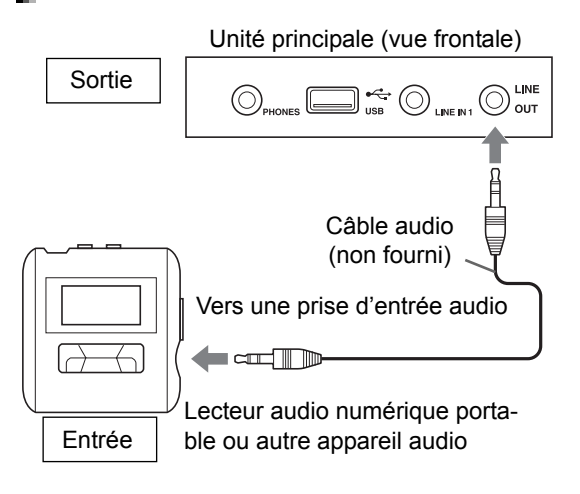

#### REMARQUE

 Les signaux en entrée des prises [LINE IN 1] et [LINE IN 2] ne sont pas transmis en sortie de prise [LINE OUT]. Sélection du niveau de sortie analogique de la prise [LINE OUT]

Vous pouvez réduire le niveau de sortie analogique pour éviter que le système ne produise un son trop fort. Le contrôle du niveau peut aussi s'avérer utile pour enregistrer des sons à partir du système vers d'autres dispositifs.

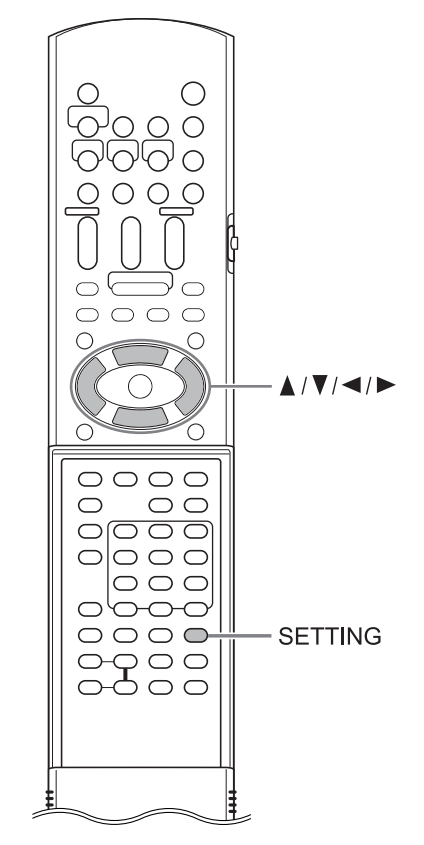

- **1** Appuyez sur [SETTING].
- 2 Appuyez sur ▲ ou ▼ pour sélectionner "LINEOUT" sur l'écran de visualisation.

### LINEOUT: L1

- 3 Appuyez sur ⊲ ou ► pour sélectionner "L1"ou "L2".
  - "L1" pour une utilisation normale (le réglage initial)
  - "L2" pour un niveau supérieur

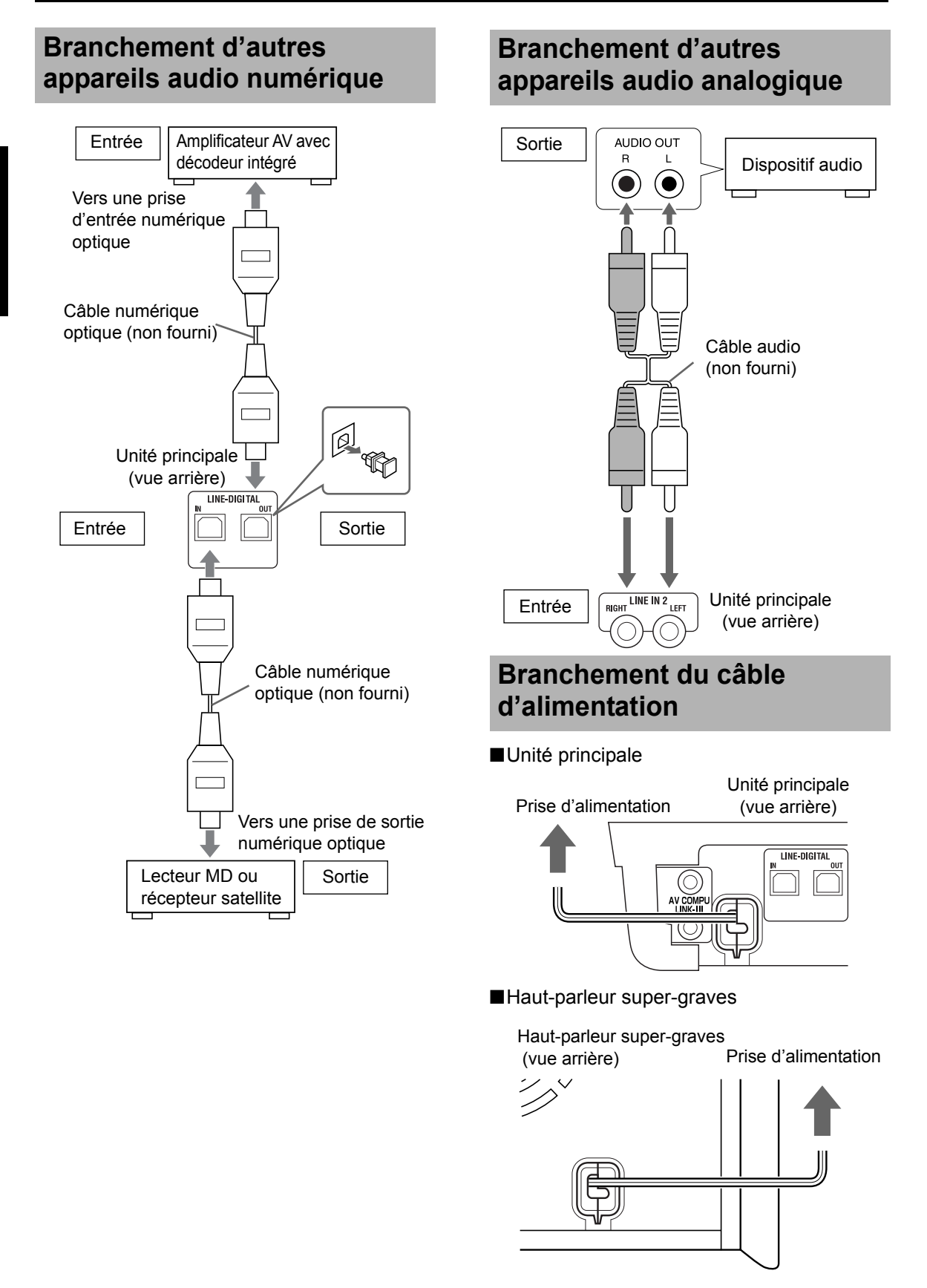

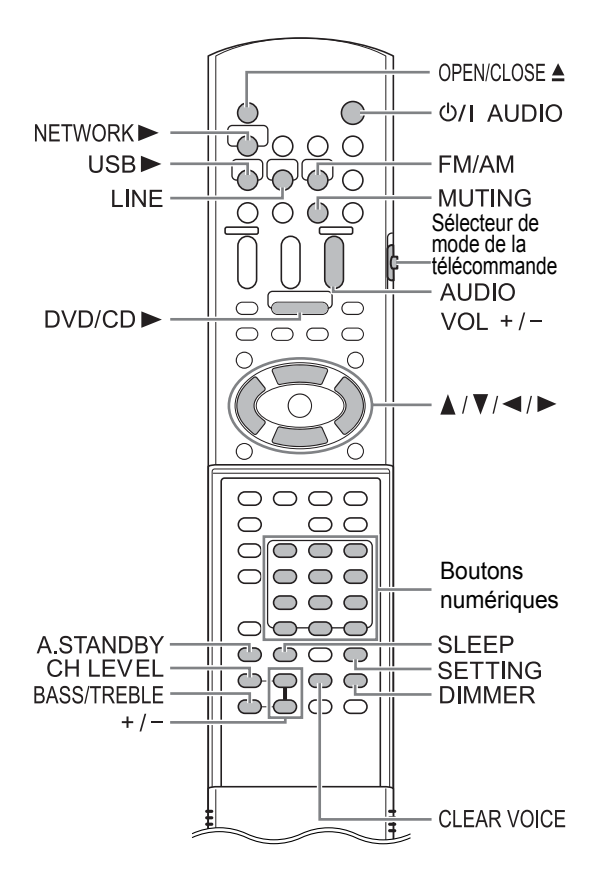

#### ■ ATTENTION

• Faire glisser le sélecteur du mode de la télécommande sur [AUDIO].

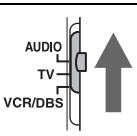

## Utilisation des boutons numériques

Exemples :

- 5: [5]
- 15: [ $\geq$ 10]  $\rightarrow$  [1]  $\rightarrow$ [5]
- 150:  $[\geqq10] \rightarrow [\geqq10] \rightarrow [1] \rightarrow [5] \rightarrow [0]$

# Mise sous tension de l'unité principale

## Appuyez sur [ර/I AUDIO].

- Appuyez de nouveau sur [ウ/IAUDIO] pour éteindre l'unité principale.
- Lorsque l'appareil est hors-tension, le fait d'appuyer sur l'un des boutons suivants permet de mettre sous tension l'unité principale.
  - [DVD/CD ►], [USB ►], [NETWORK ►], [LINE], [FM/AM] ou [OPEN/CLOSE ▲] sur la télécommande
  - ► , ▲ ou [SOURCE] sur l'unité principale

La fonction attribuée à ce bouton est activée en même temps.

## Réglage du volume

## Appuyez sur [AUDIO VOL +/-].

- La plage de volume réglable va de 0 à 40.
- Vous pouvez aussi régler le volume en appuyant sur [VOLUME+/-] sur l'unité principale.

#### REMARQUE

- Se reporter à la page 17 pour régler le volume du haut-parleur Center Surround/super-graves.
- Se reporter à la page 17 pour régler la balance du volume entre les haut-parleurs gauche et droit.

## Interrompre le son temporairement

## Appuyez sur [MUTING].

• Appuyez de nouveau sur [MUTING] pour rétablir le son. Quand l'unité principale est éteinte puis rallumée, le son est également rétabli.

## Claircissement du son de la voix

Cette fonction permet à l'utilisateur de percevoir plus clairement les dialogues enregistrés sur le fichier/disque, même quand le volume est faible.

### Appuyez sur [CLEAR VOICE].

- À chaque pression sur [CLEAR VOICE], la fonction de "claircissement" s'active ou se désactive.
  - Le témoin s'allume quand la fonction de "claircissement" est activée.

• 11)

#### REMARQUE

 La fonction est opérationnelle quand le canal central reçoit du son surround ou quand le mode surround est actif, même en mode stéréo (se reporter à la page 33).

## Réglage des basses et des aigus

- Appuyez sur [BASS/TREBLE] à plusieurs reprises pour sélectionner "BASS" ou "TREBLE" sur l'écran de visualisation.
- 2 Appuyez sur [+] ou [–] pour régler la qualité du son.
  - La plage de réglage de la qualité du son va de –5 à +5.

## Réglage du volume du hautparleur Center Surround/ super-graves

- Appuyez sur [CH LEVEL] à plusieurs reprises pour sélectionner "SURR" (le haut parleur Center Surround) ou "SUBWFR" (le hautparleur super-graves) sur l'écran de visualisation.
- 2 Appuyerz sur [+] ou [–] pour régler le volume.

#### REMARQUE

• La plage de volume réglable va de -6 à +6.

## Réglage de la balance du volume entre les hautsparleurs gauche et droit

- **1** Appuyez sur [SETTING].
- Appuyez sur ▲ ou ▼ pour afficher
   "BAL: " sur l'écran de visualisation.

#### BAL: CENTER

## 3 Appuyez sur ◄ ou ► pour régler la balance du volume.

- "CENTER" (le réglage initial) s'affiche quand le volume des hauts-parleurs gauche et droit est le identique.
- La plage de volume des hauts-parleurs gauche et droit est réglable indépendamment.
   La plage de volume réglable va de -21 à -1.

# Réglage de la luminosité de l'écran de visualisation

#### Appuyez sur [DIMMER].

- À chaque pression sur [DIMMER], l'affichage change sur l'écran de visualisation de la manière suivante.
  - "DIMMER 1"

L'écran de visualisation devient plus sombre que la luminosité normale de visualisation.

- "DIMMER 2" L'écran de visualisation devient plus sombre que "DIMMER 1".
- "DIMMER AUTO"
   Lors de la lecture d'un fichier/disque vidéo,
   l'écran de visualisation s'obscurcit automatiquement.
- "DIMMER OFF"

La luminosité normale de visualisation est rétablie.

# Utilisation du minuteur de mise en veille

Quand le temps spécifié est écoulé, l'unité principale s'éteint automatiquement.

### Appuyez sur [SLEEP].

 À chaque pression sur [SLEEP], la durée indiquée sur l'écran de visualisation change. La durée peut être réglée sur 10, 20, 30, 60, 90, 120 ou 150 minutes.

## Exemple : S'affiche lorsque la minuterie de veille est réglée sur 60 minutes

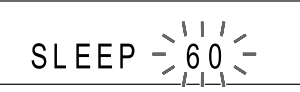

#### REMARQUE

 Quand la minuterie de mise en veille est activée, l'écran de visualisation devient automatiquement plus sombre.

Modification du temps restant Appuyez sur [SLEEP] à plusieurs reprises pour modifier de nouveau la durée.

Vérification du temps restant Appuyez une fois sur [SLEEP].

Annulation du minuteur de mise en veille Appuyez plusieurs fois sur [SLEEP] jusqu'à ce que "SLEEP" disparaisse.

#### REMARQUE

 La mise hors tension de l'unité principale annule la minuterie de mise en veille.

## Fonction de veille automatique

Si aucun son n'est produit pendant 3 minutes, l'unité principale s'éteint automatiquement. La fonction est disponible quand un fichier/disque est sélectionné en tant que source.

Cette fonction n'est pas disponible quand la diffusion radio ou un appareil connecté aux prises [LINE IN 1], [LINE IN 2] ou [LINE-DIGITAL IN] est sélectionné en tant que source.

## Activation de la fonction de veille automatique

Quand un fichier/disque est sélectionné en tant que source

### Appuyez sur [A.STANDBY].

Témoin "A. STANDBY"

Α STANDRY

## A.STANDBY ON

• Appuyez de nouveau sur [A.STANDBY] pour désactiver la fonction. (L'affichage de l'écran de visualisation bascule sur "A. STANDBY OFF".)

## Fonctionnement de la fonction de veille automatique

Lorsque la lecture d'un fichier/disque se termine, la fonction de veille automatique lance un compte à rebours.

Le témoin "A.STANDBY" se met alors à clignoter.

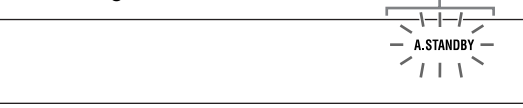

20 secondes avant l'extinction de l'unité principale, "A.STANDBY" commence à clignoter.

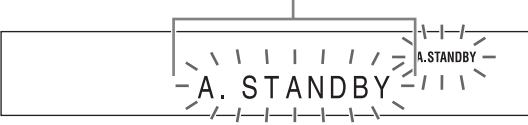

Si rien n'est effectué pendant 3 minutes, l'unité principale s'éteint automatiquement.

#### REMARQUE

 Mettre le son à "0" ne revient pas à ne produire aucun son et par conséquent n'enclenche pas la fonction de veille automatique.

## Verrouillage de l'éjection du disque

Il est possible de verrouiller le compartiment disque pour éviter l'éjection du disque.

### Réglage du verrouillage d'éjection du disque

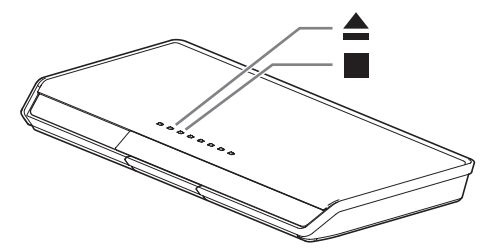

■Quand l'unité principale est éteinte

### Appuyez sur ≜tout en maintenant ■ enfoncé sur l'unité principale.

## LOCKED

 Répéter cette étape pour annuler le verrouillage d'éjection du disque. (L'affichage de l'écran de visualisation bascule sur "UNLOCKED".)

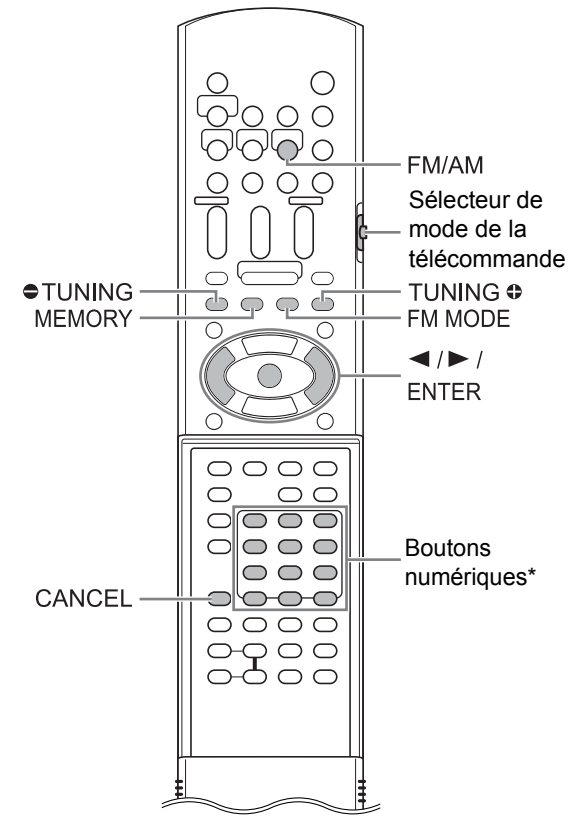

\* Pour plus d'information sur l'utilisation des boutons numériques, se reporter à "Utilisation des boutons numériques" en page 16.

#### ■ ATTENTION

 Faire glisser le sélecteur du mode de la télécommande sur [AUDIO].

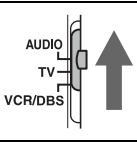

# Sélection d'une station de radio

#### Appuyez sur [FM/AM] pour sélectionner "FM" ou "AM" sur l'écran de visualisation.

- À chaque pression sur [FM/AM], la bande bascule entre "FM" et "AM".
- Le fait d'appuyer sur [SOURCE] à plusieurs reprises sur l'unité principale permet aussi de sélectionner la radio en tant que source.

#### Exemple : s'affiche quand une diffusion radio FM est reçue

Voyant stéréo Fréquence (M : MHz/k : kHz)

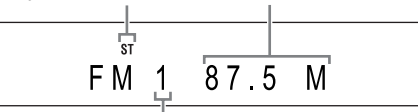

Numéros de présélection (se reporter à la page 21)

### 2 Appuyez sur [● TUNING] ou [TUNING ●] à plusieurs reprises pour sélectionner une station de radio.

- Quand l'unité principale reçoit un signal FM stéréo, le voyant "ST" (stéréo) s'allume sur l'écran de visualisation.
- Vous pouvez aussi sélectionner une station de radio à l'aide de la syntonisation automatique.
- Syntonisation automatique

Maintenez [ TUNING] ou [TUNING ] enfoncé jusqu'à ce que la fréquence commence à changer puis relâcher le bouton.

- Quand l'unité principale reçoit une diffusion, la fréquence s'arrête automatiquement.
- Il est aussi possible de sélectionner une station de radio spécifique lors de la recherche d'une diffusion. Appuyez sur [
   TUNING] ou [TUNING] pour arrêter la syntonisation automatique quand la fréquence désirée s'affiche à l'écran.

#### REMARQUE

 Si l'émission stéréo FM est difficile à écouter à cause du bruit, l'écoute peut être facilitée en appuyant sur [FM MODE] pour passer en mode de réception monaural. Dans ce cas, "MONO" (monaural) s'allume sur l'écran de visualisation. Pour basculer le son en réception stéréo, appuyez de nouveau sur [FM MODE].

## Syntonisation d'une station de radio présélectionnée

La présélection de stations de radio dans l'unité principale permet à l'utilisateur de facilement syntoniser une station radio.

## Présélection des stations radios

Il est possible de stocker jusqu'à 30 stations de radio FM et jusqu'à 15 stations de radio AM.

## Sélectionnez une station radio à stocker.

• Se reporter à "Sélection d'une station de radio" à la page 20.

### **2** Appuyez sur [MEMORY].

• Le numéro de présélection clignote sur l'écran de visualisation.

#### 3 Lorsque le numéro de présélection clignote, appuyez sur les boutons numériques pour sélectionner le numéro de présélection.

#### Exemple : lors du stockage de la station de radio "AM 810 kHz" sur la présélection "5"

AM-)5(-810k

- 4 Lorsque le numéro de sélection clignote, appuyez sur [MEMORY] ou [ENTER].
  - "STORED" apparaît et la station de radio sélectionnée est stockée.

#### REMARQUE

- Lors de l'enregistrement d'une station de radio sur une présélection déjà utilisée précédemment, la nouvelle station remplace l'ancienne.
- Il est aussi possible d'utiliser ◄ ou ► pour sélectionner le numéro présélectionné lors de l'étape 3.

## Syntonisation d'une station de radio présélectionnée

Quand une émission radio FM ou AM est sélectionnée en tant que source

## Appuyez sur les boutons numériques pour sélectionner le numéro de présélection.

 Vous pouvez aussi sélectionner le numéro de la présélection en appuyant sur ◄ ou ►.

Francais

1

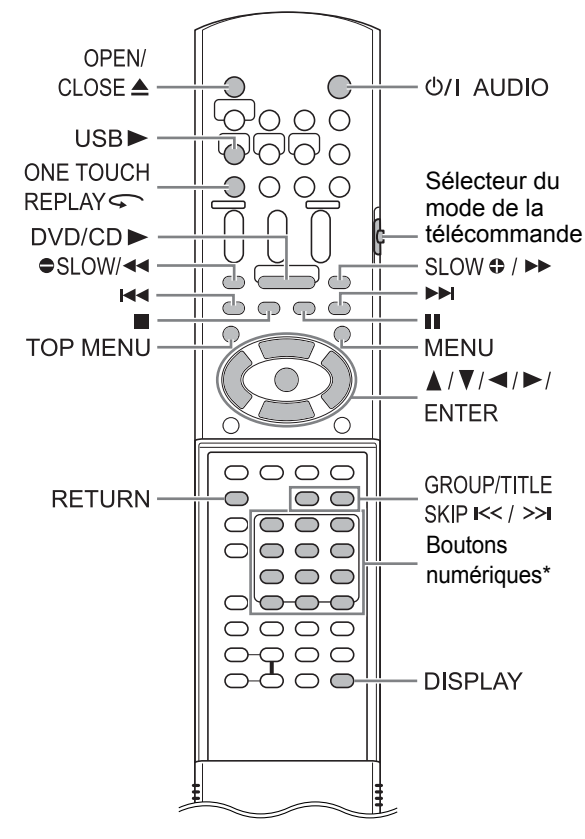

Pour plus d'information sur l'utilisation des boutons numériques, se reporter à "Utilisation des boutons numériques" en page 16.

#### ■ ATTENTION

Faire glisser le sélecteur du mode • de la télécommande sur [AUDIO].

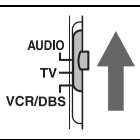

## Lecture d'un disque

## DVD VCD CD

Cette section explique comment lire les différents types de disques indiqués ci-dessus.

- 1 Appuyez sur le bouton [OPEN/ CLOSE 

  1 de la télécommande ou ▲ de l'unité principale.
  - · Le compartiment disgue s'ouvre.
- 2 Placez un disque.

Face imprimée

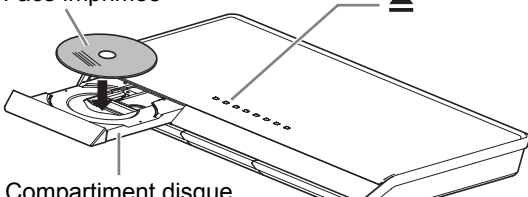

Compartiment disque

• Pour lire un disque de 8 cm  $(3\frac{3}{16}'')$ , le placer dans le creux intérieur du compartiment disaue.

#### 3 Appuyez sur [DVD/CD ►].

- Au lieu d'exécuter l'étape 3, vous pouvez aussi utiliser les boutons de l'unité principale. Appuvez sur [SOURCE] à plusieurs reprise pour sélectionner le disgue en tant que source puis appuyez sur ► pour lancer la lecture.
- Un menu peut apparaître sur l'écran TV au lancement de la lecture du DVD. Dans ce cas. utiliser le menu en se reportant à "Sélection d'une piste à partir de l'écran de menu", page 29.
- · Si vous effectuez une opération, par exemple si vous changez de source rapidement ou insérez un disque non compatible (se reporter aux pages 49 à 51), le disque risque de ne pas pouvoir être lu ou éjecté. Si le cas se présente, éteignez l'unité principale et rallumez-la avec U/I.

## Lecture d'un fichier

#### MP3 WMA WAV JPEG ASF DivX MPEG1 MPEG2

Cette section explique la lecture de 1) fichiers enregistrés sur le disque chargé et de 2) fichiers enregistrés sur un appareil de stockage de masse USB connecté à l'unité principale. Le fonctionnement est expliqué grâce à un écran contenant des fichiers MP3 en tant qu'exemple.

#### REMARQUE

 Lorsque des fichiers de types différents sont enregistrés sur un disque ou un appareil de stockage de masse USB, sélectionner le type de fichier avant la lecture.

(Se reporter à "TYPE FICHIER" à la page 38.)

#### Préparez le système pour la lecture de fichier en effectuant la procédure suivante.

Lors de la lecture de fichiers sur un disque

## Placez un disque sur le compartiment disque.

- Se reporter aux étapes 1 et 2, page 22.
- Lors de la lecture de fichiers sur un appareil de stockage de masse USB

#### Brancher l'appareil de stockage de masse USB sur la prise [USB] sur la façade de l'unité principale.

Unité principale (vue frontale)

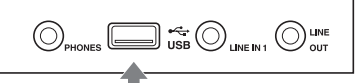

\_ \_

Dispositif de mémoire flash, lecteur audio numérique portable ou tout autre appareil de stockage de masse USB

#### REMARQUE

- Les fichiers protégés par des droits d'auteur ne peuvent être lus.
- Ce système ne peut reconnaître un appareil de stockage de masse USB de spécifications supérieures à 5V/500mA.
- Lors du branchement d'un appareils de stockage de masse USB, se reporter aussi à son manuel.
- Si vous utilisez un câble USB pour brancher un appareil de stockage de masse USB, sa longueur ne doit pas dépasser 1 mètre (3'3").
- Brancher un appareil de stockage de masse USB directement sur l'unité principale sans passer par un concentrateur USB. Sinon, un dysfonctionnement peut survenir.

- Avant de débrancher un appareil de stockage de masse USB, s'assurer que la lecture est bien arrêtée.
- L'unité principale n'est pas conçue pour alimenter un appareil de stockage de masse connecté au port [USB].
- 2 Appuyez sur [DVD/CD ►] ou [USB ►].

#### REMARQUE

- Vous pouvez aussi utiliser les boutons de l'unité principale. Appuyez sur [SOURCE] à plusieurs reprises pour sélectionner le disque/fichier en tant que source puis appuyez sur ► pour lancer la lecture.
- Si vous sélectionnez une autre source alors que "READING" apparaît dans l'écran de visualisation, vous n'obtiendrez aucun son avant la fin de la lecture des fichiers.

## 3 Appuyez sur ■ pour arrêter la lecture.

• L'écran de menu apparaît sur l'écran TV.

Quand un fichier enregistré sur un appareil de stockage de masse USB est sélectionné en tant que source, "USB" s'affiche.

Numéros du groupe en cours et de l'ensemble des groupes enregistrés sur le disque chargé ou sur l'appareil de stockage de masse USB

Numéros de la piste en cours (fichier) et du total des pistes (fichiers) inclues dans le groupe en cours

Temps écoulé pour la piste en cours (fichier MP3/WMA/WAV uniquement)

État de la lecture

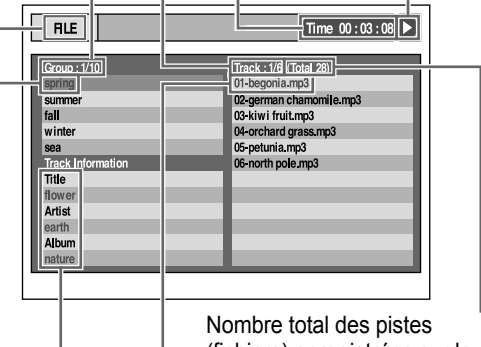

(fichiers) enregistrées sur le disque chargé ou sur l'appareil de stockage de masse USB

Piste en cours (fichier)

Informations de l'étiquette (fichier MP3/WMA uniquement)

Groupe en cours

#### REMARQUE

- Selon le type de fichier lu, l'écran de menu peut apparaître avant que vous n'appuyiez sur ■.
- 4 Appuyez sur ▲, ▼, ◄ ou ► pour sélectionner un groupe ou une piste.

#### REMARQUE

- 5 Appuyez sur [DVD/CD ►] ou [USB ►].

#### REMARQUE

• Si vous avez ignoré l'étape 3, vous ne devez pas passer à l'étape 5.

## Lecture d'un diaporama

- Les fichiers JPEG sont lus les uns à la suite des autres à partir du fichier sélectionné.
- Le temps d'affichage d'un fichier dans le diaporama est d'environ 3 secondes.
- Appuyez sur [ENTER] pour visualiser uniquement le fichier sélectionné.

# Écran de visualisation des types de fichier/disque sur l'unité principale

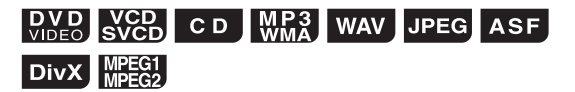

## DVD VIDEO

Lors de la lecture d'un disque

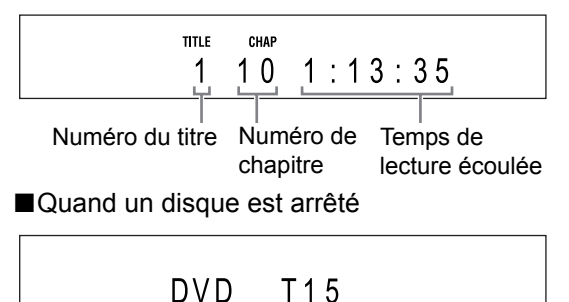

Type du disque Nombre total de titres

## VCD/SVCD

#### Lors de la lecture d'un disque

VCD <u>1</u> PBC

Numéro de la piste Contrôle de la lecture

- Vous pouvez contrôler la lecture d'un disque compatible PBC à l'aide de l'écran de menu.
- Pour annuler la fonction PBC, suivre les instructions ci-dessous.
  - Spécifiez le numéro de piste à l'aide des boutons numériques quand le disque est à l'arrêt.
  - Spécifiez le numéro de piste à l'aide de I<</li>
     ou ▶▶I, quand le disque est à l'arrêt puis appuyez sur [DVD/CD ▶].
- Appuyez sur [RETURN] pour revenir à la couche supérieure lors de la lecture PBC.

#### ■Quand un disque est arrêté

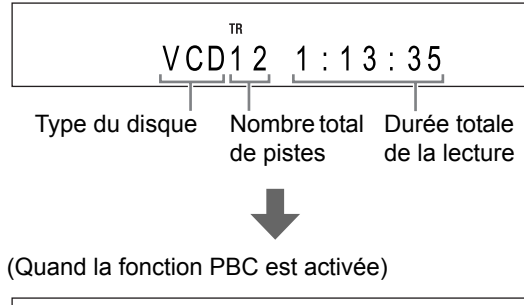

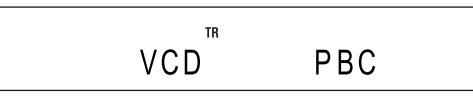

## CD

#### Lors de la lecture d'un disque

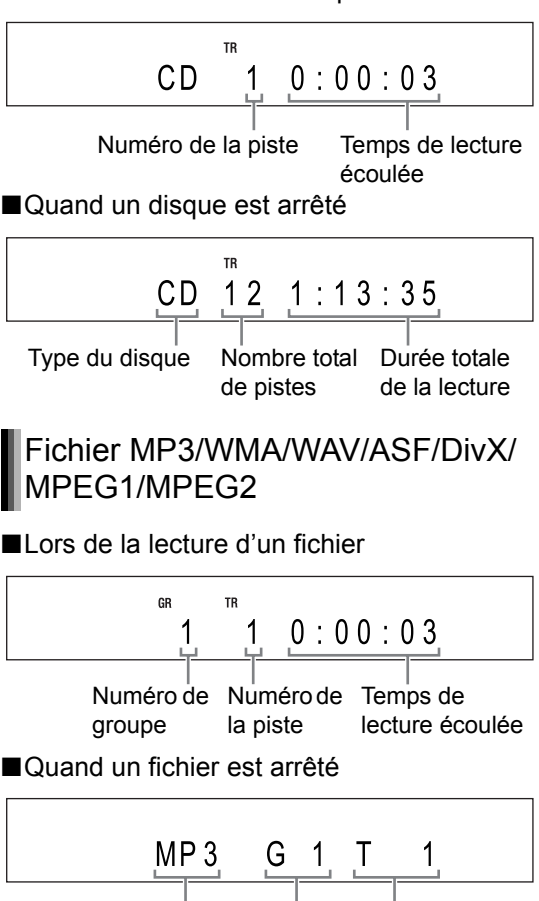

Type de fichier

Numéro de Numéro de groupe la piste

#### Modification de l'affichage de l'écran de visualisation (uniquement pour les fichiers MP3/WMA)

Pour un fichier MP3/WMA, vous pouvez modifier l'affichage de l'écran de visualisation de manière à faire apparaître les informations de l'étiquette et le nom du fichier.

#### Lors de la lecture d'un disque/fichier

## Appuyez sur [DISPLAY] à plusieurs reprises.

 À chaque fois pression sur [DISPLAY], l'affichage change sur l'écran de visualisation.

## Fichier JPEG

#### Lors de la lecture ou de l'arrêt d'un fichier

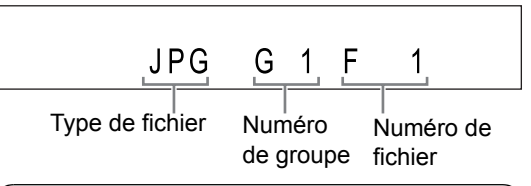

#### Messages sur l'écran TV

Quand un DVD VIDEO est sélectionné en tant que source, les messages indiqués ci-dessous s'affichent sur l'écran TV pour indiquer l'état du disque.

#### EN LECTURE:

Apparaît quand l'unité principale lit les informations sur le disque. Attendre un petit moment.

#### ERREUR DE CODE REGIONAL:

Apparaît quand le code de région du disque ne correspond pas à celui compatible avec l'unité principale. (Se reporter à la page 49.)

#### PAS DE DISQUE:

Apparaît quand aucun disque n'est chargé.

#### OUVERTURE:

Apparaît quand le compartiment disque est ouvert.

#### FERMETURE:

Apparaît quand le compartiment disque se ferme.

#### DISQUE ILLISIBLE:

Apparaît quand un disque non lisible a été chargé.

#### Icônes d'indication sur l'écran TV (indications à l'écran)

|                         | 1 |
|-------------------------|---|
| $\bigcirc$              | リ |
|                         | ) |
| $\overline{\mathbb{O}}$ |   |

: Lecture : Pause

: Recherche avant/arrière rapide

: Lecture ralentie (en avant/en arrière)

: Contient des angles de vue multiples (se reporter à la page 30.)

: Contient des langues audio multiples (se reporter à la page 30.) : Contient des langues de sous-titrage

multiples (se reporter à la page 30.)

- : Le fichier/disque ne prend pas en charge
- l'opération que vous avez tentée.

## Voyants liés au son des hautsparleurs sur l'écran de visualisation

Ces voyants s'allument sur l'écran de visualisation pour indiquer les signaux d'entrée et les hautsparleurs utilisés.

|          | Le signal d'entrée est DOLBY DIGITAL.                                                                            |
|----------|----------------------------------------------------------------------------------------------------|
|          | Le signal d'entrée est traité au format<br>DOLBY DIGITAL PRO LOGIC II                                            |
| dts      | Le signal d'entrée est DTS.                                                                                      |
| L PCM    | Le signal d'entrée est LPCM.                                                                                     |
| SW       | Le son est produit par le haut-parleur<br>super-graves.                                                          |
|          | Les voyants " L ", " R ", " LS " ou " RS " dans<br>le cadre ( ) indiquent le haut-parleur qui<br>produit le son. |
| L        | Le signal d'entrée est celui du haut-parleur gauche.                                                             |
| C        | Le signal d'entrée est celui du haut-parleur<br>Center Surround.                                                 |
| R        | Le signal d'entrée est celui du haut-parleur<br>droit.                                                           |
| LFE      | Le signal d'entrée est LFE.                                                                                      |
| LS       | Le signal d'entrée est celui du haut-parleur gauche du haut-parleur Center Surround.                             |
| s        | Le signal d'entrée est monaural ou Dolby<br>Surround 2 canaux.                                                   |
| RS       | Le signal d'entrée est celui du haut-parleur<br>droit du haut-parleur Center Surround.                           |
| SURROUND | Le mode surround est activé.                                                                                     |
|          |                                                                                                    |

<u>Français</u>

### DVD VCD CD MP3 WAV JPEG ASF DivX MPEG1

Lors de la lecture d'un disque/fichier

### Appuyez sur 🔳.

## Reprise de la lecture

## VIDEO VCD C D

MP3 ASF DivX M

(uniquement pour les disques chargés)

Lorsque la lecture est arrêtée au milieu, il est possible de la reprendre ensuite depuis la position d'arrêt.

Interruption momentanée de la lecture

■Lors de la lecture d'un disque/fichier

#### Suivre l'une des procédures ci-dessous.

Appuyez une fois sur ■.\*1

Appuyez sur [O/I AUDIO] pour éteindre l'unité principale. \*2

- \*1 "RESUME" s'affiche sur l'écran de visualisation. Après cette manipulation, la position d'arrêt de la lecture est stockée, même lorsque l'unité principale est mise hors-tension en appuyant sur [Ċ/I AUDIO].
- \*2 Opération non disponible pour un CD.

Reprise de la lecture depuis la position stockée

#### Appuyez sur [DVD/CD ►].

#### REMARQUE

- Cette fonction n'est pas disponible lors d'une lecture programmée ou aléatoire.
- Vous pouvez désactiver la fonction de reprise de la lecture. (Se reporter à "REPRISE", à la page 39.)

Effacement de la position stockée

### Appuyez à deux reprises sur 🔳

#### REMARQUE

• La position stockée est aussi effacée si le compartiment disque est ouvert.

## Suspension de la lecture

## DVD VCD CD MP3 WAV JPEG ASF

Lors de la lecture d'un disque/fichier

#### Appuyez sur II.

• Appuyez sur [DVD/CD ►] ou [USB ►] pour revenir en lecture normale.

## Avance image par image

#### DVD VCD DivX MPEG1 VIDEO SVCD DivX MPEG2

Lors de la pause d'un disque/fichier

Appuyez sur II à plusieurs reprises.

# Recherche avant/arrière rapide

#### DVD VCD CD MP3 ASF DivX MPEG1 VIDEO SVCD CD WMA ASF DivX MPEG2

Deux méthodes sont disponibles.

- Lors de la lecture d'un disque/fichier
- Appuyez sur ◄◄ ou ►►.
  - À chaque pression sur ►►, la vitesse augmente. Pour rétablir la vitesse normale, appuyez sur [DVD/CD ►] ou [USB ►].
- Maintenez I◄◄ ou ►►I enfoncés.

#### REMARQUE

- Pour certains disques/fichiers, le son est intermittent ou aucun son n'est émis durant la recherche en avant/arrière rapide.
- Les vitesses sélectionnables et les affichages varient d'un type de fichier/disque à l'autre.

# Lecture à partir d'une position antérieure de 10 secondes

#### DVD VIDEO

Lors de la lecture d'un disque

#### Appuyez sur [ONE TOUCH REPLAY <>> ].

#### REMARQUE

· Vous ne pouvez revenir au titre précédent.

## Lecture ralentie

#### DVD VCD VIDEO SVCD

Quand la lecture d'un disque est mise en pause

### Appuyez sur [● SLOW] ou [SLOW ●].

- À chaque pression sur [● SLOW] ou [SLOW ●], la vitesse augmente.
- Le fait d'appuyer sur [DVD/CD ►] annule cette fonction et reprend une lecture normale.

#### REMARQUE

- Aucun son n'est émis.
- Le ralenti image dans le sens inverse de la lecture peut ne pas être fluide.
- Pour un VCD ou un SVCD, la lecture ralentie peut être utilisée uniquement vers l'avant.

## Saut vers le début d'un chapitre/piste/fichier

#### DVD VIDEO CD WP3 WAV JPEG ASF DivX MPEGI VCD (PBC désactivé)

Lors de la lecture d'un disque/fichier

## Appuyez sur I◄◀ ou ►►I à plusieurs reprises.

• Appuyez sur [GROUP/TITLE SKIP ≪ / ≫] pour sélectionner le titre ou le groupe.

### DVD CD MP3 WAV JPEG ASF DivX

MPEG1 VCD MPEG2 SVCD - (PBC désactivé)

Lors de la lecture d'un disque/fichier

Appuyez sur les boutons numériques pour sélectionner le numéro de chapitre ou de piste.

# Sauts par intervalles de 5 minutes environ

## DivX

Il est possible de sauter à l'intérieur d'un fichier par intervalles d'environ 5 minutes. Ceci est particulièrement pratique pour parcourir un long fichier.

Lors de la lecture d'un disque/fichier

#### Appuyez sur ◄ ou ►.

 À chaque pression sur ◄ ou ►, la position de lecture passe au début de l'intervalle précédent ou suivant. Chaque intervalle fait environ 5 minutes.

#### REMARQUE

- Les intervalles sont automatiquement affectés à partir du début du fichier.
- Il est possible d'utiliser cette fonction uniquement à l'intérieur d'un même fichier.

## Sélection d'une piste à partir de l'écran de menu

#### DVD VCD VIDEO SVCD

Lors de la lecture ou l'arrêt d'un disque

## 1 Appuyez sur [MENU] ou [TOP MENU].

- L'écran de menu s'affiche.
- 2 Appuyez sur ▲, ▼, ◄ ou ► ou les boutons numériques pour sélectionner la piste souhaitée.
- **3** Appuyez sur [ENTER].

- Il est possible d'utiliser cette fonction uniquement quand un menu a été enregistré sur le disque.
- Pour les VCD/SVCD, [MENU] et [TOP MENU] peuvent ne pas être disponibles lors de l'étape 1. Dans ce cas, appuyez une fois ou plus sur [RETURN].
- Pour les VCD/SVCD, il n'est pas possible d'utiliser ▲, ▼, ◄ ou ► lors de l'étape 2.
- Pour les VCD/SVCD dont les menus font deux pages, il est possible de changer de page en appuyant su I◄< ou ►►I lors de l'étape 2.
- La lecture peut se lancer sur certains disques sans appuyer sur [ENTER] lors de l'étape 3.

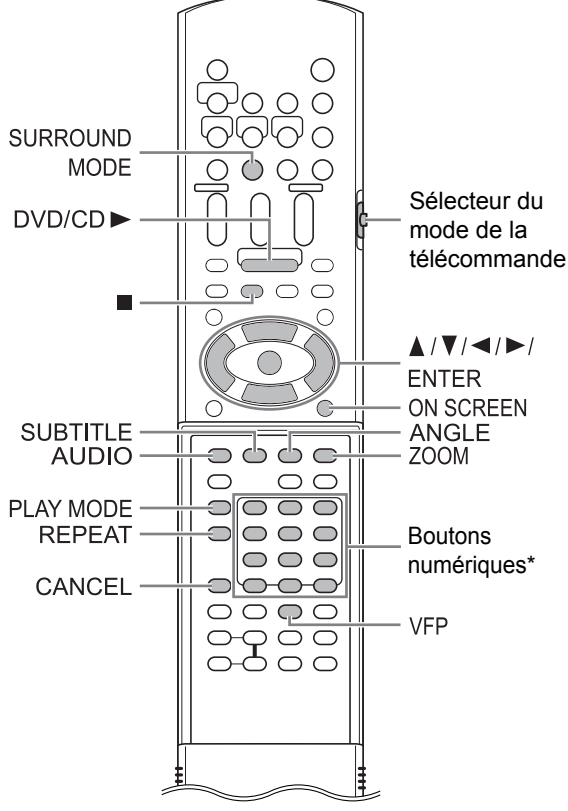

\* Pour plus d'information sur l'utilisation des boutons numériques, se reporter à "Utilisation des boutons numériques" en page 16.

#### ■ ATTENTION

 Faire glisser le sélecteur du mode de la télécommande sur [AUDIO].

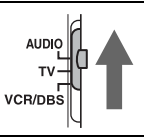

## Sélection de la langue audio, de la langue de sous-titrage et de l'angle de vue

Lors de la lecture d'un disque/fichier

#### Appuyez sur le bouton souhaité indiqué ci-dessous.

• À chaque pression sur le bouton, la langue audio, la langue de sous-titrage ou l'angle de vue change.

| Fonction                      | Bouton     | Disque/fichier disponible |
|-------------------------------|------------|---------------------------|
| Langue<br>audio               | [AUDIO]    | DVD VCD DivX              |
| Langue<br>de sous-<br>titrage | [SUBTITLE] | DVD<br>VIDEO SVCD DivX    |
| Angle de<br>vue               | [ANGLE]    | DVD<br>VIDEO              |

#### Écran TV (exemple de langue de sous-titrage)

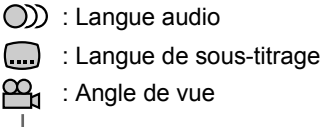

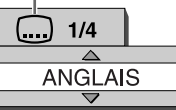

- La langue audio, celle de sous-titrage et l'angle de vue peuvent aussi être modifiés en pressant ▲ ou ▼.
- Il est uniquement possible de sélectionner les réglages de ces fonctions quand plusieurs langues audio, langues de sous-titrage ou angles de vue sont disponibles sur le disque/fichier.
- Quand un code de langue tel que "AA" ou "AB" s'affiche, se reporter à "Codes de langue", à la page 40.
- Il est aussi possible d'utiliser la barre de menus pour régler ces fonctions. Se reporter à la page 35.
- Lorsque "ST", "L" et "R" s'affichent lors de la lecture d'un VCD ou d'un SVCD, ils indiquent respectivement "Stereo", "Left sound" (son à gauche) et "Right sound" (son à droite).

## Lecture d'un disque/fichier dans un ordre particulier (lecture programmée)

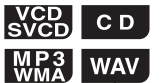

Il est possible de programmer un maximum de 99 pistes. La même piste peut être programmée plusieurs fois.

Lors de l'arrêt d'un disque/fichier

 Appuyez sur [PLAY MODE] à plusieurs reprises pour afficher "PROGRAM" sur l'écran de visualisation.

#### Exemple : affichage pour un CD

CD PROGRAM PRG

#### Exemple : écran TV pour un CD (écran de programmation)

| PROGRAM | IME         |               |  |
|---------|-------------|---------------|--|
|         |             |               |  |
| No      | Group/Title | Track/Chapter |  |
| 1       |             |               |  |
| 2       |             |               |  |
| 3       |             |               |  |
| 4       |             |               |  |
| 5       |             |               |  |
| 6       |             |               |  |
| 7       |             |               |  |
| 8       |             |               |  |

#### 2 Appuyez sur les boutons numériques pour programmer les pistes.

#### Visualisation pour un fichier MP3/WMA/WAV

 Sélectionnez un numéro de groupe puis un numéro de piste.

Voyant de groupe Voyant de piste

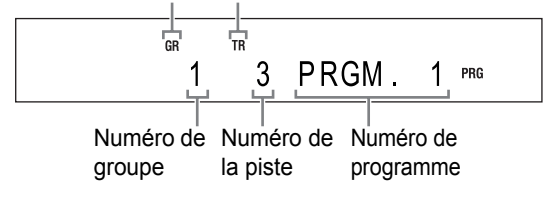

#### Visualisation pour un VCD/SVCD/CD

• Sélectionnez un numéro de piste.

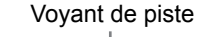

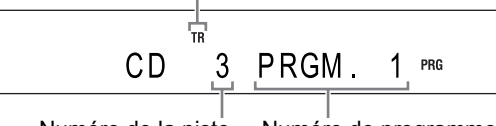

Numéro de la piste N

le Numéro de programme

Exemple : écran TV pour un CD (écran de programmation)

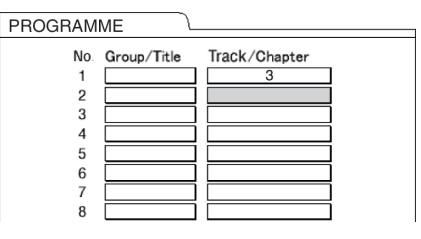

• Il est possible de programmer jusqu'à 99 pistes.

#### REMARQUE

- Au lieu d'utiliser les boutons numériques, lorsque vous appuyez sur [ENTER] dans la colonne "Track/Chapter" de l'écran TV, "ALL" s'affiche et toutes les pistes du groupe sélectionné sont programmées.
- Il est possible d'effacer les pistes programmées une par une depuis le bas de la liste sur l'écran de programmation en appuyant sur [CANCEL] à plusieurs reprises.
- Il est possible d'effacer instantanément l'ensemble du programme en appuyant sur
- L'éjection du disque ou l'extinction de l'unité principale efface aussi le programme.
- 3 Appuyez sur [DVD/CD ►].

## Vérification du programme

■Lors de la lecture d'un disque/fichier

#### Appuyez sur **I**.

• La lecture s'arrête et l'écran de programmation apparaît sur l'écran TV.

### Annulation d'une lecture programmée

Lors de l'arrêt d'un disque/fichier

Appuyez sur [PLAY MODE] à plusieurs reproses pour afficher un autre élément que "PROGRAM" sur l'écran de visualisation.

• Cette manipulation n'efface pas le programme.

## Lecture d'un disque/fichier dans un ordre aléatoire (lecture aléatoire)

## DVD VCD CD

MP3 WAV (uniquement pour les disques chargés)

Lors de l'arrêt d'un disque/fichier

- 1 Appuyez plusieurs fois sur [PLAY MODE] pour afficher "RANDOM" sur l'écran de visualisation.
  - La sélection d'un autre élément que "RAN-DOM" annule la lecture aléatoire.

## 2 Appuyez sur [DVD/CD ►].

#### REMARQUE

- Chaque chapitre ou piste est lu une seule fois.
- L'éjection du disque ou l'extinction de l'unité principale annule la lecture aléatoire.

## Agrandissement de l'image

## VIDEO VCD

- Lorsqu'un disque est en lecture ou en pause
- 1 Appuyez sur [ZOOM].
  - À chaque pression sur le bouton, l'agrandissement d'image change sur l'écran de visualisation.
- 2 Sélectionnez la partie à agrandir à l'aide de ▲, ▼, ◄ ou ►.
  - Pour revenir à la lecture normale, sélectionnez "ZOOM x 1" à l'étape 1.

#### REMARQUE

 Lors de l'agrandissement d'une image, la qualité de l'image peut se dégrader ou l'image peut être déformée.

## Lecture d'un disque/fichier plusieurs fois de suite (lecture en boucle)

### DVD CD MP3 WAV JPEG ASF DivX

MPEG1 VCD (PBC désactivé)

Lors de la lecture d'un disque/fichier

#### Appuyez sur [REPEAT].

À chaque pression sur [REPEAT], le mode de lecture en boucle change.

| Affichage<br>sur<br>l'écran TV    | Affichage<br>sur<br>l'écran de<br>visualisa-<br>tion | Voyant<br>sur<br>l'écran<br>de<br>visuali-<br>sation | Fonction<br>de lecture<br>en boucle                |
|-----------------------------------|------------------------------------------------------|------------------------------------------------------|----------------------------------------------------|
|                                   | REPEAT<br>TITLE                                      | ⊊ALL                                                 | Répète la<br>titre en<br>cours.                    |
| CALL<br>ou<br>REPEAT<br>ALL       | REPEAT<br>ALL                                        | ⊊ALL                                                 | Répète tou-<br>tes les pis-<br>tes <sup>*1</sup> . |
| GROUP<br>ou<br>REPEAT<br>GROUP    | REPEAT<br>GROUP                                      | <b>Ç</b><br>GR                                       | Répète le<br>groupe en<br>cours.                   |
|                                   | REPEAT<br>CHAP*2                                     | ¢                                                    | Répète le<br>chapitre en<br>cours.                 |
| CTRACK*2<br>ou<br>REPEAT<br>TRACK | REPEAT<br>TRACK*2                                    | ç                                                    | Répète la<br>piste en<br>cours.                    |
| OFF<br>ou<br>aucun affi-<br>chage | REPEAT<br>OFF                                        |                                                      | Annule la<br>Répétition.                           |

<sup>\*1</sup> Répète l'ensemble du programme lors de la lecture programmée.

\*2 "STEP" s'affiche lors de la lecture programmée/ aléatoire.

#### REMARQUE

- La lecture en boucle peut aussi être réglée à partir de la barre de menus. (Se reporter à la page 35.)
- Il est également possible de spécifier une partie à jouer en boucle à l'aide de la lecture en boucle A-B. (Se reporter à la page 36.)
- Le mode de lecture en boucle s'annule automatiquement si un fichier ne peut être lu.

## Sélection du mode surround

#### DVD VCD CD MP3 VIDEO SVCD CD WMA

#### Appuyez sur [SURROUND MODE].

- À chaque pression sur [SURROUND MODE], l'affichage de l'écran de visualisation change de la manière suivante.
  - "AUTO SURROUND"

Quand un signal multi-canal est détecté en entrée, le son surround est automatiquement émis.

- "MOVIE/M.MUSIC"
   Un son surround de qualité idéale pour un film ou un signal multi-canal est émis.
- "WIDE/2chMUSIC"
   Quand un signal 2-canaux est détecté en entrée, le son surround est émis. Le son a une amplitude supérieure à celui obtenu avec "MOVIE/M.MUSIC".
- "SUPER WIDE" Son surround d'amplitude supérieure que celui émis avec "WIDE/2chMUSIC".
- "SURROUND OFF" Désactive le son surround.

- Quand un signal de format surround est détecté en entrée et que "AUTO SURROUND", "MOVIE/ M.MUSIC", "WIDE/2chMUSIC" ou "SUPER WIDE" est sélectionné, le voyant "SURROUND" sur l'écran de visualisation s'allume.
- Selon le type de signal, le son surround peut ne pas être émis conformément au réglage du mode surround.
- En cours de lecture, si vous modifiez le réglage du mode surround, le son émis par les prises [LINE OUT] et [LINE-DIGITAL OUT] peut être intermittent. Avant d'enregistrer le son à l'aide d'un autre appareil, sélectionnez le réglage approprié pour le mode surround.

# Réglage de la qualité de l'image (VFP)

#### DVD VCD VIDEO SVCD

Lorsqu'un disque est en lecture ou en pause

### 1 Appuyez sur [VFP].

· Les paramètres en cours s'affichent.

#### Écran TV (exemple)

Mode VFP sélectionné

| NORMAL     |  |
|------------|--|
| GAMMA      |  |
| LUMINOSITE |  |
| CONTRASTE  |  |
| SATURATION |  |
| TEINTE     |  |
| NET        |  |
|            |  |

#### 2 Appuyez sur ◄ ou ► pour sélectionner le mode VFP.

- À chaque pression sur ◄ ou ►, le mode VFP change sur l'écran TV de la manière suivante.
  - "NORMAL"

Pour une lecture normale. (Vous ne pouvez pas régler la qualité de l'image.) Passer à l'étape 7.

- "CINEMA"
 Idéal pour voir un film dans une pièce sombre. (Vous ne pouvez pas régler la qualité de l'image.)
 Passer à l'étape 7.

- "USAGER1/USAGER2"

Vous pouvez régler la qualité de l'image. Passer à l'étape 3.

### 3 Appuyez sur ▲ ou ▼ pour sélectionner l'élément à régler.

- À chaque pression sur ▲ ou ▼, l'élément change sur l'écran TV de la manière suivante.
- "GAMMA"

Contrôle la luminosité des teintes neutres tout en conservant celle des portions sombres et claires. (Options disponibles : "BAS", "MOYEN" et "HAUT")

- "LUMINOSITE"
   Contrôle la luminosité de l'affichage.
   (Plage de réglage : entre -8 et +8)
- "CONTRASTE"
   Contrôle le contraste de l'affichage. (Plage de réglage : entre -12 et +12)
- "SATURATION"
   Contrôle la saturation de l'affichage.
   (Plage de réglage : entre -16 et +16)
   "TEINTE"
- Contrôle la teinte de l'affichage. (Plage de réglage : entre -16 et +16)
- "NET"

Contrôle la netteté de l'affichage. (Options disponibles : "BAS" et "HAUT")

## 4 Appuyez sur [ENTER].

#### Écran TV (exemple)

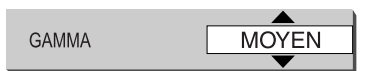

## 5 Appuyez sur ▲ ou ▼ pour modifier la valeur.

## 6 Appuyez sur [ENTER].

• Pour régler les autres éléments, passez à l'étape 3.

## 7 Appuyez sur [VFP].

- Cette fonction n'est pas disponible lorsque la prise [HDMI] de l'unité principale est connectée à un téléviseur.
- Si aucune manipulation n'est effectuée pendant plusieurs secondes au cours de la procédure, les réglages effectués sont automatiquement stockés.
- "VFP" signifie "Video Fine Processor" (traitement fin de la vidéo).

| DVD VCD CD A                                                                           | SF DivX MPEG1<br>MPEG2                                                 |
|----------------------------------------------------------------------------------------|------------------------------------------------------------------------|
| ■Lors de la lecture d'u                                                                | un disque/fichier                                                      |
| 1 Appuyez deux<br>[ON SCREEN].                                                         | fois sur                                                               |
| Écran TV pour un DVD                                                                   | VIDEO (exemple)                                                        |
| Barre d'état<br>DVD-VIDEO Dolby D<br>3/2 teh<br>Time © 0FF @ CHAP. =<br>Barre de menus | TITLE 33 CHAP 33 TOTAL 1:25:58 ►<br>COD 1/3 m 1/5 En 1/3               |
| 2 Appuyez sur ◄<br>tionner un élém<br>haitez activer p<br>[ENTER].                     | ou ► pour sélec-<br>nent que vous sou-<br>puis apuyez sur              |
| <ul> <li>Pour désactiver la<br/>sur [ON SCREEN]</li> </ul>                             | barre de menus, appuyez<br> .                                          |
| Informations affic<br>d'état                                                           | hées dans la barre                                                     |
| DVD VIDEO                                                                              |                                                                        |
| Numéro du                                                                              | titre en cours                                                         |
|                                                                                        | État de la lecture*                                                    |
| DVD-VIDEO Dolby D<br>3/2.1ch                                                           | TITLE 33 CHAP 33 TOTAL 1:25:58                                         |
| Type de signal sonor                                                                   | e Temps                                                                |
| Numéro                                                                                 | o du chapitre en cours                                                 |
| VCD/SVCD/CD/ASF/Div<br>(l'exemple ci-dessous co                                        | <b>X/MPEG1/MPEG2</b><br>prrespond à un CD)                             |
| CD RANDOM                                                                              | TRACK 33 TIME 25:58                                                    |
| État du mode de lectur                                                                 | e                                                                      |
| Numér<br>(fichier /<br>MPEG2<br>État du                                                | o de la piste en cours<br>ASF/DivX/MPEG1/<br>)<br>u mode de répétition |

#### REMARQUE

 L'état de la lecture correspond au signe des indications à l'écran. (Se reporter à la page 26.)

## Liste des fonctions

Pour sélectionner les réglages des éléments situés ci-dessous sans afficher la description de leur fonctionnement, appuyez sur ▲ ou ▼ pour sélectionner un élément et appuyez sur [ENTER].

| Time              | Modifie I                           | les | informations de durée sur            |
|-------------------|-------------------------------------|-----|--------------------------------------|
|                   | l'écran de visualisation et dans la |     |                                      |
| Sélection de      | barre d'état. À chaque pression sur |     |                                      |
| l'affichage de la | [ENTER], l'affichage change dans la |     |                                      |
| durée             | barre de                            | e m | enus.                                |
|                   | DVD VIDEO (fonctionne durant la     |     |                                      |
|                   | lecture)                            |     | •                                    |
|                   | TOTAL                               | :   | Temps de lecture écoulé              |
|                   |                                     |     | pour le titre en cours.              |
|                   | TRFM                                |     | Temps restant pour le titre          |
|                   |                                     |     | en cours.                            |
|                   | Time                                |     | Temps de lecture écoulé              |
|                   |                                     |     | pour chapitre en cours               |
|                   | REM                                 |     | Temps restant pour le cha-           |
|                   |                                     | •   | nitre en cours                       |
|                   | CD (fon                             | cti | onno durant la locturo)/             |
|                   |                                     |     |                                      |
|                   | Timo                                |     | Tomps do locturo ácoulá              |
|                   | TITLE                               | •   | nour la piste on sours               |
|                   |                                     |     | Tompo restant neur la piste          |
|                   | REIVI                               | •   | remps restant pour la piste          |
|                   | TOTAL                               |     | en cours.                            |
|                   | TOTAL                               | ÷   | lemps de lecture ecoule              |
|                   |                                     |     | au aisque.                           |
|                   | I.REM                               | :   | lemps restant pour le dis-           |
|                   |                                     |     | que.                                 |
| ( )orr            | Se repor                            | rte | r à la page 33.                      |
|                   | (Pour la                            | leo | cture en boucle A-B, se              |
| Mode de lec-      | reporter                            | àI  | a page 36.)                          |
| ture en boucle    |                                     |     | 10,                                  |
|                   | Se repor                            | rte | r à la page 36.                      |
|                   |                                     |     |                                      |
| Recherche tem-    |                                     |     |                                      |
| porelle           |                                     |     |                                      |
|                   | DVD VID                             | DE  | O (recherche par chapi-              |
| СНАР              | tre)                                |     |                                      |
| Recherche de      | Sélection                           | nn  | e un chapitre. Appuyez sur           |
| chapitre          | les boute                           | ons | s numériques pour saisir le          |
| 0.100             | numéro                              | du  | chapitre, puis appuyez sur           |
|                   | [ENTER                              | 2]. |                                      |
|                   | Exemple                             | 200 |                                      |
|                   | 5 · 16                              | 51  | •                                    |
|                   | 5.[0                                | 2]  |                                      |
|                   | 24 ∶[≧                              | 1≦  | $0] \rightarrow [2] \rightarrow [4]$ |
| <b>()</b> 4/2     | DVD VID                             | DE  | O/VCD/SVCD/DivX                      |
| <b>W</b> 1/3      | Se repor                            | rte | r à la page 30                       |
| Langue audio      | 00.000                              |     |                                      |
|                   | DVD VID                             | DE  | O/SVCD/DivX                          |
| L 1/ 5            | Se repor                            | rte | r à la page 30.                      |
| Langue de sous-   | 20.000                              |     |                                      |
| titrage           |                                     |     |                                      |
| <b>0</b>          |                                     | DE  | 0                                    |
|                   | Se repor                            | rte | r à la page 30                       |
| Angle de vue      | Sc reput                            |     | a la page ou.                        |
| 0                 |                                     |     |                                      |

## Lecture en boucle d'une partie spécifique (lecture en boucle A-B)

#### VIDEO C D VCD (PBC désactivé)

Il est possible de lire une partie souhaitée en boucle en spécifiant un point de départ (A) et un point de fin (B).

Lors de la lecture d'un disque

- 1 Appuyez deux fois sur [ON SCREEN].
  - La barre de menus apparaît. (Se reporter à la page 35.)
- 2 Appuyez sur ◄ ou ► pour sélectionner 🗠 orF ].
- **3** Appuyez sur [ENTER].
- 4 Appuyez sur ▲ ou ▼ pour sélectionner "A-B".

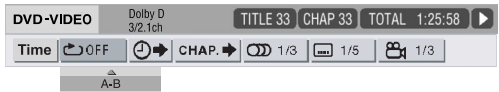

- 5 Appuyez sur [ENTER] au point de départ de la partie à répéter (point A).
  - L'icône affichée dans la barre de menus est
     الله المعالية
- 6 Appuyez sur [ENTER] au point de fin de la partie à répéter (point B).
  - L'icône affichée dans la barre de menus est
     العلمة
  - Les voyants "ç" et "A-B" s'affichent sur l'écran de visualisation et la partie comprise entre les points A et B se répète en boucle.

Annulation de la lecture en boucle A-B

Deux méthodes sont disponibles.

- Appuyez sur 

   Appuyez sur
- Sélectionnez Correctionnez
   puis appuyez deux fois sur [ENTER].)

#### REMARQUE

- Il est possible d'utiliser la lecture en boucle A-B uniquement à l'intérieur d'une même piste ou d'un même titre.
- Il est impossible d'utiliser la lecture en boucle A-B lors de la lecture programmée, la lecture aléatoire ou la lecture en boucle.

## Indication de la durée (Recherche temporelle)

### VIDEO C D VCD (PBC désactivé)

Lors de la lecture d'un disque

- 1 Appuyez deux fois sur [ON SCREEN].
  - La barre de menus apparaît. (Se reporter à la page 35.)
- 2 Appuyez sur ⊲ ou ► pour sélectionner () ► ].

### **3** Appuyez sur [ENTER].

 
 DVD-VIDEO
 Dolby D 382.1ch
 TITLE 33
 CHAP 33
 TOTAL
 1:25:58
 ►

 Time
 ▲) OFF
 ④→
 CHAP. →
 ①) 1/3
 □□
 1/5
 ▲1/3

 TIME
 :::
 ::
 ::
 ::
 ::
 ::

## 4 Saisissez la durée à l'aide des boutons numériques.

#### Exemple :

Pour lire un DVD VIDEO à partir de la position (0 heure) 23 minutes 45 secondes, appuyez sur les boutons numériques dans l'ordre suivant [0], [2], [3], [4] et [5].

- Il est possible de ne pas indiquer les minutes et les secondes.
- Si vous saisissez une valeur incorrecte, appuyez sur < pour l'effacer et la saisir à nouveau.

## 5 Appuyez sur [ENTER].

• Pour désactiver la barre de menus, appuyez sur [ON SCREEN].

- Cette fonction n'est pas disponible lors d'une lecture programmée ou d'une lecture aléatoire.
- Pour un CD, il est possible d'utiliser cette fonction en permanence.
- La recherche temporelle sur un DVD VIDEO s'effectue à partir du début du titre.
- La recherche temporelle sur un VCD, un SVCD ou un CD s'effectue de la manière suivante :
  - Quand le disque est arrêté, la recherche temporelle s'effectue depuis le début du disque.
  - Quand le disque est en lecture, la recherche temporelle s'effectue à l'intérieur de la piste en cours.

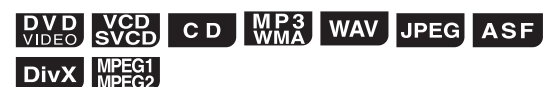

Il est possible de changer les paramètres d'origine de l'unité principale à l'aide de l'écran des préférences selon l'environnement dans lequel l'unité principale est utilisée.

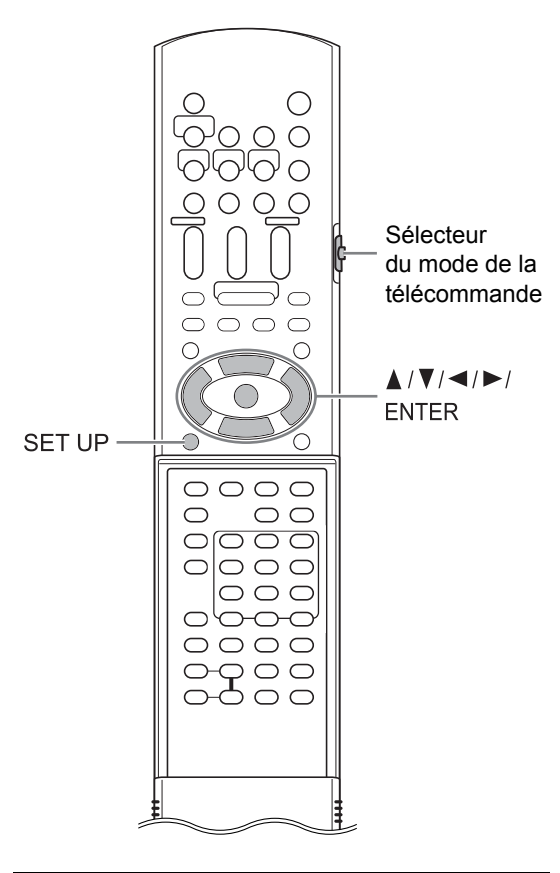

#### 

 Faire glisser le sélecteur de mode de la télécommande sur [AUDIO].

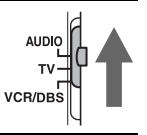

#### REMARQUE

 Les parties supérieure et inférieure de l'écran des préférences peuvent ne pas s'afficher sur un téléviseur à écran large. Réglez la taille de l'image en fonction du téléviseur.

## Fonctionnement de base

Lorsqu'un disque/fichier est arrêté ou qu'aucun disque n'est chargé ("NO DISC" s'affiche sur l'écran)

## 1 Appuyez sur [SET UP].

• Le menu des préférences apparaît sur l'écran TV.

#### Exemple :

| LANGUE MENU    | FRANÇAIS |
|----------------|----------|
| LANGUE AUDIO   | FRANÇAIS |
| SOUS-TITRE     | FRANÇAIS |
| LANGUE D'ECRAN | FRANÇAIS |
|                |          |
|                |          |

## 2 Utilisez ▲, ▼, ◄, ►et [ENTER] pour contrôler l'écran des préférences.

 Continuez la procédure en suivant les descriptions affichées sur l'écran TV

#### 

| Éléments   | Fonction                                                               |
|------------|------------------------------------------------------------------------|
| LANGUE     | Permet de sélectionner la langue pour                                  |
| MENU       | l'écran de menu du DVD VIDEO.                                          |
| LANGUE     | Permet de sélectionner la langue audio                                 |
| AUDIO      | pour le DVD VIDEO.                                                     |
| SOUS-TITRE | Permet de sélectionner la langue de<br>sous-titrage pour le DVD VIDEO. |
| LANGUE     | Permet de sélectionner la langue affi-                                 |
| D'ECRAN    | chée sur l'écran des préférences.                                      |

- Si la langue sélectionnée n'est pas disponible sur le disque/fichier, la langue par défaut du disque/fichier est utilisée.
- Pour les codes de langues tels que "AA", se reporter à "Codes de langue", à la page 40.

|                   | AGE                                                                                                    |
|-------------------|----------------------------------------------------------------------------------------------------|
| Éléments          | Fonction ( Paramètre initial)                                                                                                    |
| TYPE<br>D'ECRAN   | Permet de sélectionnes la méthode d'affi-<br>chage appropriée pour votre téléviseur.<br><b>4 : 3 PS (Pan Scan ou recadrage plein</b><br><b>écran) :</b><br>Pour un téléviseur avec un rapport d'affi-<br>chage 4:3 conventionnel. Quand l'image<br>en entrée est destinée à un écran large,<br>les parties gauche et droite de l'image<br>sont coupées à l'écran. (Si le disque/<br>fichier n'est pas compatible avec le Pan<br>Scan, l'image est affichée au format "Let-<br>terbox".) |
|                   |                                                                                                    |
|                   | 4:3 LB (Letterbox ou format :                                                                                                    |
|                   | Pour un téléviseur avec un rapport d'affi-<br>chage 4:3 conventionnel. Quand l'image<br>en entrée est destinée à un écran large,<br>des barres noires apparaissent en haut et<br>on bas de l'image                                                                                                    |
|                   |                                                                                                    |
|                   | <b>16 : 9 :</b><br>Pour un téléviseur à écran large ordi-<br>naire.                                                                                                    |
|                   |                                                                                                    |
| SOURCE<br>D'IMAGE | Sélectionne l'élément idéal pour la                                                                                                    |
|                   | AUTO :<br>Le type de source vidéo (vidéo ou film)<br>est automatiquement sélectionné.<br>FILM :<br>Pour voir un film ou une vidéo enregistrés<br>avec la méthode de balayage progressif.<br>VIDEO (ACTIF) :<br>Idéal pour lire une vidéo pleine d'action.<br>VIDEO (NORMAL) :<br>Idéal pour lire une vidéo sans trop                                                                                                    |

| Éléments              | Fonction ( Paramètre initial)                                                                                                    |
|-----------------------|----------------------------------------------------------------------------------------------------|
| PROTECTION<br>D'ECRAN | Permet d'activer ( <b>MARCHE</b> ) ou de<br>désactiver ( <b>ARRET</b> ) l'économiseur<br>d'écran. L'économiseur d'écran s'active<br>quand aucune opération n'est effectuée<br>pendant environ 5 minutes depuis la der-<br>nière image affichée.<br><b>REMARQUE</b>                                                                                                    |
|                       | <ul> <li>Cette fonction n'est pas disponible<br/>lorsque ce système émet un signal<br/>vidéo par la sortie [HDMI].</li> </ul>                                                                                                    |
| TYPE<br>FICHIER       | Lorsque des fichiers de types différents<br>sont enregistrés sur un disque ou un<br>appareil de stockage de masse USB,<br>sélectionner le type de fichier avant la<br>lecture.<br>AUDIO :<br>Pour les fichiers MP3/WMA/WAV.<br>IMAGE FIXE :                                                                                                    |
|                       | Pour les fichiers JPEG.<br><b>VIDEO :</b><br>Pour les fichiers ASF/DivX/MPEG1/<br>MPEG2.                                                                                                    |
| HDMI DVI<br>COULEUR   | Permet de sélectionner les paramètres<br>d'apparence de l'image (qualité de<br>l'image, intensité de la couleur et fondu<br>au noir) sur le téléviseur branché sur la<br>prise [HDMI].<br><b>STANDARD :</b><br>Pour une utilisation normale.                                                                                                    |
|                       | <b>REHAUSSER</b> :<br>L'unité principale règle automatiquement<br>l'apparence de l'image.                                                                                                    |
| Sortie<br>HDMI        | Permet de sélectionner le type de sortie<br>du signal vidéo de la prise [HDMI].<br><b>AUTO</b> :<br>Pour une utilisation normale. L'unité prin-<br>cipale sélectionne automatiquement le<br>type de sortie de signal vidéo en fonction<br>du téléviseur branché sur la prise [HDMI].<br><b>RGB</b> :<br>Sélectionner cette option si aucune<br>image n'apparaît à l'écran du téléviseur<br>avec le paramètre "AUTO". Le type de<br>sortie de signal vidéo est réglé sur signal<br>RGB. |

## 

| Éléments                | Fonction ( : Paramètre initial)                                                                                                    |
|-------------------------|----------------------------------------------------------------------------------------------------|
| SORTIE                  | Permet de sélectionner le type de sortie                                                                                                    |
| AUDIO<br>NUM.           | de signal vidéo idéal pour l'appareil con-<br>necté sur la prise [LINE-DIGITAL OUT].<br>Se reporter à "Liste des liens entre les<br>éléments des préférences de SORTIE<br>AUDIO NUMÉRIQUE et le signal sortant" |
|                         | à la page 40.<br>SEULEMENT PCM :                                                                                                    |
|                         | Appareil acceptant uniquement le PCM<br>linéaire.                                                                                                    |
|                         | DOLBY DIGITAL/PCM :                                                                                                    |
|                         | plissant la même fonction.                                                                                                    |
|                         | FLUX/PCM :                                                                                                    |
|                         | Décodeur DTS/Dolby Digital ou appareil<br>remplissant la même fonction.                                                                                                    |
| MIXAGE                  | Permet de sélectionner le signal idéal                                                                                                    |
| DEMULTI-<br>PLICATION   | pour l'appareil branché sur la prise [LINE-<br>DIGITAL OUT]. Vous pouvez régler<br>"MIXAGE DEMULTIPLICATION" unique-<br>ment lorsque "SORTIE AUDIO NUM." est<br>réglé sur "SEULEMENT PCM".                      |
|                         | DOLBY SURROUND :<br>Appareil avec décodeur Dolby Pro Logic                                                                                                    |
|                         | intégré.                                                                                                    |
|                         | STEREO :                                                                                                    |
|                         | Appareil audio ordinaire.                                                                                                    |
| COMPRESS.<br>PLAGE DYN  | Pour corriger la différence entre les volu-<br>mes élevés et réduits lors de la lecture à<br>volume faible (uniquement pour un DVD<br>enregistré avec Dolby Digital).                                           |
|                         | Pour profiter de l'ensemble de la plage<br>dynamique originale du son surround<br>sans les effets.                                                                                                    |
|                         | NORMAL :                                                                                                    |
|                         | Pour une utilisation normale. Le son sur-<br>round est compressé à un certain niveau.                                                                                                    |
| SORTIE<br>AUDIO<br>HDMI | Permet de sélectionner ou non l'émission<br>d'un signal audio par la prise [HDMI].<br>MARCHE :                                                                                                    |
|                         | Le signal audio est émis via la prise<br>[HDMI].                                                                                                    |
|                         | ARRET :<br>Le signal audio n'est pas émis via la prise<br>[HDMI].                                                                                                    |
|                         | REMARQUE                                                                                                    |
|                         | Selon le type de téléviseur con-                                                                                                    |
|                         | necté, lorsque "SORTIE AUDIO                                                                                                    |
|                         | HDMI" est sur "MARCHE", seuls                                                                                                    |
|                         | les signaux PCM peuvent être                                                                                                    |

## 🦻 AUTRES

| Éléments                        | Fonction ( Paramètre initial)                                                                                                    |
|---------------------------------|----------------------------------------------------------------------------------------------------|
| REPRISE                         | Sélectionner <b>MARCHE</b> ou <b>ARRET</b> .<br>(Se reporter à la page 27.)                                                                                                    |
| GUIDE A<br>L'ECRAN              | Sélectionner MARCHE ou ARRET.<br>(Se reporter à la page 26.)                                                                                                    |
| MODE<br>COMPULINK<br>AV         | Lorsque vous souhaitez commander à la<br>fois l'unité principale et le téléviseur ou<br>d'autres périphériques, vous devez<br>sélectionner le paramètre correspondant<br>au type de prise de l'appareil connecté à<br>l'unité principal. (Se reporter à "Utilisation<br>de la fonction AV COMPU LINK" à la<br>page 46.)<br><b>DVD1 :</b><br>Pour une connexion à la prise d'entrée<br>vidéo 3 ou DVD du téléviseur.<br><b>DVD2 :</b><br>Pour une connexion à la prise d'entrée<br>vidéo 1 du téléviseur.<br><b>DVD3 :</b><br>Pour une connexion à la prise d'entrée<br>vidéo 2 du téléviseur. |
| ENREGIS-<br>TREMENT<br>DivX     | L'unité principale possède son propre<br>code d'enregistrement. Il est possible de<br>vérifier le code d'enregistrement, le cas<br>échéant. Après la lecture d'un disque/<br>fichier sur lequel est enregistré le code<br>d'utilisation, le code d'enregistrement de<br>l'unité principale est écrasé en vue de la<br>protection les droits d'auteur.                                                                                                    |
| CONFIGU-<br>RATION DU<br>RESEAU | Se reporter au volume séparé du manuel<br>d'utilisation pour la fonction réseau.                                                                                                    |

### Liste des liens entre les éléments des préférences de SORTIE AUDIO NUMÉRIQUE et le signal sortant

| Lire disque/fichier                                                              | Préférences de SORTIE AUDIO NUMÉRIQUE                 |                   |               |  |
|----------------------------------------------------------------------------------|-------------------------------------------------------|-------------------|---------------|--|
|                                                                                  | FLUX/PCM                                              | DOLBY DIGITAL/PCM | SEULEMENT PCM |  |
| 48 kHz, 16/20/24 bits DVD VIDEO<br>PCM linéaire<br>96 kHz DVD VIDEO PCM linéaire | 48 kHz, 16 bits stéréo PCM linéaire                   |                   |               |  |
| DVD VIDEO DTS                                                                    | Flux DTS 48 kHz, 16 bits stéréo PCM linéaire          |                   |               |  |
| DVD VIDEO DOLBY DIGITAL                                                          | Flux DOLBY DIGITAL 48 kHz, 16bits stéréo PCM linéaire |                   |               |  |
| CD/VCD/SVCD                                                                      | 44,1 kHz, 16 bits stéréo PCM linéaire                 |                   |               |  |
|                                                                                  | 48 kHz, 16 bits PCM linéaire                          |                   |               |  |
| CD DTS                                                                           | Flux DTS 44,1 kHz, 16 bits PCM linéaire               |                   |               |  |
| Fichier MP3/WMA/DivX                                                             | 32/44,1/48 kHz, 16 bits PCM linéaire                  |                   |               |  |

#### REMARQUE

 Parmi les DVD VIDEO sans protection de copyright, il peut exister des DVD VIDEO émettant un signal 20 ou 24 bit via la prise [LINE-DIGITAL OUT].

## Codes de langue

| Code     | Langue         | Code     | Langue            | Code      | Langue            | Code      | Langue       |
|----------|----------------|----------|-------------------|-----------|-------------------|-----------|--------------|
|          | Afar           |          | Caélique d'Écosse | MI        | Maori             | SI        | Slovène      |
|          | Abkhaze        | GD       | Galicien          | MK        | Macédonien        | SM        | Samoan       |
| ΔF       | Afrikaans      | GN       | Guarani           | MI        | Malavalam         | SN        | Shona        |
|          | Amharique      |          | Guiarâtî          | MNI       | Mongol            | 50        | Somali       |
|          | Arabo          | НА       | Насиеса           | MO        | Moldave           | <u>so</u> | Albanais     |
|          | Assamais       | н        | Hindi             | MR        | Marathi           | SR        | Serhe        |
|          | Avmara         | HR       | Croate            | MS        | Malaisien (MAY)   | 88        | Siswati      |
| Δ7       | Azerbaïdianais | ни       | Hongrois          | MT        | Maltais           | ST        | Sotho du Sud |
| RA       | Rachkir        | HY       | Δrménien          | MY        | Rirman            | SIL       | Soudanais    |
| BE       | Biélorusse     | 14       | Interlanque       | NΔ        | Nauru             | SV        | Suédois      |
| BC       | Bulgare        |          | Interlangue       |           | Nauru<br>Nenali   | SW/       | Swahili      |
| BH       | Bihari         | וע       | Interlangue       |           | Népalandais       |           | Tamil        |
| BI       | Bielama        | IN       | Indonésion        |           | Norvégion         |           | Teluau       |
| BN       | Bongali Bangla | 19       | lelandaie         |           | Occitan           | TC        | Tadiik       |
| BO       | Tibátain       | 10       | Hábroux           | OM        | (Afan) Oromo      | тн        | Thaï         |
| BD       | Breton         | 100      | Viddieh           |           |                   | TI        | Tiarina      |
|          | Catalan        |          | lavanais          |           | Panjahi           | TK        | Turkmène     |
| 00       | Corse          | KΔ       | Georgien          | PI        | Polonais          | TI        | Tanalon      |
| <u> </u> | Tehàqua        |          | Kazakh            |           | Pachto Ruchto     |           | Rochouana    |
| CV       | Gallois        | KI       | Groenlandais      | DT        | Portugais         | TO        | Tonga        |
|          | Danois         | KM       | Cambodgien        |           | Quechua           | TP        | Turc         |
|          | Bhutani        | KN       | Kannada           | QU<br>PM  | Rhéto-roman       | TS        | Teonga       |
| EI       | Gree           | KO       | Coréen (KOR)      |           | Kiroundi          | TT        | Tatar        |
| EO       | Esperanto      | KG<br>KO | Kashmiri          | RO        | Roumain           |           | Twi          |
| ET       | Estonion       | KU       | Kurdo             | RU        | Russo             |           | l Ikrainien  |
| EII      | Basque         | KV       | Kirahiz           | RU<br>RW/ | Kinvarwanda       |           | Urdu         |
| EA       | Dasque         |          | Latin             | SA SA     | Sanskrit          |           | Uzbek        |
|          | Finlandais     |          | Lingala           | SA<br>SD  | Sindhi            |           | Vietnamien   |
| FI       | Fiii           |          | Lingala           | SC        | Sindin<br>Sang Ho |           | Volanuk      |
| FO       | Féringien      |          | Lithuanien        | SH SH     | Serbo-croate      | WO        | Wolof        |
| FV       | Frison         |          |                   | SI        | Cinchalais        | XH        | Xhosa        |
| GA       | Irlandais      | MG       | Malanasy          | SK        | Slovaque          | YO        | Yoruha       |
| 5/1      | manadio        |          | malaguoy          | 511       |                   | 711       | Zoulou       |

## Lecture de sources à partir d'autres appareils

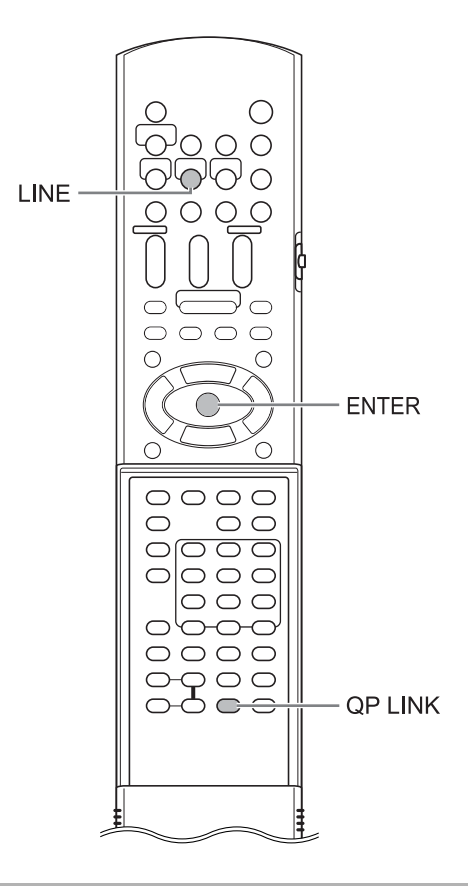

# Sélection d'autres dispositifs en tant que source

## Appuyez sur [LINE].

- Chaque pression sur [LINE], l'affichage de l'écran de visualisation change la manière suivante.
  - "LINE 1" pour sélectionner l'appareil connecté sur la prise [LINE IN 1]
- "LINE 2" pour sélectionner l'appareil connecté sur la prise [LINE IN 2]
- "LINE-DIGITAL" pour sélectionner le dispositif audio numérique connecté sur la prise [LINE-DIGITAL IN]
- Vous pouvez également sélectionner en tant que source l'appareil connecté appuyant sur [SOURCE] à plusieurs reprises sur l'unité principale.

## 2 Lancez la lecture sur l'appareil connecté.

- Se reporter également au manuel d'utilisation de l'appareil connecté.
- **3** Réglez le volume et les autres paramètres nécessaires.
  - Se reporter à "Fonctionnement de base", à la page 16.

## Sélectionner le gain du signal

Vous pouvez sélectionner le gain du signal émis par les prises [LINE IN 1] et [LINE IN 2]. Utilisez les paramètres initiaux pour un fonctionnement normal. Si le son est trop faible ou trop fort, modifiez ces paramètres.

 Appuyez sur [LINE] à plusieurs reprises pour sélectionner "LINE 1" ou "LINE 2" sur l'écran de visualisation.

## 2 Maintenez [ENTER] enfoncée.

• À chaque fois que [ENTER] est maintenue enfoncée, l'affichage change de la manière suivante.

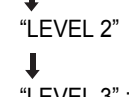

- "LEVEL 3" : Paramètre initial pour "LINE 1"

• Le gain du signal augmente dans l'ordre de "LEVEL 1", "LEVEL 2" à "LEVEL 3".

#### REMARQUE

• Il est possible de sélectionner le gain du signal respectivement pour "LINE 1" et "LINE 2".

1

## **QP LINK**

Lorsque vous lancez la lecture analogique d'un lecteur audio numérique portable connecté à la prise [LINE IN 1] alors que l'unité principale est éteinte ou qu'une autre source est sélectionnée, l'unité principale s'allume automatiquement et la source change pour le lecteur audio numérique portable. Cette fonction est appelée la liaison portable rapide (QP LINK).

## Activation de la fonction QP LINK

#### Appuyez sur [QP LINK] à plusieurs reprises pour sélectionner "QP ON" sur l'écran de visualisation.

- Pour désactiver la fonction QP LINK, sélectionnez "QP OFF".
- Vous pouvez définir QP LINK avec l'unité principale allumée ou éteinte.

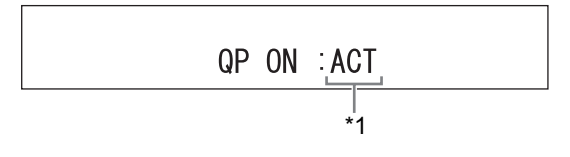

### Utilisation de la fonction QP LINK

■Lorsque "QP ON" est sélectionnée

 Connectez un lecteur audio numérique portable à la prise [LINE IN 1] à l'aide d'un câble audio.

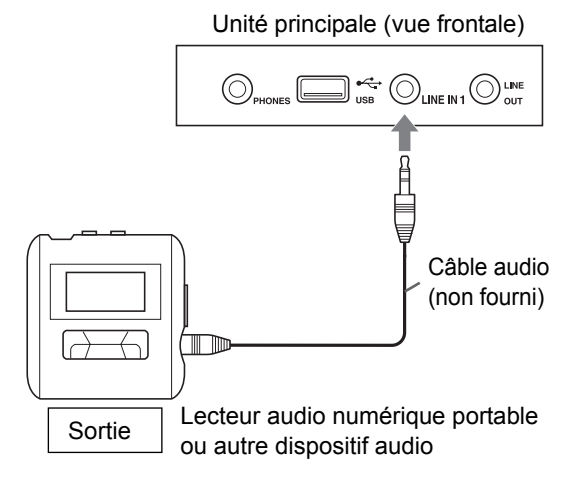

## 2 Lancez la lecture sur le lecteur audio numérique portable.

- Si l'unité principale est éteinte, elle s'allume alors automatiquement.
- La source du lecteur audio numérique portable est automatiquement sélectionnée, "LINE 1" s'affiche alors et un son est émis.

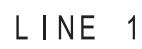

#### REMARQUE

- \*1 Quand "QP ON" est affichée, ":ACT" ou ":NO ACT" s'affiche égalment pour indiquer l'état de QP LINK. ( ":ACT" et ":NO ACT" changent automatiquement pour refléter l'état de l'unité principale.)
  - "QP ON :ACT" s'affiche quand QP LINK est activée et disponible.
  - "QP ON :NO ACT" s'affiche quand QP LINK est activée mais indisponible.

Vous pouvez également appuyer une fois sur [QP LINK] pour vérifier l'état de QP LINK.

## Sélection de la sensibilité de QP LINK

Si la sensibilité du signal audio entrant est trop élevée, QP LINK peut être activée, même lorsque le lecteur audio numérique portable n'est pas en lecture.

Dans ce cas, vous pouvez sélectionner une sensibilité inférieure.

### Maintenez [QP LINK] enfoncée.

- Chaque fois que [QP LINK] est maintenue enfoncée, l'affichage change de la manière suivante.
  - "QP: LEVEL1" pour une utilisation normale (paramètre initial)
  - "QP: LEVEL2" pour une sensibilité inférieure

## QP: LEVEL1

Il est possible de faire fonctionner un téléviseur, un magnétoscope (VCR) et un décodeur DBS (diffusion numérique par satellite) à l'aide de la télécommande de ce système.

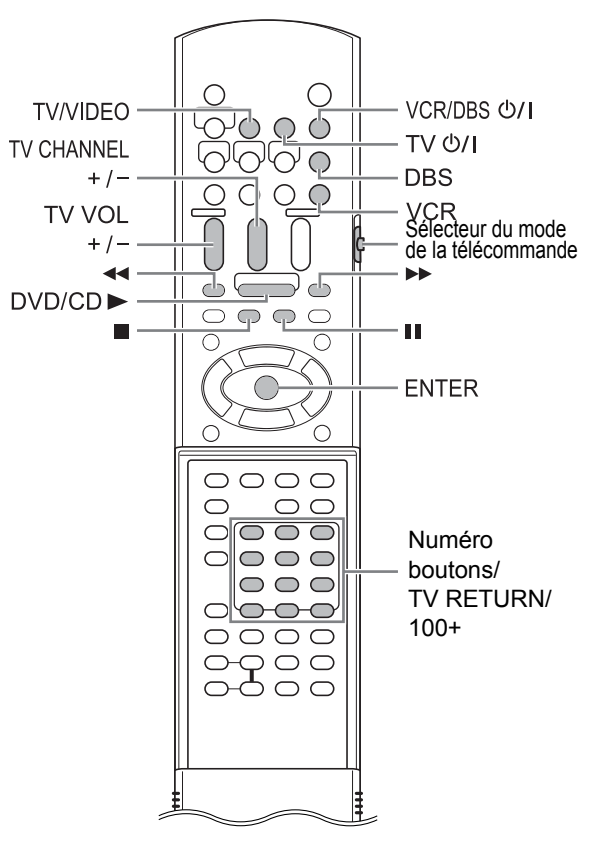

# Faire fonctionner un téléviseur à l'aide de la télécommande

Configuration du code constructeur

 Faites glisser le sélecteur du mode de télécommande sur [TV].

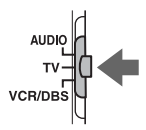

2 Maintenez [TV ↺//] enfoncé.

• Maintenez [TV O/I] enfoncé jusqu'à la fin de l'étape 4.

**3** Appuyez sur [ENTER] puis relâchez le bouton.

## 4 Appuyez sur les boutons numériques pour entrer le code constructeur.

#### Exemples :

Pour un téléviseur Hitachi : appuyez sur [1] puis [0]. Pour un téléviseur Toshiba : appuyez sur [0] puis [8]. Quand le constructeur de votre téléviseur propose plusieurs codes, essayez ces codes les uns après les autres afin de trouver celui qui permet de faire fonctionner correctement le téléviseur avec la télécommande.

| Constructeur | Code               |
|--------------|--------------------|
| JVC          | 01                 |
| Hitachi      | 10                 |
| Magnavox     | 02                 |
| Mitsubishi   | 03                 |
| Panasonic    | 04, 11             |
| Philips      | 15                 |
| RCA          | 05                 |
| Samsung      | 12, 18, 19, 20, 21 |
| Sanyo        | 13, 14             |
| Sharp        | 06, 16, 17         |
| Sony         | 07                 |
| Toshiba      | 08                 |
| Zenith       | 09                 |

## 5 Relâchez [TV O/I].

- Les codes constructeur sont susceptibles de changer sans préavis. Il est possible que la commande du téléviseur ne soit pas possible avec certains constructeurs.
- Après le remplacement des piles dans la télécommande, régler de nouveau le code constructeur.

Français

## Faire fonctionner le téléviseur à l'aide de la télécommande

Utilisez la télécommande en la dirigeant vers la TV.

| Bouton de la<br>télécommande                | Fonction                                                      |                                                                                                    |  |
|---------------------------------------------|---------------------------------------------------------------|----------------------------------------------------------------------------------------------------|--|
| [TV 心/I]                                    | Permet d'allumer/éteindre le téléviseur.                      |                                                                                                    |  |
| [TV/VIDEO]                                  | Permet de basculer entre le télé-<br>viseur et l'entrée vidéo |                                                                                                    |  |
| [TV CHANNEL<br>+/-]                         | Permet de changer de chaînes.                                 |                                                                                                    |  |
| [TV VOL +/-]                                | Permet de régler le volume.                                   |                                                                                                    |  |
| Boutons numé-<br>riques (1 à 9, 0,<br>100+) | Faire glisser le<br>sélecteur de<br>mode de la télé-          | Permet de<br>sélectionner les<br>chaînes.                                                                 |  |
| [TV RETURN]                                 | commande sur<br>[TV] au préala-<br>ble.                       | Permet de bas-<br>culer entre la<br>chaîne précé-<br>demment<br>sélectionnée et<br>la chaîne en<br>cours. |  |

#### REMARQUE

 Quand le sélecteur du mode de la télécommande est sur [TV], certains boutons peuvent ne pas fonctionner.

## Faire fonctionner un magnétoscope/décodeur DBS à l'aide de la télécommande

Configuration du code constructeur

 Faites glisser le sélecteur de mode de la télécommande sur [VCR/DBS].

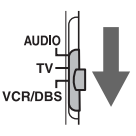

- **2** Appuyez sur [VCR] ou [DBS].
- 3 Maintenez [VCR/DBS ↺/I] enfoncé.
  - Maintenez [VCR/DBS U/I] enfoncé jusqu'à la fin de l'étape 5.
- 4 Appuyez sur [ENTER] puis relâchez le bouton.
- 5 Appuyez sur les boutons numériques pour entrer le code constructeur.

#### Codes constructeur de magnétoscopes Exemples :

Pour un magnétoscope Hitachi : appuyez sur [0] puis [4]. Pour un magnétoscope Mitsubishi : appuyez sur [1] puis [3]. Quand le constructeur de votre magnétoscope propose plusieurs codes, essayez ces codes les uns après les autres afin de trouver celui qui fait fonctionner correctement le magnétoscope avec la télécommande.

| Constructeur | Code           |
|--------------|----------------|
| JVC          | 01, 02, 03     |
| Emerson      | 11, 26         |
| Fisher       | 29             |
| Funai        | 10, 14, 15, 16 |
| Gold Star    | 12             |
| Hitachi      | 04             |
| Mitsubishi   | 13             |
| NEC          | 25             |
| Panasonic    | 07, 17         |
| Philips      | 09             |
| RCA          | 05, 06         |
| Samsung      | 24             |
| Sanyo        | 21, 22, 23     |
| Sharp        | 27, 28         |
| Shintom      | 30             |
| Sony         | 18, 19, 20     |
| Zenith       | 08             |

(suite sur la page suivante)

Pour un décodeur DBS Echostar : Appuyez sur [2] puis sur [1]. Pour un décodeur DBS Sony : Appuyez sur [2] puis sur [0]. Quand le constructeur de votre décodeur DBS propose plusieurs codes, essayez ces codes les uns après les autres afin de trouver celui qui fait fonctionner correctement le décodeur DBS avec la télécommande.

| Constructeur       | Code                           |
|--------------------|--------------------------------|
| G. I.              | 01, 02, 03, 04, 05, 06, 07, 08 |
| Echostar           | 21                             |
| Hamlin             | 15, 16, 17, 18                 |
| Jerrold            | 01, 02, 03, 04, 05, 06, 07, 08 |
| Pioneer            | 13, 14                         |
| RCA                | 19                             |
| Scientific Atlanta | 09, 10                         |
| Sony               | 20                             |
| Zenith             | 11, 12                         |

## 6 Relâchez [VCR/DBS O/I].

#### REMARQUE

- Les codes constructeurs sont susceptibles de changer sans préavis. Il est possible que la commande du magnétoscope/décodeur DBS ne soit pas possible avec certains constructeurs.
- Après le remplacement des piles de la télécommande, réglez de nouveau le code constructeur.

### Faire fonctionner un magnétoscope/ décodeur DBS à l'aide de la télécommande

Avant d'utiliser le magnétoscope/décodeur DBS, sélectionnez le mode de télécommande approprié pour le magnétoscope/décodeur DBS.

 Faites glisser le sélecteur de mode de la télécommande sur [VCR/DBS].

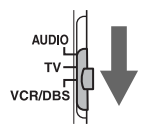

## 2 Appuyez sur [VCR] ou [DBS].

Manipulez la télécommande en la dirigeant vers le magnétoscope/décodeur DBS.

## Boutons de la télécommande affectés au fonctionnement d'un magnétoscope

| Bouton de la télécom-<br>mande | Fonction                     |
|--------------------------------|------------------------------|
| [VCR/DBS (J/I]                 | Permer d'allumer/étein-      |
|                                | dre le magnétoscope.         |
| [VCR]                          | Permet de sélectionner       |
|                                | l'entrée magnétoscope.       |
| [TV CHANNEL +/-]               | Permet de changer de         |
|                                | chaînes.                     |
| Boutons numériques             | Permet de sélectionner       |
| (1-10, 0, ≧10)                 | les chaînes.                 |
| [DVD/CD ►]                     | Permet de démarrer la        |
|                                | lecture.                     |
|                                | Permet d'arrêter la lecture. |
| 11                             | Permet de suspendre la       |
|                                | lecture.                     |
| ••                             | Permet de faire avancer      |
|                                | rapidement la cassette.      |
| 44                             | Permet de rembobiner         |
|                                | rapidement la cassette.      |

Boutons de la télécommande affectés au fonctionnement d'un décodeur DBS

| Bouton de la télécom-<br>mande        | Fonction                                        |
|---------------------------------------|-------------------------------------------------|
| [VCR/DBS රු/I]                        | Permet d'allumer/étein-<br>dre le décodeur DBS. |
| [DBS]                                 | Permet de sélectionner<br>l'entrée DBS.         |
| [TV CHANNEL +/-]                      | Permet de changer de<br>chaînes.                |
| Boutons numériques (1<br>à 9, 0, ≧10) | Permet de sélectionner les chaînes.             |

#### REMARQUE

 Quand le sélecteur du mode de la télécommande est sur [VCR/DBS], certains boutons peuvent ne pas fonctionner. Lorsqu'un téléviseur fabriqué par JVC doté de prises AV COMPU LINK II ou III est raccordé à l'unité principale via ces prises, la commande du téléviseur ou de l'unité principale permet de commander en même temps l'autre appareil.

# Préparatifs pour l'utilisation de la fonction AV COMPU LINK

#### REMARQUE

- Certains téléviseurs fabriqués par JVC sont dotés de prises étiquetées "AV COMPU LINK". Ces prises sont compatibles avec la prise [AV COMPU LINK-III] de l'unité principale de ce système ou la prise "AV COMPU LINK I/II" ou "AV COMPU LINK" d'autres systèmes fabriqués par JVC.
- Reportez-vous à "AUTRES" à la page 39 pour déterminer le paramètre "MODE COMPULINK AV".
- Consultez également le manuel du téléviseur que vous souhaitez raccorder à l'unité principale.

Unité principale

Téléviseur fabriqué par JVC

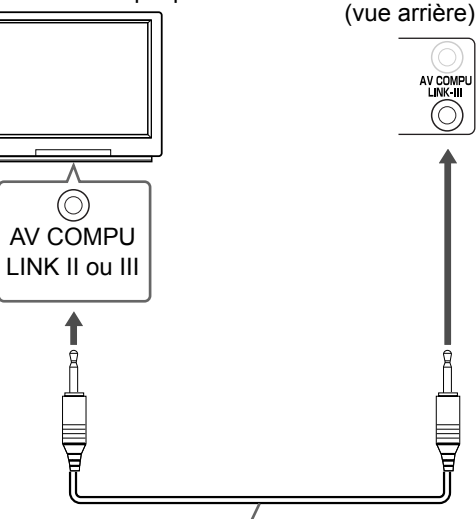

Câble de connexion (non fourni)

| Prise d'entrée<br>du téléviseur | Paramètre "MODE<br>COMPULINK AV" |
|---------------------------------|----------------------------------|
| Vidéo 1                         | DVD2                             |
| Vidéo 2                         | DVD3                             |
| Vidéo 3                         | DVD1                             |

 La fonction AV COMPU LINK ne fonctionne pas avec certains téléviseurs lorsque l'unité principale est connectée à la borne vidéo 2 ou vidéo 3 du téléviseur.

## Faire fonctionner la fonction AV COMPU LINK

## 1 Allumez le téléviseur.

- 2 Lancez la lecture d'un disque/ fichier.
  - Se reporter à la page 22 24.
  - · Le téléviseur est allumé.
  - Le mode d'entrée sur le téléviseur passe sur l'entrée vidéo 1, vidéo 2 ou vidéo 3 (DVD).

#### REMARQUE

 Vous pouvez utiliser cette fonction uniquement lorsque "NO HDMI" est sélectionné comme type de sortie moniteur. (Se reporter à la page 13.)

# Emplacements idéaux pour l'unité principale

Pour réduire les besoins en entretien et conserver la qualité de ce système, ne pas placer l'unité principale dans les emplacements suivants :

- Dans un emplacement exposé à une humidité ou une accumulation de poussières importante
- Sur une surface inégale ou instable
- Près d'une source de chaleur
- Près d'un ordinateur, d'une lampe fluorescente ou d'un autre appareil électrique
- Dans une petite pièce avec une ventilation insuffisante
- Dans un emplacement exposé à la lumière directe du soleil
- Dans un emplacement exposé à des températures très basses
- Dans un emplacement exposée des vibrations importantes
- Près d'un téléviseur, d'un autre amplificateur ou d'un syntoniseur
- Près d'une source magnétique

#### ATTENTION

• La température de fonctionnement de ce système est comprise entre 5°C et 35°C (41°F et 95°F). Une utilisation au-delà de cette plage pourrait provoquer un mauvais fonctionnement ou des dommages sur le système.

## Condensation

Dans les conditions suivantes, il est possible que ce systèm fonctionne mal en raison de la condensation formée sur la lentille de l'unité principale :

- Si l'air conditionné vient d'être allumé pour réchauffer la pièce
- Si l'unité principale se trouve dans une zone à fort taux d'humidité
- Si l'unité principale a été déplacée d'un emplacement froid à un emplacement plus chaud

Quand de la condensation se forme, laisser l'unité principale allumée, attendre 1 heure ou 2 environ puis utiliser l'unité principale.

# Nettoyage de l'unité principale

Quand le panneau de fonctionnement devient sale, retirer la poussière avec un chiffon sec et doux. Quand le panneau de fonctionnement est très sale, le nettoyer avec un chiffon trempé dans une petite quantité de détergent neutre puis repasser avec un chiffon sec et doux.

#### ■ ATTENTION

 Ne pas nettoyer le panneau de commande avec des diluants, des benzènes ou d'autres agents chimiques. Ne pas pulvériser d'insecticides sur le panneau de commande. Ils pourraient provoquer une décoloration et endommager la surface.

## Licence et marque déposée

- Conçu sous licence de Dolby Laboratories.
   "Dolby" et le symbole du double D sont des marques déposées de Dolby Laboratories.
- "DTS" et "DTS Digital Surround" sont des marques déposées de Digital Theater Systems, Inc.
- Ce produit intègre une technologie de protection du droit d'auteur, protégée elle-même par des brevets états-uniens et d'autres droits sur la propriété intellectuelle appartenant à Macrovision Corporation et à d'autres ayants droits. L'utilisation de la technologie de protection du droit d'auteur doit être autorisée par Macrovision Corporation et est conçue pour une utilisation limitée au foyer et autres conditions de diffusion limitées, sauf autorisation par Macrovision Corporation. La décompilation ou le démontage sont interdits.
- Le logo DVD est une marque déposée de DVD Format/Logo Licensing Corporation.
- Produit certifié officiel DivX<sup>®</sup>.
- Lit toutes les versions vidéos DivX<sup>®</sup> (DivX<sup>®</sup> 6 inclus) avec la lecture standard des fichiers médias DivX<sup>®</sup>
- DivX, DivX certified et les logos associés sont des marques de DivX, Inc. et sont utilisés sous licence.
- HDMI, le logo HDMI et High-Definition Multimedia Interface sont des marques commerciales ou des marques déposées de HDMI Licensing LLC.
- HDCP est l'abréviation de "High-Bandwidth Digital Content Protection" et correspond à la technologie de contrôle de la copie hautement fiable sous brevet de Digital Content Protection, LLC.
# Référence

# Notes sur la manipulation

# Avertissements importants

#### Installation du système

- Sélectionner un emplacement en hauteur, sec et ni trop chaud, ni trop froid ; entre 5°C et 35°C (41°F et 95°F).
- Laisser un espace suffisant entre le système et le téléviseur.
- Ne pas utiliser le système dans un endroit soumis à des vibrations.

#### Cordon d'alimentation

- Ne pas manipuler le cordon d'alimentation avec des mains humides !
- Une petite quantité de courant est toujours consommée quand le câble est branché sur la prise murale.
- Lors du débranchement du câble d'alimentation de la prise murale, toujours tirer sur la prise, pas sur le câble.

#### Pour éviter les problèmes avec le système

- Aucune pièce interne ne requiert d'entretien. En cas de problème, débrancher le cordon d'alimentation et consulter le vendeur.
- Ne pas insérer d'objet métallique dans le système.

#### Note concernant les lois sur le droit d'auteur

Vérifier les lois sur le droit d'auteur dans votre pays avant de graver des CD. L'enregistrement de données protégées pourrait représenter une infraction aux lois sur le droit d'auteur.

## Précautions de sécurité

#### Tenir à l'écart de l'humidité, l'eau et la poussière

Ne pas placer le système dans des endroits humides ou poussiéreux.

#### Tenir à l'écart des hautes températures.

Ne pas exposer le système à la lumière directe du soleil et ne pas le placer près d'un appareil de chauffage.

#### En cas d'absence

En cas de voyage ou autres absences, pendant un certain temps, débrancher le câble d'alimentation de la prise murale.

#### Ne pas obstruer les grilles d'aération

L'obstruction des grilles d'aération pourrait endommager le système.

#### Entretien du coffret

Lors du nettoyage du système, utiliser un chiffon doux et suivre les instructions adéquates sur l'emploi de chiffons imbibés de produits chimiques. Ne pas utiliser de benzène, de diluant ou d'autres solvants organiques : désinfectants inclus. Ils pourraient provoquer une déformation ou une décoloration.

#### Si de l'eau reste dans le système.

Éteindre le système, débrancher l'alimentation du mur puis appeler le magasin où l'appareil a été acquis. L'utilisation du système dans ces conditions risque de provoquer un incendie ou une électrocution.

<sup>•</sup> Ce produit intègre une technologie de protection du droit d'auteur, protégée par des brevets états-uniens et d'autres droits sur la propriété intellectuelle appartenant à Macrovision Corporation et à d'autres ayants droits. L'utilisation de la technologie de protection du droit d'auteur doit être autorisée par Macrovision Corporation et est conçue pour une utilisation limitée au foyer et autres conditions de diffusion limitées, sauf autorisation par Macrovision Corporation. La décompilation ou le démontage sont interdits.

## Types de disques/fichiers lisibles

| Disques lisibles <sup>*1</sup>                     | DVD VIDEO, VCD, SVCD, CD, CD-R, CD-RW, DVD-R,<br>DVD-RW, +R, +RW                 |
|----------------------------------------------------|----------------------------------------------------------------------------------|
| Fichiers lisibles enregistrés sur un disque *1, *2 | MP3, WMA, WAV, JPEG, ASF, DivX, MPEG1, MPEG2                                     |
| Fichiers lisibles enregistrés sur un appareil de   |                                                                                  |
| stockage de masse USB <sup>*3</sup>                |                                                                                  |
| Fichiers lisibles stockés sur un ordinateur        | Se reporter au volume séparé du manuel d'utilisation<br>pour la fonction réseau. |

- Bien qu'indiqués ci-dessus, certains types peuvent ne pas être lisibles.
- \*1 Les disques doivent être finalisés avant d'être lus.
- \*2 Pour les fichiers enregistrés sur un DVD-R/ DVD-RW, le disque doit être formaté en UDF Bridge.
- \*3 Ce système peut ne pas reconnaître certains appareils de stockage de masse USB. Le système ne peut pas lire un fichier dont le volume de données est supérieur à 2 Go et un fichier dont le taux de transfert de données est supérieur à 2 Mbps.

Il est possible de lire des disques +R/+RW finalisés (Format DVD Video uniquement). "DVD" s'allume en façade quand un disque +R/+RW est chargé.

Certains disques peuvent ne pas être joués en raison des caractéristiques des disques, des conditions de gravure ou de dommages ou autres tâches qu'ils auraient pu subir.

Seuls les sons peuvent être joués à partir des disques suivants :

| MIX-MODE CD | CD-G    |
|-------------|---------|
| CD-EXTRA    | CD TEXT |

Ce système est conçu pour être utilisé avec la norme NTSC.

#### Code région de DVD VIDEO

Les lecteurs DVD VIDEO et les disques DVD VIDEO disposent de leurs propres codes région. Ce système peut lire un DVD VIDEO dont le numéro de code région inclut le code région du système, qui est indiqué sur le panneau arrière.

#### Exemples :

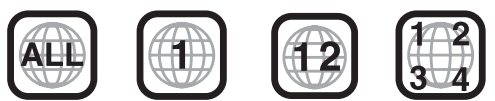

Si un DVD VIDEO avec un numéro de code région incorrect est chargé, "ERREUR DE CODE REGIO-NAL" apparaît sur l'écran TV et la lecture ne peut être lancée.

 Sur certains DVD VIDEO, VCD, SVCD ou fichiers DivX, le fonctionnement peut être différent de celui expliqué dans ce manuel. Ceci résulte de la programmation du disque/ fichier et de la structure du disque/fichier, et non pas d'une anomalie du système.

Référence

# Disques illisibles

- · Les disques suivants ne peuvent être lus :
- DVD-ROM (excepté les formats MP3/WMA/JPEG/ ASF/DivX/MPEG1/MPEG2), DVD-RAM, CD-ROM, CD-I (CD-I Ready), Photo CD, SACD, etc.
- La lecture de ces disques provoquera du bruit et peut endommager les hauts-parleurs.
- Les disques endommagés ou les disques de formats non classiques (autres que les disques de 12 ou 8 centimètres ( $4\frac{3}{4}$  " ou  $3\frac{3}{16}$ ") de diamètre) ne peuvent être lus.
- JVC ne garantit par le fonctionnement et la qualité sonore des disques non autorisés par CD-DA, qui représente une norme de CD.

Avant la lecture, vérifier que les disques sont conformes à cette norme de CD en se référant aux sigles et aux informations imprimés sur le paquet.

#### Disques/fichiers MP3/WMA/WAV/ JPEG/ASF/DivX/MPEG1/MPEG2 lisibles

- Les CD enregistrés au format ISO 9660 peuvent être lus (exceptés ceux enregistrés au format "packet write" (format UDF)).
- Les CD enregistrés dans le format multisession peuvent également être lus.
- Les fichiers dotés d'une extension ".mp3",
  ".wma", ".wav", ".jpg", ".jpeg", ".asf", ".divx",
  ".div", ".avi", ".mpg" ou ".mpeg"(les extensions présentant majuscules et minuscules sont aussi acceptables) peuvent être lus.
- Le système ne peut lire de DVD enregistrés au format multisession ou "multi-border".

#### Notes sur les disques/fichiers MP3/ WMA/WAV/JPEG/ASF

- Un disque peut ne pas être lisible ou seulement très lentement selon ses conditions d'enregistrement et ses propriétés.
- La durée nécessaire pour la lecture varie selon le nombre de groupes ou de pistes (fichiers) enregistrés sur le disque.
- Si un caractère différent des caractères anglais à simple octet est utilisé dans le nom d'un fichier MP3/WMA/JPEG/ASF, le nom du fichier/piste ne sera pas affiché correctement.
- L'ordre des pistes/groupes affichés sur l'écran de menu MP3/WMA et l'ordre des fichiers/groupes affichés sur l'écran de menu JPEG peuvent être différents de celui des dossiers/fichiers affiché sur un écran d'ordinateur.

- Dans le cas de disques MP3/WMA, des groupes/pistes étant lus par ordre alphabétique, un disque MP3/WMA du commerce peut être lu dans un ordre différent de celui indiqué sur l'étiquette du disque.
- La lecture de fichier MP3/WMA incluant une image fixe peut prendre un certain temps. Le temps écoulé s'affiche lorsque la lecture commence. Si la lecture débute, le temps écoulé peut ne pas être affiché correctement.
- Pour un fichier MP3/WMA, un disque avec une fréquence d'échantillonnage de 44,1 kHz et de taux de transmission de 128 kbps est recommandé.
- Le système n'est pas compatible avec MP3i ou MP3PRO.
- Ce système peut lire un fichier JPEG de base, sauf les fichiers JPEG monochrome.
- Ce système peut lire des données JPEG prises avec un appareil photo numérique conforme au standard DCF (Design Rule for Camera File System). (Quand une fonction est appliquée telle que celle de rotation automatique dans l'appareil photo, les données vont au-delà du standard DCF, de sorte que l'image peut ne pas s'afficher.)
- Si des données ont été traitées, modifiées et restaurées avec un logiciel d'édition d'image informatique, les données peuvent ne pas être affichées.
- Le système ne peut lire les animations telles que le MOTION JPEG, les images fixes (TIFF, etc.) autres que les JPEG ou des données d'images avec du son.
- La résolution de 640 x 480 pixels est recommandée pour les fichiers JPEG. Si un fichier a été enregistré dans une résolution supérieure à 640 x 480 pixels, l'affichage peut prendre du temps. Une image avec une résolution supérieure à 8 192 x 7 680 pixels ne pourra être affichée.
- Le système est compatible avec les fichiers ASF enregistrés avec un débit binaire maximum de 384 kbps et un codeur/décodeur audio de G. 726.
- Pour un fichier WAV, il est recommandé d'utiliser un disque doté d'une fréquence d'échantillonnage de 44,1 kHz, sur 16 bits.

## Remarques sur les DVD-R/DVD-RW

- Ce système ne prend pas en charge les disques enregistrés au format multi-border.
- Ce système ne prend pas en charge les disques enregistrés au format DVD-VR.

## Notes sur les disques/fichiers DivX

- Le système est compatible DivX 5.x, 4.x et 3.11.
- Le système est compatible avec les fichiers DivX avec une résolution de 720 x 480 pixels ou moins (30 fps) et de 720 x 576 pixels ou moins (25 fps).
- Le flux audio doit être conforme MPEG1 Audio Layer-2 ou MPEG Audio Layer-3 (MP3).
- Le système n'est pas compatible GMC (Global Motion Compression).
- Les fichiers encodés avec un mode de balayage entrelacé peuvent ne pas être lus correctement.
- La lecture d'un fichier DivX peut prendre un certain temps. Le temps écoulé s'affiche lorsque la lecture commence. Le temps écoulé peut ne pas s'afficher correctement.

#### Notes sur les disques/fichiers MPEG1/MPEG2

- La structure du flux des disques et des fichiers MPEG1/MPEG2 doit être conforme au flux du système/programme MPEG.
- 720 x 576 pixels (25 fps)/720 x 480 pixels (30 fps) sont recommandées comme résolutions maximales.
- Ce système est aussi compatible avec les résolutions de 352 x 576/480 x 576/352 x 288 pixels (25 fps) et 352 x 480/480 x 480/352 x 240 pixels (30 fps).
- Le profil et le niveau doivent être MP@ML (Main Profile at Main Level)/SP@ML (Simple Profile at Main Level)/MP@LL (Main Profile at Low Level).
- Les flux audio doivent être conformes MPEG1 Audio Layer-2, MPEG2 Audio Layer-2 ou Dolby Digital (MPEG2 uniquement).

## Attention lors de la lecture des DualDisc

La face "Non-DVD" d'un DualDisc n'est pas compatible avec le standard "Compact Disc Digital Audio". Par conséquent, l'utilisation de la face Non-DVD d'un DualDisc sur ce produit n'est pas recommandée.

#### Notes sur les fichiers enregistrés sur un appareil de stockage de masse USB

- JVC n'est pas responsable de la perte de données sur l'appareil de stockage de masse USB lorsqu'il est utilisé avec ce système.
- Ce système est compatible avec la norme USB 2.0 Full-Speed.
- Les pistes codées ou encryptées à l'aide d'une méthode spéciale ne seront pas lues sur le système.
- Certains lecteurs audio portables ne sont pas compatibles avec le système.
- Le système peut ne pas lire certains appareils de stockage de masse USB et ne prend pas en charge le DRM (Digital Rights Management).

## Hiérarchie des données

#### **DVD VIDEO**

Un DVD VIDEO est composé de "titres" et chaque titre peut être divisé en "chapitres".

| Titre 1  |                              | Titre 2 |          |          |
|----------|------------------------------|---------|----------|----------|
| Chapitre | Chapitre Chapitre Chapitre 3 |         | Chapitre | Chapitre |
| 1        |                              |         | 1        | 2        |

#### VCD/SVCD/CD

Un VCD/SVCD/CD est composé de "pistes". En général, chaque piste a son propre numéro. (Sur certains disques, chaque piste peut ellemême avoir été indexée.)

| Piste 1  | Piste 2 | Piste 3 | Piste 4 | Piste 5  |
|----------|---------|---------|---------|----------|
| <b>←</b> | <>      | ← →     | ← →     | <b>→</b> |

#### Fichiers MP3/WMA/WAV/JPEG/ASF/DivX/ MPEG1/MPEG2

Audio, images fixes et vidéo sont enregistrés en tant que pistes/fichiers sur un disque ou un appareil de stockage de masse USB. Les pistes ou les fichiers sont généralement regroupés dans un dossier. Les dossiers peuvent aussi inclure d'autres dossiers, créant des couches de dossiers hiérarchisés.

Ce système simplifie la construction hiérarchique des fichiers et gère les dossiers par "groupes".

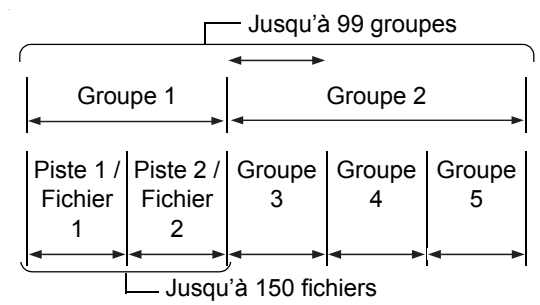

Le système peut reconnaître jusqu'à 4 000 pistes/ fichiers sur un disque. De plus, le système peut reconnaître jusqu'à 150 pistes/fichiers par groupe et jusqu'à 99 groupes sur un disque. Étant donné que le système ignore les pistes/fichiers avec un numéro supérieur à 150 et les groupes avec un numéro supérieur à 99, ces derniers ne seront pas lus.

S'il y a un type de fichiers autre que MP3/WMA/ WAV/JPEG/ASF/DivX/MPEG1/MPEG2 sur un disque, ces fichiers seront comptabilisés dans le nombre total de fichiers.

### Manipulation des disques

- Ne pas utiliser les disques de forme non classique (coeur, fleur ou carte de crédit, etc.) disponibles sur le marché car ils pourraient endommager le système.
- Ne pas utiliser un disque couvert de ruban adhésif, autocollants ou colle, car il pourrait endommager le système.
- Ne pas plier le disque.

Étiquette autocollante

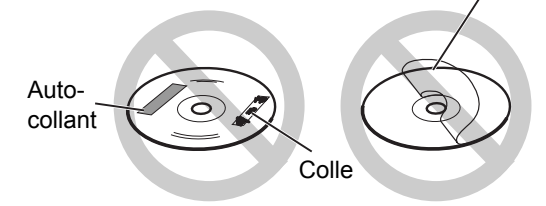

## Nettoyage des disques

#### Surface de signal

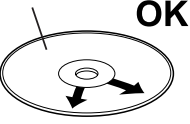

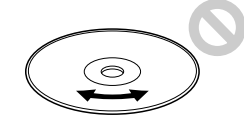

Nettoyer le disque du centre vers l'extérieur avec un chiffon doux. Les rayures concentrées sur une même zone peuvent provoquer des sauts.

• Ne surtout pas utiliser de diluants, benzènes, nettoyants pour disques analogiques ou autres agents chimiques.

# **Recherche des pannes**

| Problème                                                                                                    | Cause possible                                                                                                    | Solution possible                                                                                                    | Page de<br>référence |
|----------------------------------------------------------------------------------------------------|----------------------------------------------------------------------------------------------------|----------------------------------------------------------------------------------------------------|----------------------|
| Aucun son/vidéo n'est                                                                                                    | Mauvais branchement.                                                                                                    | Connectez correctement tous les câbles.                                                                                                    | 5                    |
| emis.                                                                                                    | Les écouteurs sont branchés.                                                                                                    | Débrancher la prise casque.                                                                                                    | 3                    |
|                                                                                                    | Un disque/ficher enregistré dans un format non compatible pris en charge par l'unité principale/le téléviseur est en cours de lecture. | Vérifier que le disque/fichier est bien lisible.                                                                                                    | 49                   |
|                                                                                                    | Le téléviseur connecté n'est pas<br>compatible HDCP.                                                                                   | Connecter un téléviseur compatible HDCP.                                                                                                    | 11, 12               |
| par la prise [HDMI].                                                                                                    | L'unité principale ne reconnaît pas<br>le téléviseur connecté sur la prise<br>[HDMI].                                                  | Débrancher le câble HDMI et le bran-<br>cher de nouveau.                                                                                                    | 11, 12               |
|                                                                                                    | Un câble HDMI d'une longueur<br>supérieure à 5 m (15 pieds) est uti-<br>lisé.                                                          | Utiliser un câble HDMI de 5 m (15<br>pieds) ou inférieur pour obtenir une<br>stabilité de fonctionnement et une qua-<br>lité de l'image correctes.                                                                                                    | _                    |
| La lecture du disque ne se                                                                                                    | Le disque est à l'envers.                                                                                                    | Placer le disque sur le compartiment<br>disque, face imprimée vers le haut.                                                                                                    | 22                   |
| lance pas.                                                                                                    | De l'humidité s'est condensée sur<br>la lentille.                                                                                      | Laisser l'unité principale allumée, atten-<br>dre 1 heure ou 2 environ puis utiliser<br>l'unité principale.                                                                                                    | 47                   |
| Un certain point ne peut être lu correctement.                                                                                                    | Le disque est rayé ou sale.                                                                                                    | Nettoyer ou remplacer le disque.                                                                                                    | 52                   |
| L'image est déformée lors-<br>que le téléviseur est con-<br>necté à la prise [HDMI].                                                                                                    | Le réglage de proportion de l'image<br>n'est pas correct.                                                                              | Connecter le téléviseur à la prise<br>[VIDEO] ou [S- VIDEO], puis sélection-<br>ner le type de signal vidéo et le type de<br>moniteur de sortie.                                                                                                    | 11-13                |
| Une diffusion radio ne peut être reçue.                                                                                                    | Aucune antenne n'est connectée.                                                                                                    | Brancher une antenne.                                                                                                    | 5                    |
| Un bourdonnement se fait entendre.                                                                                                    | L'unité principale est située près<br>d'un téléviseur, d'un ordinateur ou<br>d'un appareil électrique.                                 | Placer l'unité principale à l'écart de tout téléviseur, ordinateur ou autre appareil électronique.                                                                                                    | 48                   |
| Le compartiment disque ne s'ouvre pas.                                                                                                    | Si "LOCKED" apparaît dans la fenê-<br>tre d'affichage, l'éjection du disque<br>a été verrouillée.                                      | Déverrouillez l'éjection du disque.                                                                                                    | 19                   |
| La télécommande ne fonc-<br>tionne pas.                                                                                                    | Les piles de la télécommande sont faibles.                                                                                             | Remplacer les piles par des neuves.                                                                                                    | 4                    |
| L'unité principale ne fonc-<br>tionne pas avec la télécom-<br>mande.                                                                                                    | Le sélecteur de mode de la télé-<br>commande est sur [TV] ou [VCR/<br>DBS].                                                            | Faire glisser le sélecteur du mode de télécommande sur [AUDIO].                                                                                                    | 16                   |
| Les fichiers MP3, WMA,<br>WAV, JPEG, ASF, DivX,<br>MPEG1 ou MPEG2 ne peu-<br>vent être lus.<br>Le disque chargé contient peut-être<br>des fichiers de différent types (MP3,<br>WMA, WAV, JPEG, ASF, DivX,<br>MPEG1 ou MPEG2).<br>Selectionner "T<br>uniquement pos<br>des types sélect<br>FICHIER".<br>Si l'unité princip<br>que vous ayez l<br>"TYPE FICHIEF<br>manipulations s<br>guration de "TY<br>type souhaité.<br>• Pour lire des<br>le recharger.<br>• Pour lire des<br>de stockage e |                                                                                                    | <ul> <li>Sélectionner "TYPE FICHIER". Il est<br/>uniquement possible de lire les fichiers<br/>des types sélectionnés avec "TYPE<br/>FICHIER".</li> <li>Si l'unité principale a lu le fichier avant<br/>que vous ayez réglé le paramètre<br/>"TYPE FICHIER", effectuer l'une des<br/>manipulations suivantes après la confi-<br/>guration de "TYPE FICHIER" sur le<br/>type souhaité.</li> <li>Pour lire des fichiers sur un disque,<br/>le recharger.</li> <li>Pour lire des fichiers sur un appareil<br/>de stockage de masse USB, le<br/>débrancher puis le rebrancher.</li> </ul> | 38                   |
| La lecture se lance d'elle<br>même.                                                                                                    | Le QP LINK s'est lancé. Ce n'est<br>pas une anomalie.                                                                                  | Sélectionner "QP OFF".                                                                                                    | 42                   |

#### Si le système ne fonctionne toujours pas correctement après avoir essayé la "Solution possible" cidessus.

De nombreuses fonctions de ce système sont contrôlées par des microprocesseurs qui peuvent être réinitialisés en redémarrant l'alimentation. Si la pression sur un bouton ne provoque pas l'action normale, débrancher l'alimentation de la prise, attendre un moment puis rebrancher le câble de nouveau.

## Unité principale (CA-DD8/CA-DD3)

87,5 MHz - 108,0 MHz

530 kHz - 1 710 kHz

#### Syntoniseur

Fréquence FM : Fréquence AM :

#### Prise (façade de l'unité principale)

- Prise casque sortie audio x 1 Impédance : 16 Ω à 1 kΩ
- Prise entrée numérique USB x 1
  Prise entrée analogique x 1
- Mini-jack stéréo
- Prise sortie analogique x 1 Mini-jack stéréo

#### Prise (arrière de l'unité principale)

- Prise AV COMPU LINK x 2
- Prise entrée numérique optique x 1 –23 dBm à –15 dBm
- Prise sortie numérique optique x 1 –23 dBm à –15 dBm
- Prise système x 1
- Prises de sortie de vidéo composantes (3) x 1 Y : 1,0 Vp-p, sync négative, 75  $\Omega$  fermé P<sub>B</sub> : 0,7 Vp-p, 75  $\Omega$  fermé P<sub>R</sub> : 0,7 Vp-p, 75  $\Omega$  fermé
- Bornes d'entrée audio (2) x 1 500 mV/47 kΩ
- Prise de sortie vidéo composite x 1 1,0 Vp-p, 75 Ω fermé
- Prise de sortie S-vidéo x 1 Y : 1,0 Vp-p, 75 Ω fermé C : 0,286 Vp-p, 75 Ω fermé
- Prise antenne AM x 1
- Prise antenne FM x 1
- Prise Ethernet x 1
- Prise sortie pour moniteur HDMI x 1

#### USB

Compatible avec la norme USB 2.0 Full-Speed Appareil compatible : Appareil de stockage de masse Système de fichiers compatible : FAT16, FAT32 Alimentation du bus : Max. 500 mA

#### Général

Source d'alimentation : CA 120 V  $\frown$ , 60 Hz Consommation électrique (en marche) : 25 W Consommation électrique (en veille) : 0,5 W Dimensions (L x H x P) : 445 mm x 55 mm x 286,4 mm

|         | $(17^{9}_{16}" \times 2^{3}_{16}" \times 11^{5}_{16}")$<br>(parties saillantes inclues) |
|---------|-----------------------------------------------------------------------------------------|
| Poids : | 3,5 kg (7,8 lbs) (CA-DD8)                                                               |
|         | 3,0 kg (6,7 lbs) (CA-DD3)                                                               |

# Haut-parleur super-graves pour DD-8 (SP-PWDD8)

Type :

Type Bass-Reflex Type blindé magnétiquement

Amplificateur :

- Haut-parleur super-graves : 120 W à 4  $\Omega$  (110 Hz, THD 10%)
- + Haut-parleur gauche/droit : 25 W x 2 à 3  $\Omega$  (1 kHz, THD 10%)
- Haut-parleur Center Surround : 25 W x 2 à 3 Ω (1 kHz, THD 10%)

Haut-parleur :

- Cône 16 cm (6<sup>5</sup>/<sub>16</sub>")
- Capacité de puissance admissible : 120 W
- Impédance :  $4 \Omega$
- Plage de fréquence : 30 Hz 230 Hz
- Niveau de pression sonore : 72 dB/W•m Général :
- + Source d'alimentation : CA 120 V  $\sim$  , 60 Hz
- Consommation électrique : 120 W
- Dimensions (L x H x P) : 242 mm x 364 mm x 363 mm
  - (9<sup>9</sup>/<sub>16</sub> ″ x 14<sup>3</sup>/<sub>8</sub> ″ x 14<sup>5</sup>/<sub>16</sub> ″) 12,6 kg (27,6 lbs)
- Poids :

54

# Haut-parleur super-graves pour DD-3 (SP-PWDD3)

Type :

Type Bass-Reflex

- Amplificateur : • Haut-parleur super-graves : 120 W à 4 Ω (110 Hz, THD 10%)
- Haut-parleur gauche/droit : 25 W x 2 à 3 Ω (1 kHz, THD 10%)
- Haut-parleur Center Surround : 25 W x 2 à 3 Ω (1 kHz, THD 10%)

Haut-parleur :

- Cône 16 cm (6<sup>5</sup>/<sub>16</sub>")
- Capacité de puissance admissible : 120 W
- Impédance :  $4 \Omega$
- Plage de fréquence : 30 Hz 230 Hz
- Niveau de pression sonore : 72 dB/W•m Général :
- + Source d'alimentation : CA 120 V  $\sim$  , 60 Hz
- Consommation électrique : 120 W
- Dimensions (L x H x P) : 242 mm x 364 mm x 363 mm
- Poids :

 $(9^{9}/_{16}$  " x 14 $\frac{3}{8}$  " x 14 $\frac{5}{16}$  ") 12,3 kg (27,2 lbs)

# Hauts-parleurs gauche et droit pour DD-8 (SP-DD8F)

| Туре :                                              | 3 hauts-parleurs 2 voies, type<br>Bass-Reflex                                                               |  |  |
|-----------------------------------------------------|----------------------------------------------------------------------------------------------------|--|--|
|                                                     | Type blindé magnétiquement                                                                                  |  |  |
| Haut-parleur :                                      | 8 cm (3 <sup>3</sup> / <sub>16</sub> ") cône x 2 +                                                          |  |  |
|                                                     | 2 cm ( <sup>13</sup> / <sub>16</sub> ") dôme                                                                |  |  |
| Capacité de puissan                                 | ce admissible : 30 W                                                                                        |  |  |
| Impédance :                                         | 3Ω                                                                                                    |  |  |
| Plage de fréquence : 60 Hz - 40 kHz                 |                                                                                                    |  |  |
| Niveau de pression sonore : 81 dB/W•m               |                                                                                                    |  |  |
| Dimensions (L x H x P) : 289 mm x 1 101 mm x 289 mm |                                                                                                    |  |  |
|                                                     | (11 <sup>7</sup> / <sub>16</sub> " x 3'7 <sup>3</sup> / <sub>8</sub> " x 11 <sup>7</sup> / <sub>16</sub> ") |  |  |
| Poids (1 unité) :                                   | 10,0 kg (22,1 lbs)                                                                                          |  |  |

# Hauts-parleurs gauche et droit pour DD-3 (SP-DD3F)

| Туре :                 | 2 voies, à suspension acousti-                                                                                |
|------------------------|----------------------------------------------------------------------------------------------------|
| Haut-parleur :         | Type blindé magnétiquement<br>9,5 cm $(3\frac{3}{4}'')$ x 1 cm $(\frac{7}{16}'')$<br>DD (Direct Drive) + dôme |
|                        | 2 cm ( <sup>13</sup> / <sub>16</sub> ″)                                                                       |
| Capacité de puissa     | nce admissible : 30 W                                                                                         |
| Impédance :            | 3Ω                                                                                                    |
| Plage de fréquence     | e : 100 Hz - 40 kHz                                                                                           |
| Niveau de pression     | sonore : 78 dB/W•m                                                                                            |
| Dimensions (L x H x P) | ) : 165 mm x 376 mm x 165 mm                                                                                  |
|                        | (6 <sup>1</sup> / <sub>2</sub> " x 14 <sup>13</sup> / <sub>16</sub> " x 6 <sup>1</sup> / <sub>2</sub> ")      |
|                        | (socle inclus)                                                                                                |
| Poids (1 unité) :      | 1,0 kg (2,3 lbs) (socle inclus)                                                                               |
|                        |                                                                                                    |

Référence

# Référence

# Haut-parleur Center Surround (SP-DD8S)

| Туре :                 | 1 voie, à suspension acoustique<br>Type blindé magnétiquement               |
|------------------------|-----------------------------------------------------------------------------|
| Haut-parleur :         | 9,5 cm $(3\frac{3}{4}'')$ x 1 cm $(\frac{7}{16}'')$<br>DD (Direct Drive)    |
| Capacité de puissan    | ce admissible : 30 W                                                        |
| Impédance :            | 3Ω                                                                          |
| Plage de fréquence :   | : 120 Hz - 40 kHz                                                           |
| Niveau de pression sor | nore : 79 dB/W•m                                                            |
| Dimensions (L x H x F  | P): 344 mm x 61 mm x 76 mm                                                  |
|                        | (13 <sup>9</sup> / <sub>16</sub> ″ x 2 <sup>7</sup> / <sub>16</sub> ″ x 3″) |
|                        | (socle inclus)                                                              |
| Poids :                | 0,95 kg (2,1 lbs) (socle inclus)                                            |

Les conceptions et les spécifications peuvent être modifiées sans préavis.

# Accessoires fournis

- Télécommande x 1
- Pile x 2
- Antenne FM x 1
- Antenne en boucle AM x 1
- Câble de haut-parleur gauche/droit x 2
- Câble de haut-parleur Center Surround x 1
- Câble système x 1
- Câble vidéo composite x 1
- Vis M4 x 25 mm (1") pour les socles de hautparleur gauche et droit x 6 (uniquement pour DD-8)
- Vis M4 x 16 mm (<sup>11</sup>/<sub>16</sub>") pour les socles de hautparleur gauche et droit x 6 (uniquement pour DD-3)
- Vis M5 x 14 mm ( $\frac{5}{8}$  ") pour les socles de hautparleur Center Surround x 2
- Capot inférieur des hauts-parleurs gauche et droit [pour pose murale] x 2 (uniquement pour DD-3)
- Volume principal du manuel d'utilisation [ce manuel] x 1
- Volume séparé du manuel d'utilisation pour la fonction réseau x 1
- CD-ROM pour la configuration de la fonction réseau x 1 [CD-ROM à utiliser dans un ordinateur. Il ne doit pas être lu sur ce système.]

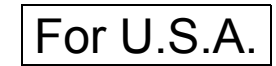

# TO OUR VALUED CUSTOMER —

THANK YOU FOR PURCHASING THIS JVC PRODUCT. WE WANT TO HELP YOU ACHIEVE A PERFECT EXPERIENCE.

NEED HELP ON HOW TO HOOK UP? NEED ASSISTANCE ON HOW TO OPERATE? NEED TO LOCATE A JVC SERVICE CENTER? LIKE TO PURCHASE ACCESSORIES?

# **JVC**<sup>®</sup> IS HERE TO HELP! TOLL FREE: 1(800)252-5722 http://www.jvc.com

Remember to retain your Bill of Sale for Warranty Service.

Do not attempt to service the product yourself

#### Caution

To prevent electrical shock, do not open the cabinet. There are no user serviceable parts inside. Please refer to qualified service personnel for repairs.

|                                                                                                    |                                                                                                    |                                                                                                    | For U.S.A                                                                                                    |
|----------------------------------------------------------------------------------------------------|----------------------------------------------------------------------------------------------------|----------------------------------------------------------------------------------------------------|----------------------------------------------------------------------------------------------------|
| *****                                                                                                    | *****                                                                                                    | ****                                                                                                    | *****                                                                                                    |
| JVC®                                                                                                    |                                                                                                    |                                                                                                    | AUDIO-1 USA ONLY                                                                                                    |
| JVC COMPANY OF AMERIC<br>TO THE ORIGINAL RETAIL F                                                                                                    | A (JVC) warrants this produ<br>URCHASER to be FREE FR(                                                                                                    | ct and all parts thereof, ex<br>DM DEFECTIVE MATERIAI                                                                                                    | xcept as set forth below ONLY<br>LS AND WORKMANSHIP from                                                                                                    |
|                                                                                                    | PARTS <b>1</b> YR                                                                                                    |                                                                                                    |                                                                                                    |
| THIS LIMITED WARRANTY I<br>IN THE COMMONWEALTH C                                                                                                    | S VALID ONLY IN THE FIFTY<br>OF PUERTO RICO.                                                                                                    | ( (50) UNITED STATES, TH                                                                                                    | IE DISTRICT OF COLUMBIA AND                                                                                                    |
| WHAT WE WILL DO:<br>If this product is found to be<br>rebuilt equivalents at no char<br>during normal business hours<br>remainder of the Warranty Pe<br>Color televisions with a scree<br>to your home and either repai                                                                                                    | defective within the warranty<br>ge to the original owner. Suc<br>a tJVC authorized service ce<br>priod. All products may be br<br>n size of 27" or greater quali<br>ir the TV there or remove and                                                                                                    | period, JVC will repair or re<br>h repair and replacement s<br>nters. Parts used for repla<br>ought to a JVC authorized<br>fy for in-home service. In s<br>return it if it cannot be repa                                                                                                    | eplace defective parts with new or<br>services shall be rendered by JVC<br>icement are warranted only for the<br>service center on a carry-in basis,<br>such cases, a technician will come<br>aired in your home. |
| WHAT YOU MUST DO FOR<br><u>Please do not return your pr</u><br>Instead, return your product<br>center, please be sure to pac<br>the problem(s). Please call<br>can also be obtained from or<br>representative will require cl                                                                                                    | WARRANTY SERVICE:<br><u>oduct to the retailer</u><br>to the JVC authorized servic<br>kage it carefully, preferably<br>1-800-252-5722 to locate the<br>ur website <u>http://www.jvc.co</u><br>ear access to the product.                                                                                                    | e center nearest you. If sh<br>in the original packaging,<br>nearest JVC authorized s<br><u>m</u> . If your product qualified                                                                                                    | hipping the product to the service<br>and include a brief description of<br>service center. Service locations<br>s for in-home service, the service                                                               |
| If you have any questions of 800-252-5722                                                                                                    | concerning your JVC Produc                                                                                                    | ct, please contact our Cu                                                                                                    | stomer Relations Department at                                                                                                    |
| <ul> <li>WHAT IS NOT COVERED:</li> <li>This limited warranty provid</li> <li>Products which have beer<br/>installation, lack of reasor<br/>JVC to render such servic<br/>number has been altered,</li> <li>Initial installation, installati</li> <li>Operational adjustments</li> <li>Damage that occurs in sl</li> <li>Signal reception problem</li> <li>Video Pick-up Tubes/CCD</li> <li>Accessories;</li> <li>Batteries (except that Ref.</li> <li>Products used for comment</li> </ul> | ed by JVC does not cover:<br>a subject to abuse, accident, a<br>able care, or if repaired or se<br>be, or if affixed to any attachen<br>tampered with, defaced or re<br>ion and removal from cabine<br>covered in the Owner's Mar<br>hipment, due to act of God, a<br>is and failures due to line po<br>Image Sensors are covered for<br>chargeable Batteries are cov<br>ercial purposes, including, bu | alteration, modification, tam<br>erviced by anyone other th<br>nent not provided with the<br>emoved;<br>its or mounting systems.<br>nual, normal maintenance<br>and cosmetic damage;<br>ower surge;<br>r 90 days from the date of p<br>rered for 90 days from the<br>ut not limited to rental. | pering, negligence, misuse, faulty<br>an a service facility authorized by<br>products, or if the model or serial<br>, video and audio head cleaning;<br>purchase;<br>date of purchase);                           |
| There are no express warra                                                                                                    | nties except as listed above.                                                                                                    |                                                                                                    |                                                                                                    |
| THE DURATION OF ANY IMF<br>LIMITED TO THE DURATION                                                                                                    | 'LIED WARRANTIES, INCLUI<br>I OF THE EXPRESS WARRAI                                                                                                    | DING THE IMPLIED WARR.<br>NTY HEREIN.                                                                                                    | ANTY OF MERCHANTABILITY, IS                                                                                                    |
| JVC SHALL NOT BE LIABLE FOR ANY LOSS OF USE OF THE PRODUCT, INCONVIENCE, OR ANY OTHER<br>DAMAGES, WHETHER DIRECT, INCIDENTAL OR CONSEQUENTAL (INCLUDING, WITHOUT LIMITATION,<br>DAMAGE TO TAPES, RECORDS OR DISCS) RESULTING FROM THE USE OF THIS PRODUCT, OR ARISING OUT<br>OF ANY BREACH OF THIS WARRANTY. ALL EXPRESS AND IMPLIED WARRANTIES, INCLUDING THE<br>WARRANTIES OF MERCHANTABILITY AND FITNESS FOR PARTICULAR PURPOSE, ARE LIMITED TO THE<br>WARRANTY PERIOD SET FORTH ABOVE. |                                                                                                    |                                                                                                    |                                                                                                    |
| Some states do not allow t<br>implied warranty lasts, so th<br>legal rights and you may als                                                                                                    | he exclusion of incidental on<br>nese limitations or exclusion<br>so have other rights which va                                                                                                    | or consequential damage<br>ns may not apply to you.<br>ary from state to state.                                                                                                    | es or limitations on how long an<br>This warranty gives you specific                                                                                                    |
| JVC COMP<br>DIVISION OF S                                                                                                    | ANY OF AMERICA<br>JVC AMERICAS CORP.<br>http://w                                                                                                    | 1700 Valley Ro<br>Wayne, NJ 074<br>ww.jvc.com                                                                                                    | ad<br>470                                                                                                    |
| ************************<br>REFURBISHED PRODUCTS<br>OF REFURBISHED PRODU<br>INFORMATION PACKAGED \                                                                                                    | **************************************                                                                                                    | ***********************<br>RANTY, THIS WARRANTY<br>REFER TO THE REFURE<br>PRODUCT.                                                                                                    | DOES NOT APPLY. FOR DETAIL<br>BISHED PRODUCT WARRANTY                                                                                                    |
| For customer use:<br>Enter below the Model No<br>Betain this information for                                                                                                    | and Serial No. which is loca                                                                                                    | ted either on the rear, bott                                                                                                    | om or side of the cabinet.                                                                                                    |
| Model No. :                                                                                                    |                                                                                                    | Serial No. :                                                                                                    |                                                                                                    |
| Purchase date :                                                                                                    |                                                                                                    | Name of dealer :                                                                                                    |                                                                                                    |

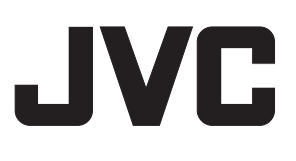